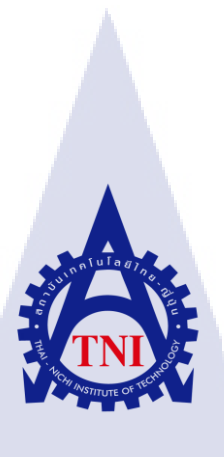

การสาธิตกระบวนการ ETL ของระบบ Business Intelligence ด้วยโปรแกรม IBM® InfoSphere® DataStage® Business Intelligence ETL Process Using IBM® InfoSphere® DataStage® Demonstration

นายศรัณยู ศรีวิจิตรานนท์

(

โครงงานสหกิ<mark>จศึกษ</mark>านี้เป็นส่วนหนึ่งของการศึกษาตามหลักสูตร ปริญญาวิทย<mark>าศาส</mark>ตรบัณฑิต สาขาวิชาเท<mark>คโนโลยีสา</mark>รสนเทศ คณะเทคโนโลยีสารสนเทศ สถาบันเทคโนโลยี ไทย-ญี่ปุ่น

> พ.ศ. 2559 STITUTE O

การสาธิตกระบวนการ ETL ของระบบ Business Intelligence ด้วยโปรแกรม IBM® InfoSphere® DataStage® Business Intelligence ETL process using IBM® InfoSphere® DataStage® Demomonstration

นายศรัณยู ศรีวิจิตรานนท์

โครงงานสหกิจศึกษานี้เป็นส่วนหนึ่งของการศึกษาตามหลักสูตร วิทยาศาสตรบัณฑิต สาขาเทคโนโลยีสารสนเทศ คณะเทคโนโลยีสารสนเทศ สถาบันเทคโนโลยีไทย - ญี่ปุ่น ปีการศึกษา 2559

คณะกรรมการสอบ

.....ประธานกรรมการสอบ

(อาจารย์ สลิลา ชีวกิดาการ)

......กรรมการสอบ

(อาจารย์ ชาญ จารุวงศ์รังสี)

.....อาจารย์ที่ปรึกษา (อาจารย์ ดร. สะพ<mark>รั่งสิ</mark>ทธิ์ มฤทุสาธร)

.....ประช<mark>านสหกิจศึก</mark>ษาสาขาวิชา

(อาจารย์ อมรพัน<mark>ธ์ ชม</mark>กลิ่น)

ลิขสิท<mark>ธิ์ขอ</mark>งสถาบั<mark>นเทค</mark>โนโลยีไทย – ญี่ปุ่น

| ชื่อโครงงาน                                                           | การสาธิตกระบวนการ ETL ของร     | ระบบ Business Intelligence ด้วย |
|-----------------------------------------------------------------------|--------------------------------|---------------------------------|
| โปรแก                                                                 | รม IBM® InfoSphere® DataStage  | R                               |
| ผู้เขียน                                                              | นายศรัณยู ศรีวิจิตรานนท์       |                                 |
| คณะวิชา                                                               | เทคโนโลยีสารสนเทศ              | สาขาวิชา เทคโนโลยีสารสนเทศ      |
| อาจารย์ที่ปรึกษา                                                      | คร. สะพรั่งสิทธิ์ มฤทุสาทร     |                                 |
| พนักงานที่ปรึกษา                                                      | 1. นางสาวปาริชาติ ทองคอนน้อย   |                                 |
|                                                                       | 2. นายระพีพัฒน์ ธนะพัฒน์       |                                 |
| ชื่อบริษัท                                                            | บริษัท เอ-โฮสต์ (ประเทศไทย) จำ | ากัด                            |
| ประเภทธุรกิจ/สินค้า                                                   | การให้บริการในด้าน Application | Hosting, การให้บริการในด้าน IT  |
| Outsourcing, การติดตั้ง ERP. และ Business Intelligence Implementation |                                |                                 |

#### บทสรุป

ปัจจุบัน ที่มีการนำระบบ Business Intelligence มาใช้มากขึ้น เพื่อช่วยเหลือในการตัดสินใจในการ บริหารต่าง ๆ ส่งผลให้มีการพัฒนาซอฟต์แวร์ขึ้นมามากมาย ดังนั้นความรู้เกี่ยวกับผลิตภัณฑ์ต่าง ๆ ที่ เกี่ยวข้อง จึงเป็นเรื่องที่จำเป็น ผู้จัดทำโครงงานจึงได้รับมอบหมายให้ศึกษา DataStage® ซึ่งเป็นหนึ่งใน เครื่องมือที่ใช้ในการทำ Business Intelligence ซึ่งใช้ในการแปรรูปข้อมูล นอกจากนี้ DataStage® ยังรองรับ การทำ ELT ซึ่งเป็นเทคนิคการแปรรูปข้อมูลที่พัฒนามาจากการทำ ETL เนื่องจากพัฒนาการของ Hardware ต่าง ๆ ซึ่งมีข้อดีในการย้อนหาด้นทางของข้อมูลได้ง่ายกว่า ETL จึงทำให้ DataStage® เป็นอีกหนึ่งโปรแกรม ที่น่าศึกษา เพื่อรองรับการให้บริการแก่ลูกก้าภายในอนากต

จากการคำเนินงานจัดทำร<mark>ะบบ</mark>จำลองนั้น ได้พบว่า Stage ต่าง ๆ ที่มีให้ใช้นั้น มีปริมาณที่มาก ทำให้ ไม่สามารถจะจัดทำคู่มือฉบับสมบูรณ์ได้ จึงเน้นไปที่ Stage ที่มีแนวโน้มจะได้ใช้งานบ่อย ๆ นอกจากนี้ใน การใช้งานบาง Stage นั้น จำเป็นต้องมี Library File แต่บางไฟล์ก็ไม่สามารถหามาติดตั้งได้ ทำให้ไม่สามารถ จำลองวิธีการใช้งานได้ ผู้จัดทำโครงงานจึงเปลี่ยนไปใช้ Stage อื่นที่มีลักษณะการใช้งานที่คล้ายกลึงกัน

| Project's name                    | Business Intelligence ETL Process Using IBM® InfoSphere®  |
|-----------------------------------|-----------------------------------------------------------|
|                                   | DataStage® Demonstration                                  |
| Writer                            | Mr.Sarunyoo Srivichitranond                               |
| Faculty                           | Faculty of Information Technology, Information Technology |
| Faculty Advisor                   | Dr. Saprangsit Mruetusatorn                               |
| Job Supervisor                    | 1. Ms.Parichart Thongdonnoy                               |
|                                   | 2. Mr.Rapeepat Tanapat                                    |
| Company's name                    | A-HOST Company Limited                                    |
| Business Type / Product           | Application Hosting Service, IT Outsourcing Service, ERP  |
| Implementation, Business Intellig | gence Implementation                                      |

#### **Summary**

Nowadays, the Business Intelligence implementation is demanded by many businesses to support the managers' decision. There are many developers trying to meet with the demand of Business Intelligence software, thus there are many tools developed to gain the market share. As a company that provides the Business Intelligence implementation, the knowledge about Business Intelligence software is crucial for the company. DataStage® is one of the software applied to extract the information from data to use with the Business Intelligence later. The DataStage® also supports extraction methods such ETL and ELT.

While creating the demonstration, there are a lot of stages to work on, so this document covers only important stages and DataStage® signature stages. There are some stages that need library files in order to work, but the files are no longer published or distributed, therefore the substitute stage is selected and presented in this report instead.

### กิตติกรรมประกาศ

ในการที่ข้าพเจ้าได้มาสหกิจศึกษา ณ บริษัท เอ-โฮสต์ จำกัด ซึ่งเป็นความร่วมมือระหว่างทางบริษัท กับสถาบันเทคโนโลยีไทย-ญี่ปุ่น ตั้งแต่วันที่ 30 พฤษภาคม พ.ศ. 2559 ถึงวันที่ 30 กันยายน พ.ศ. 2559 ได้ทำ ให้ข้าพเจ้าได้เรียนรู้ประสบการณ์ต่าง ๆ ความรู้จากการทำงานจริง ซึ่งมีค่าอย่างมากมาย และส่งผลให้ข้าพเจ้า สามารถนำสิ่งต่าง ๆ เหล่านั้น มาใช้พัฒนาทักษะของตนเอง สำหรับรายงานการปฏิบัติงานสหกิจศึกษาใน ครั้งนี้ สามารถสำเร็จลุล่วงได้ด้วยดีจากความร่วมมือและการสนับสนุนจากหลายฝ่ายดังนี้

1.คุณบุญประสิทธิ์ ตั้งชัยสุข ที่เห็นความสำคัญของการสหกิจศึกษา และได้ให้โอกาสที่มีคุณค่ายิ่ง แก่ข้าพเจ้าในการเข้ามาสหกิจศึกษาที่บริษัทแห่งนี้

 2.คุณสุชัย เย็นฤดี ที่ได้จัดการฝึกอบรมให้ความรู้ก่อนปฏิบัติสหกิจ เพื่อฝึกความพร้อมก่อนการ ทำงานและให้คำแนะนำความรู้ต่างๆ ตลอดระยะเวลาที่ปฏิบัติงานสหกิจศึกษา

3.คุณระพีพัฒน์ ธนะพัฒน์, คุณปาริชาติ ทองดอนน้อย (พนักงานที่ปรึกษา) ที่ได้ให้ความกรุณารับ ข้าพเจ้าเข้ามาเป็นส่วนหนึ่งของแผนก Academy and BI ในการปฏิบัติงานสหกิจศึกษาในครั้งนี้ รวมทั้งให้ คำปรึกษาและคำแนะนำเกี่ยวกับความรู้หรือการทำงานต่าง ๆ

4.อาจารย์ คร. สะพรั่งสิทธิ์ มฤทุสาธร อาจารย์ที่ปรึกษา ที่ได้ให้ความช่วยเหลือในด้านต่าง ๆ ระหว่างทำสหกิจ ไม่ว่าจะเป็นการถ่ายทอดความรู้ และการให้คำแนะนำในด้านต่าง ๆ ตลอดระยะเวลาที่ได้ ปฏิบัติสหกิจศึกษา จวบจนกระทั่งเสร็จสิ้นกระบวนการสหกิจศึกษา

5.อาจารย์ อมรพันธ์ ชมกลิ่น ประธานสหกิจศึกษาประจำสาขาวิชาเทคโนโลยีสารสนเทศ ที่ได้ช่วย เตรียมความพร้อมในด้านต่าง ๆ ก่อนเริ่มการปฏิบัติสหกิจศึกษา และได้ช่วยให้กำปรึกษาในขั้นตอน กระบวนการต่าง ๆ ของสหกิจศึกษาเป็นอย่างดี

และทุกคนในแผนก Academy and BI รวมไปถึงบุคลากรของสถาบันเทคโนโลยีไทย-ญี่ปุ่น และ บุถคลท่านอื่น ๆ ที่มิได้กล่าวนามที่ได้ให้คำแนะนำช่วยเหลือในการปฏิบัติงานสหกิจและจัดทำรายงานฉบับ นี้ให้สำเร็จไปได้ด้วยดี ขอขอบคุณ <mark>ไว้ ณ</mark> ที่นี้

> นายศรัณยู ศรีวิจิตรานนท์ ผู้จัดทำ

## สารบัญ

จ

Ô

| บทสรุป          |                  | ๆ      |
|-----------------|------------------|--------|
| Summary         |                  | የ      |
| กิตติกรรมประกาศ |                  | 3      |
| สารบัญ          |                  | จ      |
| สารบัญรูป       |                  | م<br>م |
| สารบัญตาราง     | น เ ล <i>ย</i> ั | ฑ      |

# บทที่

| บทที่ 1 บทนำ                                                                          |
|---------------------------------------------------------------------------------------|
| 1.1 ชื่อและที่ตั้งของสถานประกอบการ [1]1                                               |
| <ol> <li>1.2 ลักษณะธุรกิจของสถานประกอบการ หรือการให้บริการหลักขององค์กร</li></ol>     |
| 1.3 รูปแบบการจัดองค์กรและการบริหารองค์กรแบ่งตามประเภทการให้บริการที่รองรับ            |
| 1.4 ตำแหน่งและหน้าที่งานที่นักศึกษาได้รับมอบหมาย                                      |
| 1.5 พนักงานที่ปรึกษา และ ตำแหน่งของพนักงานที่ปรึกษา8                                  |
| 1.6 ระยะเวลาที่ปฏิบัติงาน                                                             |
| 1.7 ที่มาและความสำคัญของปั <mark>ญหา</mark>                                           |
| 1.8 วัตถุประสงก์หรือจุดมุ่งหม <mark>ายขอ</mark> งโกรงงาน                              |
| <ol> <li>4.9 ผลที่คาดว่าจะได้รับจากการปฏิบัติงานหรือโครงงานที่ได้รับมอบหมาย</li></ol> |
| 1.10 นิยามศัพท์เฉพาะ                                                                  |

# สารบัญ (ต่อ)

| บทที่ 2 ทฤษฎีและเทคโนโลยีที่ใช้ในการปฏิบัติงาน         | 10  |
|--------------------------------------------------------|-----|
| ทฤษฎีที่เกี่ยวข้องกับการแปรรูปข้อมูล 2.1               | 10  |
| 2.2 เทคโนโลยีที่ใช้ในการปฏิบัติงาน                     | 15  |
|                                                        |     |
| บทที่ 3 แผนงานการปฏิบัติงานและขั้นตอนการดำเนินงาน      | 33  |
| 3.1 แผนงานการปฏิบัติงาน                                | 33  |
| 3.2 รายละเอียคที่นักศึกษาปฏิบัติในการปฏิบัติงาน        |     |
| 3.3 ขั้นตอนการดำเนินงานที่นักศึกษาปฏิบัติงาน           | 34  |
|                                                        |     |
| บทที่ 4 สรุปผลการดำเนินงาน การวิเคราะห์และสรุปผลต่าง ๆ | 37  |
| 4.1 ส่วนประกอบต่าง ๆ ของ IBM® InfoSphere® DataStage®   | 37  |
| 4.2 วิธีการใช้งาน Stage ต่าง ๆ ของ DataStage®          | 50  |
|                                                        |     |
| บทที่ 5 บทสรุปและข้อเสนอแนะ                            | 100 |
| 5.1 สรุปผลการดำเนินงาน                                 | 100 |
| 5.2 ปัญหาที่พบ                                         |     |
| 5.3 แนวทางการแก้ไขปัญหา                                | 101 |
| 5.4 ข้อเสนอแนะจากการคำเนินงาน                          | 101 |
| Ay sect                                                |     |
| เอกสารอ้างอิง                                          | 102 |

# สารบัญ (ต่อ)

| ภาคผนวก กสไลด์ประกอบการนำเสนอ    | 8 |
|----------------------------------|---|
| ประวัติผู้จัดทำโครงงาน<br>รับโลส | 5 |
| n n u la gin                     |   |
|                                  |   |
|                                  |   |
|                                  |   |
| E TRIS                           |   |
| 10 AN INSTITUTE OF TECHNOL       |   |

# สารบัญรูป

| รูปที่ 1. 1 สถานที่ตั้ง บริษัท เอ-โฮสต์ จำกัด1                                                                                                    |
|----------------------------------------------------------------------------------------------------|
| รูปที่ 1. 2 A-HOST Proud Awards                                                                                                    |
| รูปที่ 1. 3 โครงสร้างขององค์กร แบ่งตามรูปแบบบริการที่รองรับ6                                                                                                    |
| รูปที่ 2. 1 แผนภาพลักษณะการทำงานแบบ ETL10                                                                                                    |
| รูปที่ 2. 2 แผนภาพลักษณะการทำงานแบบ ELT11                                                                                                    |
| รูปที่ 2. 3 แผนภาพลักษณะการทำงานแบบ Data Pipelining12                                                                                                    |
| รูปที่ 2. 4 แผนภาพลักษณะการทำงานแบบ Data Partitioning                                                                                                    |
| รูปที่ 2. 5 แผนภาพลักษณะการทำงานแบบ Data Repartitioning13                                                                                                    |
| รูปที่ 2. 6 แผนภาพลักษณะการทำงานแบบ Data Repartitioning13                                                                                                    |
| รูปที่ 2. 7 แผนผังโครงสร้างของ InfoSphere®14                                                                                                    |
| รูปที่ 2. 8 แผนผังขั้นตอนการพัฒนา Job17                                                                                                    |
| รูปที่ 2. 9 ตัวอย่างการแสดง Stage ที่เกิดความผิดพลาดขึ้น                                                                                                    |
| รูปที่ 2. 10 แผนผังขั้นตอนการทคสอบ Job19                                                                                                    |
| รูปที่ 2. 11 ตัวอย่างการใช้งาน Peek Stage20                                                                                                    |
| รูปที่ 2. 12 แผนผังขั้นตอนการติดตั้ง Job20                                                                                                    |
| รูปที่ 2. 13 แผนผังวงจรชีวิตของ Job21                                                                                                    |
| รูปที่ 2. 14 ตัวอย่างการใช้ Netezza Connector22                                                                                                    |
| รูปที่ 2. 15 ตัวอย่างการนำข้ <mark>อ</mark> มูลจา <mark>ก W</mark> eb Service <mark>มาช่ว</mark> ยทำให้ข้ <mark>อม</mark> ูลมีคว <mark>ามส</mark> มบูรณ์มากขึ้น |
| รูปที่ 2. 16 ตัวอย่างการใช้งาน Join <mark>Stag</mark> e24                                                                                                    |
| รูปที่ 2. 17 ตัวอย่างการใช้งาน Join <mark>Stag</mark> e ในการ Join ข้อม <mark>ูลจากฐา</mark> นข้อมู <mark>ล Or</mark> acle และ Teradata25                       |
| รูปที่ 2. 18 ตัวอย่างการใช้งาน Agg <mark>rega</mark> tor Stage25                                                                                                |
| รูปที่ 2. 19 ตัวอย่างการใช้งาน Pivot Enterprise Stage                                                                                                    |
| รูปที่ 2. 20 ตัวอย่างการใช้งาน Change Capture Stage                                                                                                    |
| รูปที่ 2. 21 ตัวอย่างการใช้งาน Lookup Stage27                                                                                                    |
| รูปที่ 2. 22 ตัวอย่างการใช้งาน ILOG JRules Connector Stage27                                                                                                    |

| รูปที่ 2. 23 ตัวอย่างการใช้งาน Standardize Stage                                                   |
|----------------------------------------------------------------------------------------------------|
| รูปที่ 2. 24 ตัวอย่างการใช้งาน Address Verification Stage                                          |
| รูปที่ 2. 25 ตัวอย่างการใช้งาน One Source Match Stage                                              |
| รูปที่ 2. 26 ตัวอย่างการใช้งาน Data Rules Stage29                                                  |
| รูปที่ 2. 27 ตัวอย่างการใช้งาน ISD Input Stage เพื่อดึงข้อมูลจาก Web Service                       |
| รูปที่ 2. 28 ตัวอย่างการใช้งาน WebSphere MQ Connector Stage                                        |
| รูปที่ 2. 29 ตัวอย่างเชื่อมต่อระหว่าง Hive Stage กับ Netezza Connector Stage                       |
| รูปที่ 2. 30 ตัวอย่างการนำ Job ต่าง ๆ มาจัดเรียงเป็น Sequence Job                                  |
| รูปที่ 4. 1 ตัวอย่างการใช้ Sort Stage ด้วยการประมวลผลแบบ Sequential (ซ้าย) และแบบ Parallel (ขวา)37 |
| รูปที่ 4. 2 ตัวอย่างการตั้งค่า Preserve Partitioning เป็น Clear                                    |
| รูปที่ 4. 3 สัญลักษณ์การเปลี่ยนรูปแบบการประมวลผลจาก Sequential เป็น Parallel (วงกลมทางซ้าย) และ    |
| เปลี่ยนแปลงจาก Parallel เป็น Sequential (วงกลมทางขวา)                                              |
|                                                                                                    |
| รูปที่ 4. 4 หน้าค่างเลือกประเภทงานที่จะสร้าง                                                       |
| รูปที่ 4. 4 หน้าค่างเลือกประเภทงานที่จะสร้าง                                                       |
| รูปที่ 4. 4 หน้าค่างเลือกประเภทงานที่จะสร้าง                                                       |
| รูปที่ 4. 4 หน้าค่างเลือกประเภทงานที่จะสร้าง                                                       |
| รูปที่ 4. 4 หน้าค่างเลือกประเภทงานที่จะสร้าง                                                       |
| รูปที่ 4. 4 หน้าค่างเลือกประเภทงานที่จะสร้าง                                                       |
| รูปที่ 4. 4 หน้าค่างเลือกประเภทงานที่จะสร้าง                                                       |
| รูปที่ 4. 4 หน้าค่างเลือกประเภทงานที่จะสร้าง                                                       |
| รูปที่ 4. 4 หน้าค่างเลือกประเภทงานที่จะสร้าง                                                       |
| รูปที่ 4. 4 หน้าค่างเลือกประเภทงานที่จะสร้าง                                                       |
| รูปที่ 4. 4 หน้าค่างเลือกประเภทงานที่จะสร้าง                                                       |

| รูปที่ 4. 16 กำหนดชื่อ Data Connection43                                          |
|-----------------------------------------------------------------------------------|
| รูปที่ 4. 17 Data Connection Tab Parameter                                        |
| รูปที่ 4. 18 เลือกประเภทของ Connector                                             |
| รูปที่ 4. 19 ช่องกรอกรหัสระหว่างทำ Data Connection45                              |
| รูปที่ 4. 20 Path ที่ต้องการบันทึก Data Connection45                              |
| รูปที่ 4. 21 เมื่อเสร็จสิ้นการบันทึก Data Connection46                            |
| รูปที่ 4. 22 วิธีการสร้าง Parallel Job ใหม่                                       |
| รูปที่ 4. 23 Canvas ของ Parallel Job47                                            |
| รูปที่ 4. 24 การบันทึก Parallel Job47                                             |
| รูปที่ 4. 25 กำหนด Path ที่ต้องการทำการบันทึก Parallel Job                        |
| รูปที่ 4. 26 เมื่อเสร็จสิ้นการบันทึก Parallel Job                                 |
| รูปที่ 4. 27 ตัวอย่าง Data Definition                                             |
| รูปที่ 4. 28 ตำแหน่งโฟลเดอร์ต่าง ๆ ที่บรรจุ Stage สำหรับ Parallel Job             |
| รูปที่ 4. 29 การ Clear Preserve Partitioning เพื่อรองรับการประมวลผลแบบ Sequential |
|                                                                                   |
| รูปที่ 4. 30 รูป DB2 Connector Stage (Output)                                     |
| รูปที่ 4. 30 รูป DB2 Connector Stage (Output)                                     |
| รูปที่ 4. 30 รูป DB2 Connector Stage (Output)                                     |
| รูปที่ 4. 30 รูป DB2 Connector Stage (Output)                                     |
| รูปที่ 4. 30 รูป DB2 Connector Stage (Output)                                     |
| รูปที่ 4. 30 รูป DB2 Connector Stage (Output)                                     |
| รูปที่ 4. 30 รูป DB2 Connector Stage (Output)                                     |
| รูปที่ 4. 30 รูป DB2 Connector Stage (Output)                                     |
| รูปที่ 4. 30 รูป DB2 Connector Stage (Output)                                     |

| รูปที่ 4. 40 หน้าต่าง Configure ของ Unstructured Data Stage (Input)                   | 61           |
|---------------------------------------------------------------------------------------|--------------|
| รูปที่ 4. 41 รูป Sequential File Stage (Output)                                       | 62           |
| รูปที่ 4. 42 Output Properties ของ Sequential File Stage                              | 62           |
| รูปที่ 4. 43 รูป Sequential File Stage (Input)                                        | 63           |
| รูปที่ 4. 44 Input Properties ของ Sequential File Stage                               |              |
| รูปที่ 4. 45 ตัวอย่างข้อมูลที่บันทึกด้วย Sequential File Stage                        | 65           |
| รูปที่ 4. 46 รูป Transformer Stage                                                    | 66           |
| รูปที่ 4. 47 ส่วนประกอบต่าง ๆ ของ Transformer Stage                                   | 66           |
| รูปที่ 4. 48 รูป Sort Stage                                                           | 67           |
| รูปที่ 4. 49 Stage Properties ของ Sort Stage                                          | 68           |
| รูปที่ 4. 50 Stage Advanced ของ Sort Stage                                            | 68           |
| รูปที่ 4. 51 รูป Remove Duplicates Stage                                              |              |
| รูปที่ 4. 52 Stage Properties ของ Remove Duplicates Stage                             | 69           |
| รูปที่ 4. 53 รูป Aggregator Stage                                                     | 70           |
| รูปที่ 4. 54 Stage Properties ของ Aggregator Stage                                    | 70           |
| รูปที่ 4. 55 Output Mapping ของ Aggregator Stage                                      | 71           |
| รูปที่ 4. 56 รูป Checksum Stage                                                       | 72           |
| รูปที่ 4. 57 Stage Properties ของ Checksum Stage                                      | 72           |
| รูปที่ 4. 58 Output Mapping ของ Checksum Stage                                        | 73           |
| รูปที่ 4. 59 ตัวอย่างผลลัพธ์ของ Ch <mark>ecks</mark> um Stage                         | 73           |
| รูปที่ 4. 60 รูป Row Generator Stage                                                  | 74           |
| รูปที่ 4. 61 Output Properties ของ Row Generator Stage                                | 74           |
| รูปที่ 4. 62 ตัวอย่างการใช้ Row Generator Stage ในการ Generate ข้อมูลในคอลัมน์ Name เ | ເດະ Salary75 |
| รูปที่ 4. 63 รูป Peek Stage                                                           | 75           |
| INTUTE OF                                                                             |              |
|                                                                                       |              |

| รูปที่ 4. 64 Stage Properties ของ Peek Stage76                                      |  |
|-------------------------------------------------------------------------------------|--|
| รูปที่ 4. 65 ตัวอย่าง output แบบ Job Log76                                          |  |
| รูปที่ 4. 66 หน้าต่างแสดงผลเมื่อเปิด Peek Stage Job Log76                           |  |
| รูปที่ 4. 67 ตัวอย่างการวาง Peek Stage แบบ Output77                                 |  |
| รูปที่ 4. 68 ตัวอย่างข้อมูลจาก Database ที่บันทึกผลลัพธ์จาก Peek Stage แบบ Output77 |  |
| รูปที่ 4. 69 รูป Sample Stage                                                       |  |
| รูปที่ 4. 70 ตัวอย่างการใช้งาน Sample Stage                                         |  |
| รูปที่ 4. 71 Stage Properties ของ Sample Stage79                                    |  |
| รูปที่ 4. 72 รูป Filter Stage                                                       |  |
| รูปที่ 4. 73 Stage Properties ของ Filter Stage                                      |  |
| รูปที่ 4. 74 ตัวอย่างการใช้ Filter Stage แบบ Multiple Link                          |  |
| รูปที่ 4. 75 รูป Funnel Stage                                                       |  |
| รูปที่ 4. 76 ตัวอย่างการใช้ Funnel Stage81                                          |  |
| รูปที่ 4. 77 Stage Properties ของ Funnel Stage                                      |  |
| รูปที่ 4. 78 Stage Link Ordering ของ Funnel Stage                                   |  |
| รูปที่ 4. 79 ผลลัพธ์จากการใช้ Continuous Funnel83                                   |  |
| รูปที่ 4. 80 ผลลัพธ์จากการใ <mark>ช้ Sequence Funne</mark> l                        |  |
| รูปที่ 4. 81 ผลลัพธ์จากการใช้ Sort <mark>Funn</mark> el                             |  |
| รูปที่ 4. 82 รูป Lookup Stage85                                                     |  |
| รูปที่ 4. 83 หน้าต่างการใช้งาน Loo <mark>kup</mark> Stage                           |  |
| รูปที่ 4. 84 รูป Join Stage                                                         |  |
| รูปที่ 4. 85 Stage Properties ของ Join Stage                                        |  |
| รูปที่ 4. 86 Stage Link Ordering ของ Join Stage87                                   |  |
| รูปที่ 4. 87 ตัวอย่างข้อมูลของ Left Table (DSLink23)                                |  |

| รูปที่ 4. 88 ตัวอย่างข้อมูลของ Right Table (DSLink22)                                        |    |
|----------------------------------------------------------------------------------------------|----|
| รูปที่ 4. 89 ผลลัพธ์จากการใช้ Full Outer Join                                                |    |
| รูปที่ 4. 90 ผลลัพธ์จากการใช้ Inner Join                                                     | 88 |
| รูปที่ 4. 91 ผลลัพธ์จากการใช้ Left Outer Join                                                |    |
| รูปที่ 4. 92 รูป Merge Stage                                                                 |    |
| รูปที่ 4. 93 Stage Properties ของ Merge Stage                                                | 90 |
| รูปที่ 4. 94 ตัวอย่างข้อมูลจากปี 2014                                                        | 90 |
| รูปที่ 4. 95 ตัวอย่างข้อมูลจากปี 2015                                                        | 91 |
| รูปที่ 4. 96 Parallel Job ที่ใช้ในการทดสอบการทำงานของ Merge Stage                            | 91 |
| รูปที่ 4. 97 รูป Difference Stage                                                            | 92 |
| รูปที่ 4. 98 Stage Properties ของ Difference Stage                                           | 92 |
| รูปที่ 4. 99 ตัวอย่างผลลัพธ์จากการใช้ Difference Stage                                       | 93 |
| รูปที่ 4. 100 รูป Change Capture Stage                                                       | 93 |
| รูปที่ 4. 101 Stage Properties ของ Change Capture Stage                                      | 94 |
| รูปที่ 4. 102 Stage Link Ordering ของ Change Capture Stage                                   | 94 |
| รูปที่ 4. 103 ตัวอย่างการใช้งาน Change Capture Stage                                         | 95 |
| รูปที่ 4. 104 รูป Change Ap <mark>ply Stage</mark>                                           | 95 |
| รูปที่ 4. 105 Stage Properties (ซ้าย) และ Stage Link Ordering (บวา) บอง Change Apply Stage   | 96 |
| รูปที่ 4. 106 ตัวอย่างผลลัพธ์ที่ได้จ <mark>ากกา</mark> รใช้ Chang <mark>e</mark> Apply Stage | 96 |
| รูปที่ 4. 107 ตัวอย่างการใช้งาน Ch <mark>ange</mark> Apply Sta <mark>ge</mark>               | 97 |
| รูปที่ 4. 108 รูป Pivot Enterprise Stage                                                     | 97 |
| รูปที่ 4. 109 Stage Pivot Properties ของ Pivot Enterprise Stage                              | 98 |
| รูปที่ 4. 110 ข้อมูลก่อนแปรรูป                                                               | 99 |
| รูปที่ 4. 111 ผลลัพธ์หลังแปรรูป                                                              | 99 |
|                                                                                              |    |

## สารบัญตาราง

| ตารางที่ 1.1 ตารางแสดงหน้าที่งานที่ได้รับมอบห    | มาย | 7 |
|--------------------------------------------------|-----|---|
| ตารางที่ 1. 2 ตารางอธิบายนิยามศัพท์เฉพาะ         |     | 9 |
| ตารางที่ 3. 1 Gantt Chart ของแผนงานการปฏิบัติงาน | 1   |   |

# n í u í a æ n s væ e

# บทที่ 1

## ບກนຳ

ในบทนี้จะกล่าวถึงการแนะนำสถานประกอบการในด้านต่าง ๆ ตำแหน่งและหน้าที่ที่ผู้จัดทำ โกรงงานได้รับ รวมไปถึงวัตถุประสงก์ของโกรงงาน และกำศัพท์ต่าง ๆ ที่ได้ใช้ในโกรงงานฉบับนี้

## 1.1 ชื่อและที่ตั้งของสถานประกอบการ [1]

ชื่อหน่วยงาน บริษัท เอ-โฮสต์ จำกัด (A-HOST Company Limited)

- ที่ตั้ง เลขที่ 979/53-55 ชั้น 21 อาการSM Tower ถนนพหลโยธิน แขวงสามเสนใน เขตพญาไท กรุงเทพมหานกร 10400 (ดูแผนที่ประกอบได้ในรูปที่ 1.1)
- **โทรศัพท์** 02-298-0625 32
- แฟกซ์ 02-298-0053

เว็บไซต์ http://www.a-host.co.th

Marketing@a-host.co.th

อีเมล

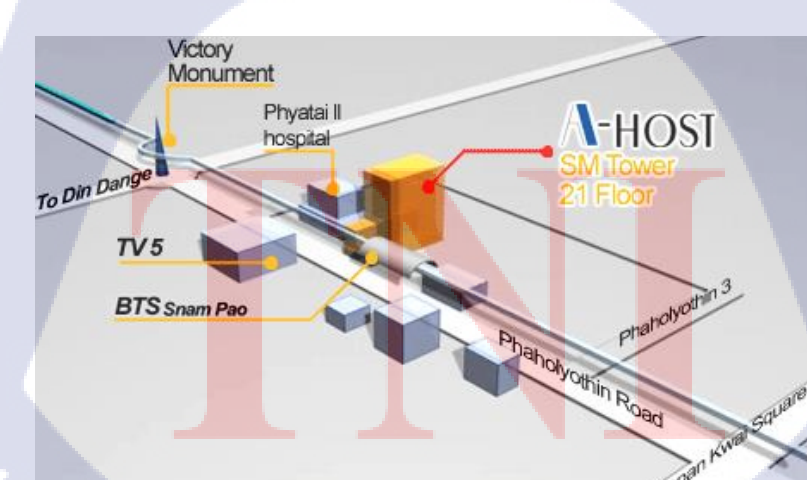

รูปที่ 1. 1 สถานที่ตั้ง บริษัท เอ-โฮสต์ จำกัด \*1

#### 1.2 ลักษณะธุรกิจของสถานประกอบการ หรือการให้บริการหลักขององค์กร

บริษัท เอ-โฮสต์ จำกัด ได้ก่อตั้งขึ้นในปี พ.ศ. 2542 เป็นหนึ่งในผู้นำด้านการจดจำหน่ายผลิตภัณฑ์ ซอฟต์แวร์และบริการระบบเทคโนโลยีสารสนเทศในองค์กรแบบครบวงจร โดยเฉพาะ การให้บริการแอพ พลิเคชันแบบโฮสติง (Hosting) หรือ ASP (Application Service Provider) บริการดูแลระบบ ณ สถานที่ของ ลูกค้า (IT Outsourcing) รวมถึงบริการให้คำปรึกษาและจัดวางระบบด้วยแอพพลิเคชันสำหรับการวางแผน บริหารจัดการทรัพยากรองก์กร (Enterprise Resource Planning : ERP) ของ Oracle ซึ่งครอบคลุมทั้งองก์กร ขนาดใหญ่ องค์กรขนาดกลางและขนาดเล็ก ทั้งนี้ทางบริษัทยังได้รับการแต่งตั้งจาก Oracle ให้ดำเนินกิจการ โฮสติงในส่วนของระบบ Oracle Application เป็นรายแรกในประเทศไทยมาตั้งแต่ พ.ศ. 2542

ในการดำเนินธุรกิจของเอ-โฮสต์ตลอดระยะเวลา 10 ปี ไม่เพียงแต่ในฐานะผู้บุกเบิกธุรกิจโฮสติงและ ธุรกิจการให้ บริการแอพพลิเคชันในรูปแบบ ASP เท่านั้น แต่เอ-โฮสต์ยังได้ทำการติดตั้งระบบไอที รวมทั้ง ผลิตภัณฑ์ของ Oracle ให้กับลูกค้าจนประสบความสำเร็จมาแล้วเป็นจำนวนมาก ซึ่งหลายรายเป็นหนึ่งในร้อย บริษัทชั้นนำของประเทศไทย แต่ที่สำคัญกว่านั้น ก็คือการที่ เอ-โฮสต์ ได้กลายเป็นพันธมิตรทางธุรกิจอย่าง แนบแน่นจนกลายเป็นหุ้นส่วนทางกลยุทธ์และเป็นผู้สนับสนุนสำคัญที่มีส่วนช่วยผลักดันให้ธุรกิจของลูกค้า เติบโตสู่ความสำเร็จ

ปัจจุบันเอ-โฮสต์เป็นหนึ่งในบริษัทลูกของบริษัท คราก้อนวัน จำกัด ซึ่งเป็นบริษัทมหาชน ที่อยู่ในตลาด หลักทรัพย์แห่งประเทศไทย

เป็นเวลากว่า 10 ปีที่เอ-โฮสต์ และ Oracle ได้ดำเนินธุรกิจร่วมกันอย่างใกล้ชิด และ ถือเป็นพันธมิตรทาง ธุรกิจกันมานับตั้งแต่ก่อตั้งบริษัทปีพ.ศ.2542 จวบจนกระทั่งในปัจจุบันด้วยความมุ่งมั่นในการนำเสนอ ผลิตภัณฑ์ของ Oracle ผ่านการให้ บริการแอพพลิเคชันในรูปแบบของ ASP ในฐานะที่เอ-โฮสต์เป็นผู้บุกเบิก ธุรกิจดังกล่าว และเพิ่มศักยภาพในการดำเนินธุรกิจของลูกด้าได้อย่างเต็มประสิทธิภาพและเหมาะสม ทำให้ ได้รับรางวัลแห่งความสำเร็จและได้รับการยกย่องมาอย่างต่อเนื่อง

ทางเอ-โฮสต์ มีทักษะการทำงานและการบริการที่ครอบคลุมเทคโนโลยีชั้นสูงของ Oracle และได้รับ การแต่งตั้งให้เป็น OCAP (Oracle Certified Advantage Partner) รายแรกในไทย ซึ่งเป็นระดับสูงสุดของ Oracle ที่มีให้กับบริษัทคู่ก้าในปี พ.ศ. 2547 และต่อมาในปี พ.ศ. 2549 ได้รับรางวัล "ASEAN partner of the year" ดังที่ได้แสดงในรูปที่ 1.2

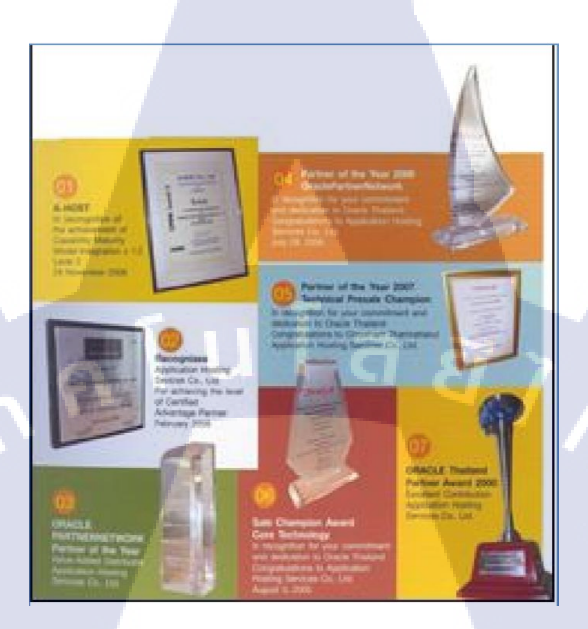

รูปที่ 1. 2 A-HOST Proud Awards \*1

ปัจจุบัน A-HOST มีประเภทของสินค้า และการบริการ ซึ่งสามารถแบ่งออกเป็น 3 กลุ่มใหญ่ ๆ ได้แก่

#### 1.2.1 Hosting & Outsource Services

เอ-โฮสต์ ได้ปรับปรุงและขยายการให้บริการ Hosting และ Outsource จนสามารถครอบคลุมความ ต้องการของลูกค้าได้หลากหลายโดยเรายึดหลักในการให้บริการที่เรียกว่า "Peace of Mind for the customer" ซึ่งหมายถึงการที่จะทำงานลูกค้าได้อย่างครบวงจร เพื่อที่ลูกค้าจะได้สามารถใช้งานระบบเทคโนโลยี สารสนเทศที่มีประสิทธิภาพได้อย่างสบายใจไร้ความกังวลต่อความเสี่ยงต่าง ๆ ไม่ว่าจะเป็นเรื่องของปัญหา ทางด้านเทคนิก การจัดการระบบและข้อมูลสำรองการปรับแต่งระบบให้ได้ประสิทธิภาพสูงสุด (Performance Tuning) และที่สำคัญที่สุดคือ การที่เข้ามารับภาระในด้านการบริหารจัดการบุคลากรทางด้าน ไอทีทั้งหมดแทนลูกค้า การใช้บริการ Hosting และ Outsource จะทำ ให้ลูกค้าสามารถทุ่มเทเวลา และทรัพยากรขององค์กร ให้กับธุรกิจที่เป็นแกนหลัก (Core Business) โดยทั่วไปแล้วบริการ Hosting และ Outsource ประกอบด้วย ส่วนประกอบและบริการย่อย ๆ ดังต่อไปนี้

- High Availability and High Performance IT Infrastructure

- Dedicated or Co-Location Service
- Disaster Site
- Oracle E-Business Applications (ERP, CRM, SCM)
- ERP Implementation Service
- System and Database Administration
- Help Desk

- On-Request Services i.e. On-site Support, Software Customization

ทั้งนี้การบริการ Hosting และ Outsource สามารถครอบคลุมได้ทั้งระบบที่ใช้เทคโนโลยีของ Oracle และ/หรือ ระบบที่ใช้เทคโนโลยีอื่น ๆ

#### 1.2.2 Oracle Core Technology Product and Advanced Services

เอ-โฮสต์เป็นผู้นำในการคำเนินธุรกิจในฐานะ Value-Added Distributor ให้กับ Oracle โดยไม่ เพียงแต่ทำหน้าที่ในการจัดจำหน่ายสินก้าในกลุ่ม Core Technology ของ Oracle ทุกประเภท แต่ยังมีทีม ผู้เชี่ยวชาญที่จะให้การสนับสนุน และการบริการเสริมอย่างกรบวงจรแก่บริษัท กู่ก้าและลูกก้า ไม่ว่าจะเป็น การร่วมจัดกิจกรรมทางการตลาด การฝึกอบรม การติดตั้งระบบและการให้กำปรึกษาเพื่อแก้ไขปัญหาต่าง ๆ

สินค้าบริการที่อยู่ในกลุ่มของ Oracle Core Technology Products and Advanced Services ได้แก่

- Oracle Database and database options

- Oracle Business Intelligence Suite
- Business Partner Development
- System Installation, Intelligence, and Optimization
- Oracle Fusion Middleware (รวมถึง BEA)
- สินค้าอื่น ๆ ทุกประเภทของ Oracle
- Marketing and Lead Generation Activities
- SOA-Based Development and Implementation

1.2.3 Oracle Enterprise Performance Management (EPM) Maz Hyperion Business Intelligence Products and Services

ความต้องการสูงสุดประการหนึ่งของผู้บริหารในการนำเอาระบบไอทีมาใช้ในองค์กร ไม่ว่าจะเป็น ภาครัฐหรือเอกชน คือ การทำให้ผู้บริหารสามารถได้ข้อมูลที่แสดงให้เห็นถึงสถานะในการดำเนินธุรกิจได้ อย่างแม่นยำ รวดเร็ว และนำเอาข้อมูลมาวิเคราะห์และวางแผนทั้งในระดับปฏิบัติการ และในระดับกล ยุทธ์ เพื่อให้ธุรกิจสามารถได้เปรียบ ปรับตัวตามสภาพเศรษฐกิจได้ในทุกสถานการณ์ Business Intelligence (BI) และเป็นระบบที่สนองตอบต่อความต้องการในลักษณะดังกล่าวได้เป็นอย่างดี เอ-โฮสต์ มีทีมงานที่ ปรึกษาที่มีประสบการณ์ทั้งทางด้านธุรกิจและทางด้านเทคนิก รวมถึงความเข้าใจในระบบอย่างลึกซึ้ง จึงทำ ให้สามารถให้บริการที่ปรึกษา เพื่อออกแบบติดตั้ง เชื่อมโยง และปรับใช้ระบบให้กับลูกค้าได้อย่างเป็น ประโยชน์ และประสิทธิภาพสูงสุดอีกทั้ง ยังมีความยึดหยุ่น และให้การตอบสนองที่รวดเร็วอีกด้วย

5

1.3 รูปแบบการจัดองค์กรและการบริหารองค์กรแบ่งตามประเภทการให้บริการที่รองรับ ทางสถานประกอบการณ์นั้นได้ให้บริการในด้านต่าง ๆ มากมาย [2] ผู้จัดทำโครงงานจึงได้ยกตัวอย่าง

บางส่วน ดังที่ได้แสดงในรูปที่ 1.3 ซึ่งผู้จัดทำโครงงานได้รับเลือกให้เข้าร่วมกับแผนก Academy and BI ซึ่ง สนับสนุนการให้บริการ BI Implementation Service

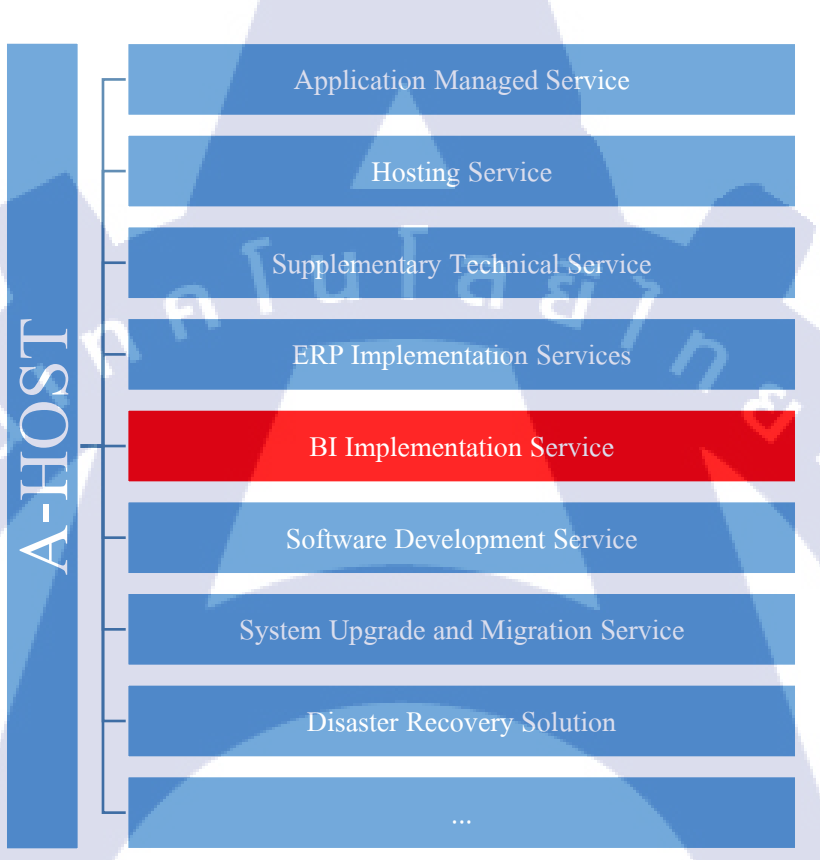

รูปที่ 1.3 โครงสร้างขององค์กร แบ่งตามรูปแบบบริการที่รองรับ

## 1.4 ตำแหน่งและหน้าที่งานที่<mark>นักสึ</mark>กษาได้รับ<mark>ม</mark>อบหมาย

ตำแหน่ง Assistance Software Professional

หน้าที่งานที่ได้รับมอบหมายทั้งหมดได้แสดงในตารางที่ 1.1

| 1             |                                     |
|---------------|-------------------------------------|
| a             | ഴിച്ചില്                            |
| ตารางที่ 1. 1 | ตารางแสดงหน้าทิ่งานที่ได้รับมอบหมาย |

| หน้าที่งานที่ได้รับมอบหมาย                                  | ผถที่คาดว่าจะได้รับ                                                          |
|-------------------------------------------------------------|------------------------------------------------------------------------------|
| <ol> <li>สึกษากันกว้าคุณสมบัติของ</li> </ol>                | - มีเอกสาร presentation                                                      |
| - BI Process                                                | - ความรู้และเข้าใจ สามารถ present ได้                                        |
| - ETL                                                       |                                                                              |
| - Cube                                                      |                                                                              |
| <ol> <li>สึกษาวิธีการติดตั้ง และการใช้งาน</li> </ol>        | <ul> <li>มีเอกสารวิธีการติดตั้ง และการใช้งานโดยละเอียด</li> </ul>            |
| - Oracle Database 11g                                       | <ul> <li>สามารถสาธิตการติดตั้งและการใช้งานได้</li> </ul>                     |
| - Oracle Warehouse Builder 11g                              | - มีการทำ Demo ข้อมูลที่สามารถใช้งานได้                                      |
| - IBM® Cognos Analytics                                     |                                                                              |
| - Oracle Business Intelligence Enterprise                   |                                                                              |
| Edition 12c                                                 |                                                                              |
| - IBM® InfoSphere® DataStage®                               |                                                                              |
| 3. ทำหน้าที่ผู้ทคสอบระบบ ( Tester ) ให้กับ                  | - สามารถช่วยกำหนด Test case ได้                                              |
| ระบบต่าง ๆ ที่เกิดขึ้นของแผนก                               | <ul> <li>สามารถทดสอบระบบได้อย่างมีประสิทธิภาพ</li> </ul>                     |
| 4. ช่วยSupport Project TAT BI 2015                          | <ul> <li>มีความรู้ความเข้าใจเกี่ยวกับข้อมูล การท่องเที่ยวเชิง</li> </ul>     |
|                                                             | การตลาด                                                                      |
|                                                             | - แก้ใขปรับปรุงรายงานและข้อมูล การท่องเที่ยวเชิง                             |
|                                                             | การตลาด ตามที่ได้รับมอบหมาย                                                  |
|                                                             | - ทำการเปิดเช็ครายงานของลูกค้า ทุกรายงานและETL                               |
|                                                             | log เพื่อเช็ <mark>กสถานะการใช้งาน</mark> เป็นประจำทุกเช้า                   |
|                                                             | <ul> <li>จัดทำเอกสาร Reconcile Report เพื่อเช็คข้อมูลของ</li> </ul>          |
| T                                                           | ร <mark>ายงาน</mark> เป็น <mark>ป</mark> ระจำทุ <mark>กเคือ</mark> น         |
| 5. ช่วยพี่เลี้ยงใน class Training IB <mark>M®</mark> Cognos | - ช่วยเป็ <mark>น TA</mark> ในการ <mark>สอน I</mark> BM® Cognos Analytic ได้ |
| Analytic                                                    |                                                                              |
| 6. มีการ Transfer งานทั้งหมด                                | - สามารถ Transfer งานทั้งหมดให้สหกิจรุ่นต่อไป                                |
|                                                             | - มีการทำ Archive เก็บเอกสารของงานไว้ที่ Server                              |
| 7. จัดทำ Individual Work List                               | - นำเสนอ IWL เป็นประจำทุกเดือน                                               |
|                                                             |                                                                              |

## 1.5 พนักงานที่ปรึกษา และ ตำแหน่งของพนักงานที่ปรึกษา

**ชื่อ** นางสาวปาริชาติ ทองคอนน้อย และ นายร<mark>ะพีพัฒน์ ธนะพั</mark>ฒน์

ตำแหน่ง Programmer

### 1.6 ระยะเวลาที่ปฏิบัติงาน

ปฏิบัติงานสหกิจศึกษาเป็นระยะเวลา 4 เดือนนับตั้งแต่วันที่ 30 พ.ค. 2559 – 30 ก.ย. 2559

# 1.7 ที่มาและความสำคัญของปัญหา

ในการทำรายงานต่าง ๆ ของทางแผนก Academy and BI นั้น จำเป็นต้องนำข้อมูลที่มีมาแปรรูปให้ เหมาะสมกับการนำเสนอเพื่อที่จะได้ตอบสนองต่อความต้องการของผู้ใช้งาน ซึ่งหนึ่งในเครื่องมือที่มีความ โคคเค่นในการแปรรูปข้อมูลนั้นก็คือโปรแกรม DataStage® ซึ่งเป็นหนึ่งในเครื่องมือของกลุ่ม InfoSphere® ที่สร้างขึ้นโคย IBM® ซึ่งโปรแกรมนี้มีจุดเค่นในเรื่องของการประมวลผลแบบขนาน ซึ่งส่งผลทำให้ กระบวนการแปรรูปข้อมูลเป็นไปได้อย่างรวดเร็วมากขึ้น ทางแผนก Academy and BI ได้เล็งเห็น ประสิทธิภาพของโปรแกรม จึงได้ทำการศึกษาการใช้งานและจัดทำกู่มือ เพื่อช่วยให้การทำความเข้าใจ โปรแกรม เป็นไปได้อย่างรวดเร็วมากยิ่งขึ้น

#### 1.8 วัตถุประสงค์หรือจุดมุ่งหมายของโครงงาน

- 1. เพื่อเปิดโอกาสให<mark>้ได้ลงมือปฏิบัติโก</mark>รง<mark>งานที่ม</mark>ือยู่จริงในบริษัท <mark>ตั้งแต่</mark>เริ่มต้นจนสิ้นสุด
- เพื่อจัดทำคู่มือการใช้งานโปรแกรม DataStage® ในระดับพื้นฐาน สำหรับลดระยะเวลาในการ เรียนรู้
- 3. เพื่อถ่ายทอดวิธีการใช้งา<mark>น St</mark>age ต่าง ๆ <mark>ข</mark>อง Data<mark>Stage®</mark> ให้แก่<mark>พนัก</mark>งานท่านอื่น ๆ
- ่ 4. เพื่อให้สามารถนำเสนอ<mark>วิธีกา</mark>รใช้งานแล<mark>ะ</mark>ผลลัพธ์ของ <mark>St</mark>age ต่<mark>าง ๆ ข</mark>อง DataStage® ได้

## 1.9 ผลที่คาดว่าจะได้รับจากการปฏิบัติงานหรือโครงงานที่ได้รับมอบหมาย

- 1. สามารถอธิบายความแตกต่างและการทำงานของกระบวนการ ETL และ ELT ได้
- สามารถเลือกวิธีการแปรรูปข้อมูลได้อย่างเหมาะสม
- 3. สามารถใช้งานและถ่ายทอดวิธีการใช้งานโปรแกรม IBM® InfoSphere® DataStage® ได้

## 1.10 นิยามศัพท์เฉพาะ

กำศัพท์ต่าง ๆ ที่ใช้ในรายงานฉบับนี้ล้วนแต่เป็นกำที่สามารถพบได้ทั่วไป แต่ในกรณีของโครงงานนี้ จะใช้ ในบริบทของการจัดการข้อมูลซึ่งแสดงในตารางที่ 1.2

C

## ตารางที่ 1. 2 ตารางอธิบายนิยามศัพท์เฉพาะ

| คำศัพท์        | คำอธิบาย                                                                                                    |  |  |
|----------------|----------------------------------------------------------------------------------------------------|--|--|
| bridge         | ชิ้นส่วนที่ทำการแปลงนิยามข้อมูลจากรูปแบบหนึ่งไปเป็นอีกรูปแบบ โดยการจับคู่                                                                 |  |  |
|                | องค์ประกอบต่าง ๆ ของนิยามข้อมูลเข้ากับค้นแบบมาตรฐาน                                                                                       |  |  |
| connector      | ชิ้นส่วนที่จัดเครียมการเชื่อมต่อข้อมูล และการรวมนิยามข้อมูล สำหรับฐานข้อมูล                                                               |  |  |
| $\sim$         | ภายนอก ซึ่ง โคยทั่วไปแล้ว ชิ้นส่วนแต่ละชิ้นจะถูกสร้างเพื่อรองรับการเชื่อมต่อกับ                                                           |  |  |
| ~              | ฐานข้อมูลเฉพาะ                                                                                                    |  |  |
| data source    | แหล่งของข้อมูล ตัวอย่างเช่นฐานข้อมูล หรือไฟล์ XML รวมไปถึงสารสนเทศต่าง ๆ ที่ใช้                                                           |  |  |
|                | เพื่อเข้าถึงข้อมูล                                                                                                    |  |  |
| job            | วัตถุที่ออกแบบมาเพื่อประมวลผลองค์ประกอบต่าง ๆ ของโปรแกรม ไม่ว่าจะเป็น การ                                                                 |  |  |
|                | เชื่อมต่อกับแหล่งข้อมูล การสกัดข้อมูล การแปรรูปข้อมูล และการบรรจุข้อมูลเข้าที่                                                            |  |  |
|                | แหล่งข้อมูลปลายทาง                                                                                                    |  |  |
| link           | คือสัญ <mark>ลักษณ์</mark> ที่แทนทิศท <mark>างการไหลของข้อ</mark> มูล ระห <mark>ว่าง s</mark> tage ต่าง ๆ ภายใน job                       |  |  |
|                |                                                                                                    |  |  |
| reference link | การเชื่อ <mark>มต่อ</mark> ที่เข้าสู่ Transformer หร <mark>ือ Look</mark> up stage ที่กำหนดตำแหน่งของตารางที่ใช้                          |  |  |
|                | สำหรับ <mark>การค้</mark> นหาข้อมูลเพื่ <mark>อ</mark> นำมาขยาย <mark>ความ</mark>                                                         |  |  |
| stage          | องค์ปร <mark>ะกอบ</mark> ของ job ที่ท <mark>ำห</mark> น้าที่อธิบายแ <mark>ห</mark> ล่งข้อม <mark>ูล ลำดั</mark> บการประมวลข้อมูล หรือระบบ |  |  |
|                | ปลายทางที่ได้นิยามตรรกะของการประมวลผล ที่ทำการเคลื่อนย้ายข้อมูลจาก link นำเข้า                                                            |  |  |
| Če.            | ไปยัง link ส่งออก                                                                                                    |  |  |

## บทที่ 2 ทฤษฎีและเทคโนโลยีที่ใช้ในการปฏิบัติงาน

ในการปฏิบัติงานสหกิจศึกษาครั้งนี้ เป็นการนำความรู้ทางค้านทฤษฎีและเทคโนโลยีมาใช้ใน การปฏิบัติงานทุกส่วนตลอคการปฏิบัติงานสหกิจศึกษา ซึ่งเป็นการนำความรู้ทั้งที่เคยเรียนมาประยุกต์ใช้ และเป็นการศึกษาเรียนรู้สิ่งใหม่ ๆ ที่ได้จากการปฏิบัติงาน ซึ่งในหัวข้อนี้จะแบ่งออกเป็นสองส่วน ได้แก่ ส่วนที่เกี่ยวข้องกับแนวกิคในการจัคการข้อมูลในรูปแบบต่าง ๆ และแนวกิคของโปรแกรม และในส่วนที่ สองจะกล่าวถึงความสามารถต่าง ๆ ของโปรแกรม

#### 2.1 ทฤษฎีที่เกี่ยวข้องกับการแปรรูปข้อมูล 2.1.1 ETL และ ELT [3] Α В A B С Transformation C D Source Target D Engine EF E F ETL Pipeline

## **รูปที่ 2. 1** แผนภาพลักษณะการทำงานแบบ ETL \*3

รูปที่ 2.1 คือกระบวนการ ETL ซึ่ง<mark>ก็คือ</mark>การสกัด (Extract) แปรรูป (Transform) และจัดเก็บ (Load) ข้อมูล ซึ่ง ต่างจาก ELT ที่จะทำการสกัด (Extract) จัดเก็บ (Load) แล้วจึงแปรรูป (Transform) ข้อมูล ซึ่งแสดงในรูปที่ 2.2 ตรงที่ กระบวนการจัดเก็บแบบ ETL นั้นจะถูกแยกเครื่องออกเป็นสองหรือสามส่วน โดยแบ่งเป็นเครื่อง ต้นทาง (Source), เครื่องสำหรับแปรรูปข้อมูล (Transformation Engine), และเครื่องปลายทาง (Target) หรือ อาจจะรวมเครื่องต้นทางกับเครื่องที่ใช้แปรรูปข้อมูลเข้าด้วยกัน ซึ่งมีข้อดีคือใช้งบประมาณในการติดตั้งน้อย กว่าแบบ ELT แต่มีโอกาสเกิดปัญหาได้เนื่องจากการใช้วิธีการส่งข้อมูลแบบ Pipeline ซึ่งจะต้องนำข้อมูลมา เก็บไว้ก่อนที่ช่วง Transform ในกรณีที่ข้อมูลมีปริมาณมากเกินไปและส่งต่อได้ช้า ตัวอย่างเช่นการสั่ง จัดลำดับของข้อมูล ที่จะไม่สามารถส่งข้อมูลต่อได้ ถ้ายังอ่านข้อมูลไม่ครบ จึงทำให้เกิดการ Burst ได้

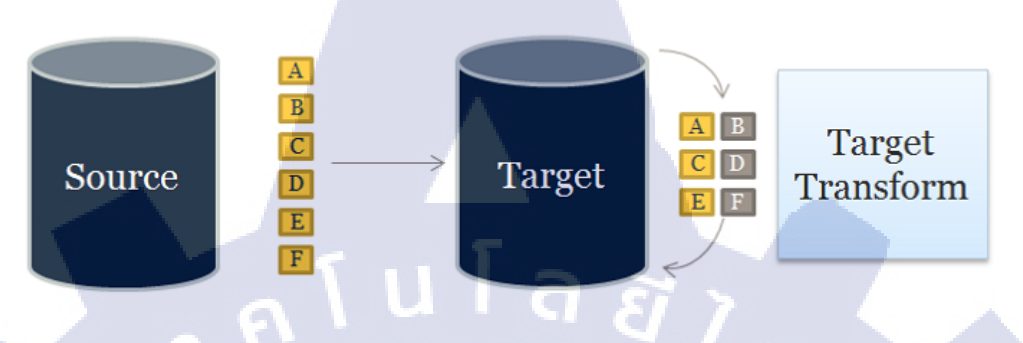

รูปที่ 2. 2 แผนภาพลักษณะการทำงานแบบ ELT \*3

เพื่อแก้ไขปัญหาการ Burst ของระบบ Pipeline จึงได้มีการพัฒนาวิธีการทำ ELT (Extract, Load, Transform) ขึ้นมา โดยวิธีนี้จะใช้งบประมาณในการติดตั้งระบบสูงกว่า และมักจะมีการวางโครงสร้างแบบแหล่งข้อมูล ต้นทางและปลายทางอยู่ในเครื่องเดียวกัน หรืออยู่คนละเครื่อง แต่เครื่องที่จัดเก็บข้อมูลปลายทางมีสมรรถนะ การประมวลผลที่สูง ทำให้สามารถแปรรูปข้อมูลได้อย่างสะควก ซึ่งวิธีนี้ยังมีข้อดีอีกอย่างคือความสะควกใน การสืบค้นหาแหล่งที่มาของข้อมูล

#### 2.1.2 Parallelism Basics

การประมวลผลของ IBM® InfoSphere® Information Server [4] นั้นใช้วิธีการ Pipeline Parallelism ร่วมกับ Partition Parallelism เพื่อทำให้สถาปัตยกรรมนั้นมีความยืดหยุ่น รองรับการขยายตัวของธุรกิจได้ โดยยัง รักษาประสิทธิภาพให้อยู่ในระดับสู<mark>งเส</mark>มอ ซึ่งเทคนิ<mark>ก</mark>ต่าง ๆ ที่ใช้ในการลำเลียงข้อมูลมีดังนี้

Data Pipelining คือ การเคลื่อนย้ายข้อมูลจากแหล่งข้อมูลไปประมวลผลตามลำคับขั้นที่ได้กำหนด
 ไว้ใน data-flow ซึ่งการทำแบบนี้ จะทำให้สามารถแปรรูปข้อมูลได้หลายครั้งโดยที่ไม่ต้องบันทึก
 ข้อมูลระหว่างขั้นตอน จุดเด่นของการใช้เทกนิกนี้ คือการใช้ความสามารถในการประมวลผลอย่าง

้เต็มประสิทธิภาพ เนื่องจากการถำเลียงที่ต่อเนื่องทำให้ใช้ส่วนประมวลผลต่าง ๆ ซึ่งแบ่งเป็น block ทำงานพร้อมกัน จึงทำให้ทำงานได้อย่างรวดเร็วดังรูปที่ 2.3

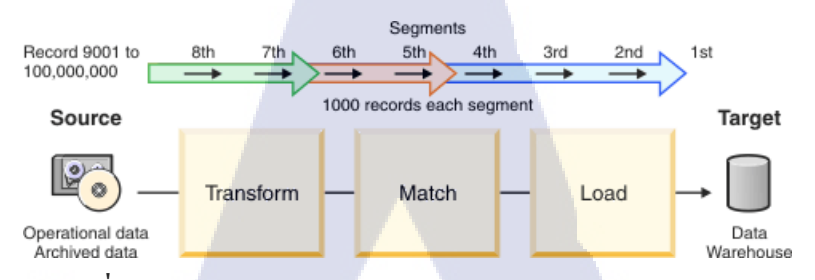

รูปที่ 2.3 แผนภาพลักษณะการทำงานแบบ Data Pipelining \*4

g

Data Partitioning คือ การนำข้อมูลที่จะทำการประมวลผล มาแบ่งเป็นชุดข้อมูลย่อย ๆ แล้วจึงแบ่งให้ หน่วยประมวลผลแต่ละหน่วย ทำงานแยกกัน โคยการแบ่งข้อมูลนั้นจะต้องไม่มีผลกระทบต่อความ ถูกต้องของข้อมูลที่ต้องการคำนวณ โดยความเร็วของการคำนวณจะเร็วขึ้นมากน้อยแก่ไหน ขึ้นกับ รูปแบบของข้อมูลที่ทำการแบ่งและวิธีการที่ใช้แบ่งก็ขึ้นอยู่กับรูปแบบข้อมูลที่เหมาะสมต่อ Stage ้นั้น ๆ ซึ่งโดยทั่วไปแล้ว ขั้นตอนนี้จะต้องสร้างด้วยการให้ผู้พัฒนา ออกแบบและสร้างวิธีการในการ แบ่งชุดข้อมูลเอง แต่ใน InfoSphere® นั้นได้สร้างมาให้แล้ว 10

ตัวอย่างเช่น รูปที่ 2.4 คือตัวอย่างการแบ่งงานโดยใช้ตัวอักษรเริ่มต้นของนามสกุล

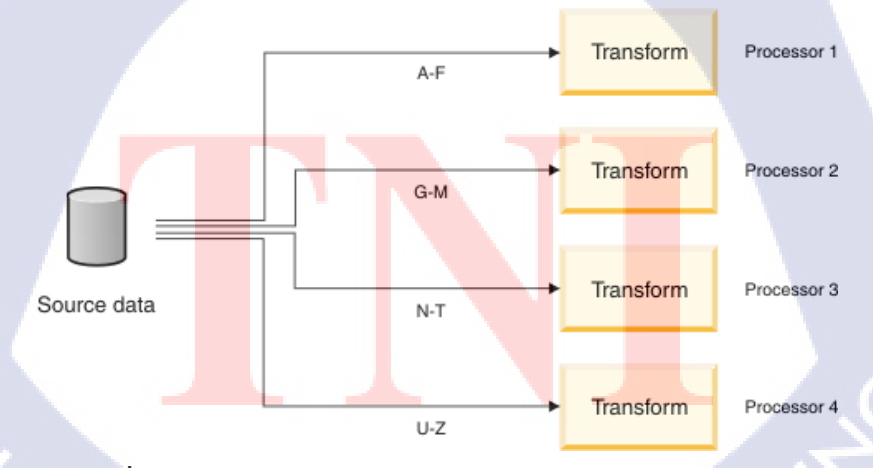

รูปที่ 2. 4 แผนภาพลักษณะการทำงานแบบ Data Partitioning \*4

Dynamic Repartitioning คือ วิธีการในการจัดการข้อมูล ที่เกิดจากการผสมผสานระหว่าง Data
 Pipelining และ Data Partitioning ซึ่งจะได้รูปแบบตามรูปที่ 2.5

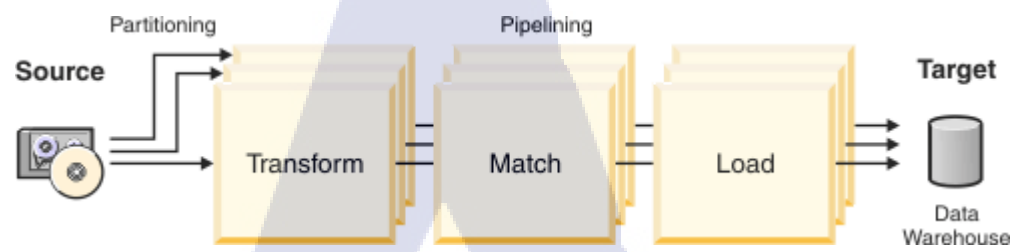

รูปที่ 2.5 แผนภาพลักษณะการทำงานแบบ Data Repartitioning \*4

ซึ่งวิธีการนี้ จะมีปัญหาในกรณีที่ใช้คอลัมน์ของข้อมูลในการจัดเก็บและการแบ่งชิ้นส่วนต่างกัน จึงได้พัฒนา ให้มีรูปแบบดังรูปที่ 2.6

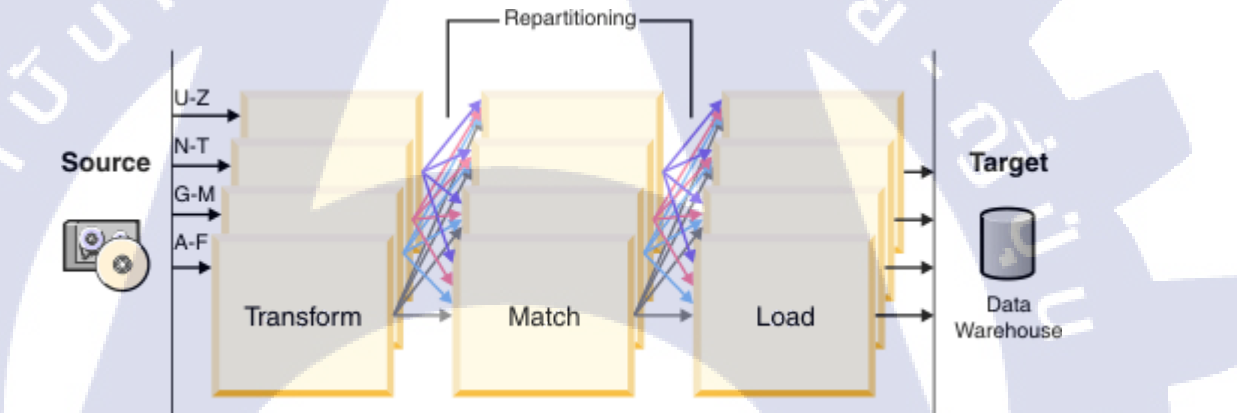

รูปที่ 2. 6 แผนภาพลักษณะการทำงานแบบ Data Repartitioning \*4

ซึ่งจะมีการทำ Repartition หรือ<mark>ก็คือ</mark>การจับคู่ใหม่ระหว่างขั้นตอนทุกขั้นตอน โดยเทคนิคนี้ก็รวมมากับ InfoSphere® Information Server เ<mark>ช่นกั</mark>น ทำให้ผู้พั<mark>ฒ</mark>นาไม่จำ<mark>เป็นที่</mark>ต้องพั<mark>ฒนา</mark>ขั้นตอนนี้ด้วยตนเอง

(

#### 2.1.3 Information Server Backbone

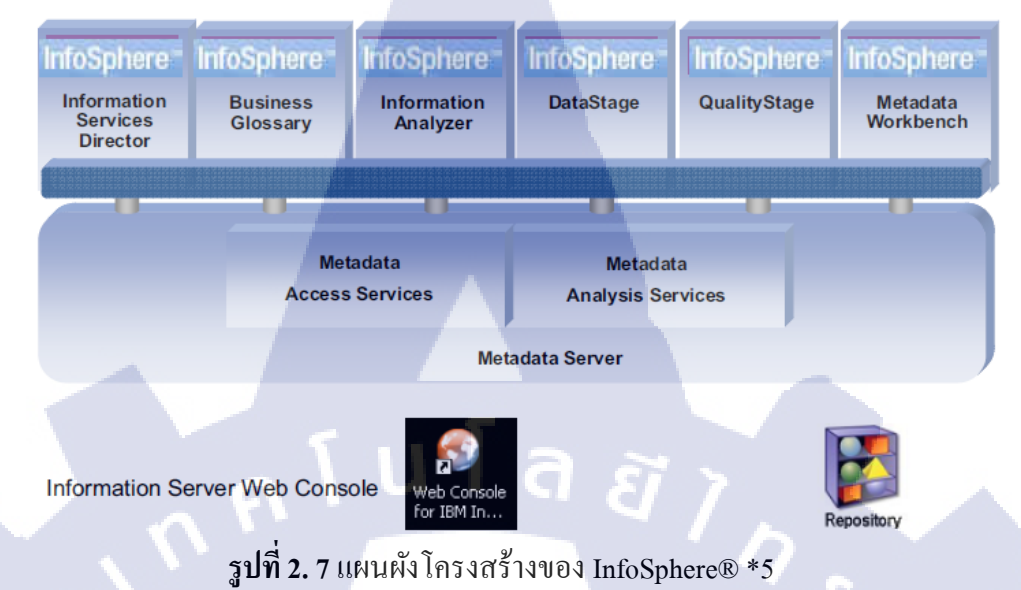

รูปที่ 2.7 แสดงให้เห็นโครงสร้างของ Information Server ที่มี Application ต่าง ๆ [5] อยู่ในแถวบนสุด ซึ่ง Application ทั้งหมดนี้จะใช้ Service ในแถวกลางร่วมกัน โดยที่ทุก Application ใช้ Repository ที่แสดงอยู่ตรง มุมขวาล่างร่วมกัน โดยการจัดการ Application ต่าง ๆ สามารถทำได้ด้วยการใช้ Information Server Web Console หรือใช้ Client ของ Application นั้น ๆ ซึ่งแต่ละ Application จะมีลักษณะเด่นดังนี้

- Information Services Director ทำหน้าที่ในการรวบรวมข้อมูลและนำเสนอสารสนเทศในรูปแบบของ realtime service พร้อมทั้งสามารถนำหลักตรรกะที่เขียนไว้ กลับมาใช้ซ้ำได้

- Business Glossary ช่วยในการกำหนดกำศัพท์ทา<mark>งธุรกิจ</mark>ขององก์กร แล<mark>ะช่วย</mark>ในการสร้างและจัดการวิธีการ แบ่งหมวดหมู่ต่าง ๆ เพื่อช่วยในกา<mark>รจัดร</mark>ะเบียบให้ข้อมูล

- Information Analyzer ช่วยในการ<mark>ตรว</mark>จสอบและประเมินคุ<mark>ณภาพข</mark>องข้อ<mark>มูล อ</mark>อกแบบกฎต่าง ๆ ที่ใช้ควบคุม ข้อมูล และวิเคราะห์ข้อมูล เพื่อช่ว<mark>ยในก</mark>ารตีความข้<mark>อ</mark>มูล

- DataStage® ช่วยในการรวบรวมข้อมูลที่มาจากแหล่งข้อมูลหลายๆแหล่ง ซึ่งอาจจะติดตั้งอยู่บนระบบที่ แตกต่างกัน ซึ่งรวมไปถึง big data โดยใช้วิธีการทำงานแบบขนาน เพื่อประสิทธิภาพสูงสุด - QualityStage ช่วยในการสร้างและรักษาความสอดคล้องของข้อมูล เพื่อช่วยให้ข้อมูลอยู่ในรูปแบบที่ ถูกต้องเสมอ

 Metadata Workbench สามารถเข้าใช้ผ่านทาง browser โดยช่วยแสดงผลของ metadata ที่สร้างโดย Information Server ในรูปแบบของรูปภาพ เพื่อให้ผู้ใช้ สามารถใช้งานได้ง่ายขึ้น

\*ถึงแม้ว่า DataStage® และ QualityStage จะใช้ลิขสิทธิ์คนละชุดและนับเป็นสินค้าคนละชิ้น แต่ปกติแล้ว QualityStage จะถูกฝังอยู่ใน DataStage® ในรูปแบบของ Stage ต่าง ๆ

นโลยี

## 2.2 เทคโนโลยีที่ใช้ในการปฏิบัติงาน

#### 2.2.1 IBM® InfoSphere® DataStage®

#### 2.2.1.1 DataStage® Introduction

IBM® InfoSphere® DataStage® เป็นเครื่องมือที่ใช้รวบรวมข้อมูลของ IBM® InfoSphere® Information Server โดยการออกแบบ พัฒนา และ ใช้งาน job ต่าง ๆ ที่ทำหน้าที่โอนถ่ายและแปรรูปข้อมูล ซึ่ง data flow และ framework ของ job ต่าง ๆ จะมีการแสดงผลในรูปแบบของรูปภาพ graphic ทำให้เข้าใจได้ง่าย และเป็นมิตรต่อผู้ใช้งาน นอกจากนี้ DataStage® ยังรองรับการดึงข้อมูลจากแหล่งต่าง ๆ ที่มีระบบต่างกัน และสามารถส่งต่อข้อมูลที่ปรับแต่งอย่างเหมาะสมแล้วไปยัง data warehouse, data mart, operational data store, real-time web service และ messaging system หรือแอปพลิเกชันอื่น ๆ ขององค์กรได้โดยตรงเพื่อความ สมบูรณ์และความถูกต้องของข้อมูล นอกจากนี้ DataStage® ยังมี prebuilt functions ต่าง ๆ เพื่อช่วยลด ระยะเวลาพัฒนาระบบและช่วยตรวจสอบความสอดกล้องของข้อมูล พร้อมทั้งรองรับกระบวนการทำงานทั้ง แบบ ETL และ ELT นอกจากนี้ DataStage® ยังถูกพัฒนาขึ้นเพื่อรองรับการขยายตัวขององค์กรโดยใช้เทคนิค การประมวลผลแบบขนาน

#### 2.2.1.2 DataStage®'s Roles

ใน DataStage® จะมีการกำหนดบทบาท (Role) ต่าง ๆให้กับผู้ใช้ [6] เพื่อเป็นการกำหนด ควบคุม และจำกัด สิทธิต่าง ๆ ของผู้ใช้ บทบาทของผู้ใช้สามารถจำแนกออกเป็น 4 บทบาทดังนี้

- Administrator หรือ ผู้ดูแลระบบ เป็นบทบาทสูงสุด มีสิทธิในการกำหนดการตั้งค่าต่าง ๆ ได้ ทั้งหมด สามารถเพิ่ม ลบ และประกาศใช้งาน Project ได้ สามารถบริการจัดการสิทธิต่าง ๆ ของ ผู้ใช้ได้ โดยผู้ดูแลระบบจะทำงานผ่านทาง Command Interface ของ DataStage® Repository
- Manager หรือ ผู้จัดการระบบ มีสิทธิในการเข้าชมและแก้ไข Project ต่าง ๆ รวมถึงการจัดเก็บ และบริหารจัดการ Metadata ที่สามารถนำมาใช้ใหม่ได้ โดยที่ผู้จัดการระบบจะทำงานผ่านทาง Main Interface ของ DataStage® Repository
- Designer/Developer หรือ ผู้ออกแบบ/ผู้พัฒนาระบบ มีสิทธิในการสร้าง Job ต่าง ๆ โดย ผู้ออกแบบ/ผู้พัฒนาระบบจะมี User Interface แบบ Visual สำหรับการแสดงผล Data Flow
- 4. Director หรือ ผู้ดูแล มีสิทธิในการทดสอบ ติดตาม กำหนด และจัดการการทำงานของ Job ต่าง
  - ศ

#### 2.2.1.3 DataStage®'s Job

Job คือ การจัดกลุ่มของ Stage ซึ่งอาจจะมีหลาย Stage หรือมีเพียง Stage เดียวก็ได้ ในกรณีที่มีหลาย Stage ก็ จะมีการเชื่อมต่อด้วย Link โดยที่ Stage นั้นเป็นตัวแทนของแหล่งข้อมูล (Data Source) กระบวนการแปลง ข้อมูล (Transformation) และเป้าหมายที่จะทำการเก็บข้อมูล (Target) เมื่อนำ Job มาเรียงต่อกันเพื่อกำหนด ลำดับการทำงาน จะถูกเรียกว่า Job Flow

#### 2.2.1.4 Job Lifecycle

DataStage® ช่วยอำนวยความสะควกในการจัดการข้อมูล โดยใช้ Job ต่าง ๆ ซึ่งการพัฒนาระบบขึ้นมานั้นจะ มีทั้งหมด 4 ขั้นตอน ได้แก่ Develop, Test, Deploy, Operate

 Develop (พัฒนา) [7] คือขั้นตอนการจัดการ Job Flow ให้โอนถ่ายข้อมูลจากต้นทาง (Source) สู่ปลายทาง (Target) อย่างถูกต้องเหมาะสม โดยใช้ Designer client ในการจัดการ นอกจากนี้ ในกระบวนการนี้ สามารถตรวจสอบข้อผิดพลาด โดยการ compile Job Flow ที่เขียนขึ้นมา โดยในขั้นตอนการพัฒนานั้น สามารถแบ่งแยกย่อยได้อีก 3 ขั้นตอน ดังรูปที่ 2.8

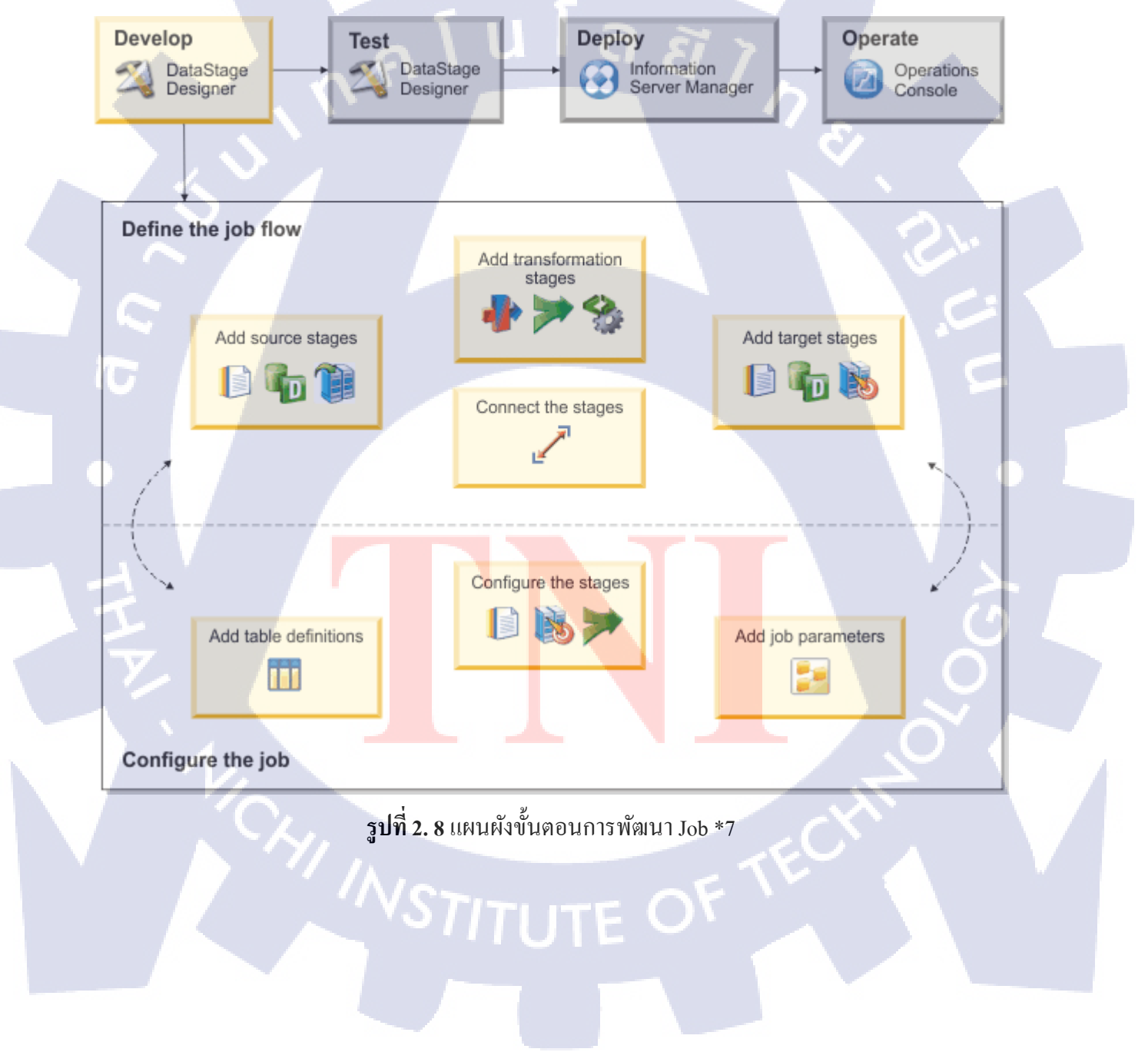

- 1.1. Define the Job Flow หรือก็คือการออกแบบ Job Flow สามารถทำได้โดยจัดเรียง Stage ต่าง ๆ บน Designer Canvas และเชื่อมต่อ Stage ต่าง ๆ ด้วย Link ซึ่ง Link จะทำหน้าที่ส่งต่อ Metadata โดย stage เป็นตัวแทนของแหล่งข้อมูล (Data Source) กระบวนการแปลงข้อมูล (Transformation) และ เป้าหมายที่จะทำการเก็บข้อมูล (Target) ในขั้นตอนนี้ สามารถแบ่งแยกย่อยได้อีก 4 กระบวนการ ดังนี้
  - 1.1.1. Add source stages คือการกำหนดแหล่งข้อมูล (Data Source)
  - 1.1.2. Add transformation stages คือการกำหนดกระบวนการแปลงข้อมูล (Transformation)
  - 1.1.3. Connect the stages คือการกำหนด Link ซึ่ง Link จะทำหน้าที่ส่งต่อ Metadata
  - 1.1.4. Add target stages คือการกำหนดเป้าหมายที่จะทำการเก็บข้อมูล (Target)
- 1.2. Configure the Job หรือก็คือการตั้งค่า Job ซึ่งสามารถทำได้โดยการตั้งก่า Stage ต่าง ๆ เพื่อเจาะจง กระบวนการแปรรูปข้อมูล หรือเพิ่ม Job Parameter เพื่อให้รับค่าในเวลาที่เรียกใช้รายงานเพื่อเลี่ยง การกำหนดค่าล่วงหน้า หรือเพิ่ม Table Definition ที่เก็บข้อมูลเกี่ยวกับโครงสร้างข้อมูลซึ่งสามารถ Import จาก Database อื่น ๆ ได้ ไม่ว่าจะเป็นทาง Source หรือ Target
- 1.3. Review Compilation Errors เป็นการตรวจสอบ Stage ต่าง ๆ ว่ามีข้อผิดพลาดหรือไม่ ซึ่งสามารถตั้ง ค่าให้ Highlight Stage แรกที่มีปัญหาได้ นอกจากนี้ระบบยังช่วยระบุปัญหาเพื่อช่วยในการค้นหาจุด ที่ผิดพลาดและจุดที่ต้องทำการแก้ไข

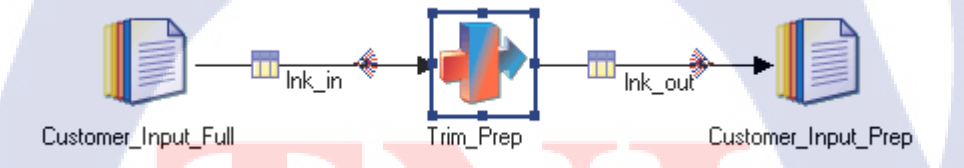

รูปที่ 2. 9 <mark>ตัวอ</mark>ย่างการแส<mark>ค</mark>ง Stage ที่เกิด<mark>ก</mark>วามผิ<mark>ดพลา</mark>ดขึ้น \*7

ในรูปที่ 2.9 พบปัญหาคือ<mark>การตั้งก่</mark>าของ Tr<mark>an</mark>sformer Stage ชื่อ Trim\_Prep ไม่ครบถ้วน ดังนั้นระบบ จึงทำการ Highlight Stage ชื่อ Trim\_Prep 2. Test (ทดสอบ) [8] คือขั้นตอนทดสอบเพื่อ Debug Job ที่เขียนขึ้น โดยใช้เครื่องมือ Interactive Debugging ในการตรวจสอบ ขั้นตอนนี้ต่างจาก Review Compilation Errors ในขั้นตอนที่แล้วตรงที่ ขั้นตอนนี้จะ เน้นการตรวจสอบข้อมูลเป็นหลัก ซึ่งข้อมูลนั้นสามารถใช้ได้ทั้งแบบ Sample หรือจะ Generate ข้อมูล ขึ้นมาเพื่อทดสอบก็ได้ ในขณะที่ Review Compilation Errors ในขั้นตอนที่แล้วจะเป็นการค้นหาและ ตรวจสอบ Error ที่เกิดขึ้นระหว่าง Compile

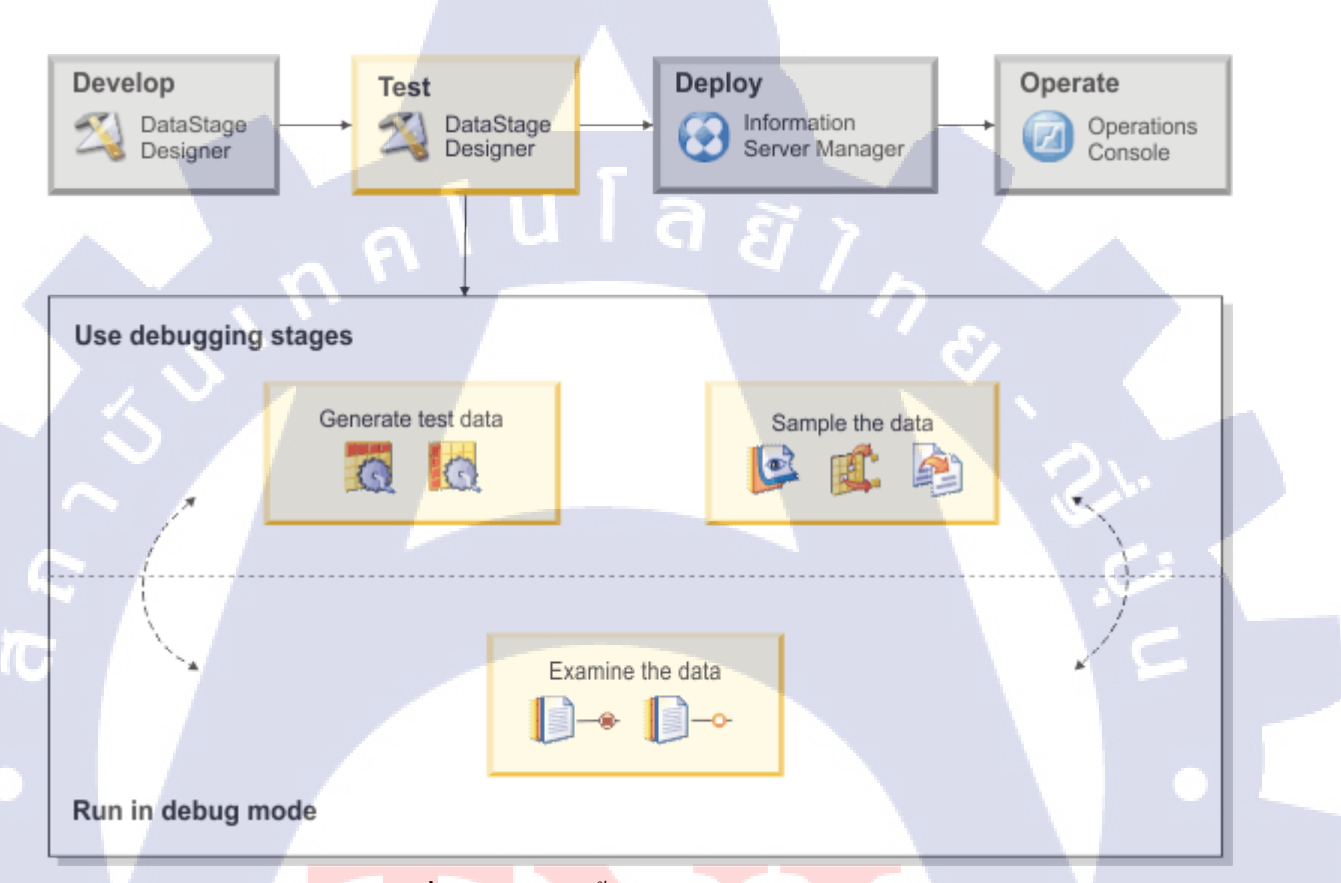

<mark>รูปที่ 2. 10 แผนผังขั้นต</mark>อนการทดสอบ Job \*8

ขั้นตอนนี้สามารถแบ่งแยกย่อย<mark>ใด้ 2</mark> ส่วน ดังรูป<mark>ที่</mark> 2.10

- 2.1. Use debugging stages ก<mark>ือขั้น</mark>ตอนการกำหนดข้อมูลเพื่อที่จะทดสอบการทำงานของ Job ว่าทำงาน ถูกต้องตามที่ออกแบบเอาไว้หรือไม่ ซึ่งข้อมูลสำหรับทดสอบจะสามารถหามาได้ด้วย 2 วิธี
  - 2.1.1. Generate test data เป็นวิธีการ Generate ข้อมูลที่จะใช้ทดสอบขึ้นมา ซึ่งสามารถใช้ข้อมูลจาก ฐานข้อมูลอื่นมาประกอบ เพื่อช่วยเพิ่มรายละเอียดของข้อมูลให้มากขึ้น

2.1.2. Sample the data เป็นวิธีการทำสำเนาส่วนหนึ่งของข้อมูล เพื่อนำมาทคสอบ โคยใช้ Stage ที่มี ชื่อว่า Peek Stage ซึ่งมีการใช้งานเหมือนในรูปที่ 2.11

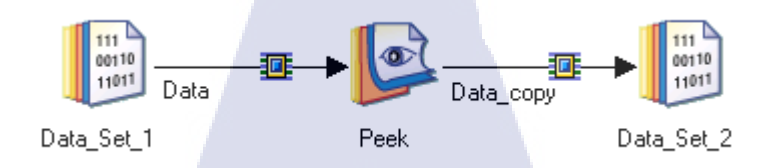

รูปที่ 2. 11 ตัวอย่างการใช้งาน Peek Stage \*8

- 2.2. Run in debug mode ในโหมดนี้จะสามารถสำรวจข้อมูลภายในคอลัมน์หรือค่าของตัวแปรต่าง ๆ ได้ โดยการใช้ Breakpoint ซึ่งก็คือการกำหนดตำแหน่งที่จะหยุดการทำงานชั่วคราว เพื่อตรวจสอบ ข้อมูลระหว่างการประมวลผลหรือแปรรูปข้อมูลได้ นอกจากนี้ Breakpoint ยังสามารถกำหนดแบบ เป็นเงื่อนไขได้ เช่นกำหนดให้หยุดการทำงานทุก ๆ 5 แถว
- Deploy (ติดตั้ง) [9] ขั้นตอนนี้ไม่ได้เกี่ยวข้องกับ DataStage® โดยตรง แต่เป็นการใช้เครื่องมือชื่อ Information Server Manager ในการค้นหาวัตถุต่าง ๆ ที่จำเป็นต่อการทำงานของ Job หรือกำหนดวัตถุอื่น ๆ ที่ต้องการที่จะติดตั้งลงบนระบบ โดยจะแบ่งแยกย่อยได้อีก 4 ขั้นตอนเหมือนรูปที่ 2.12 ดังนี้

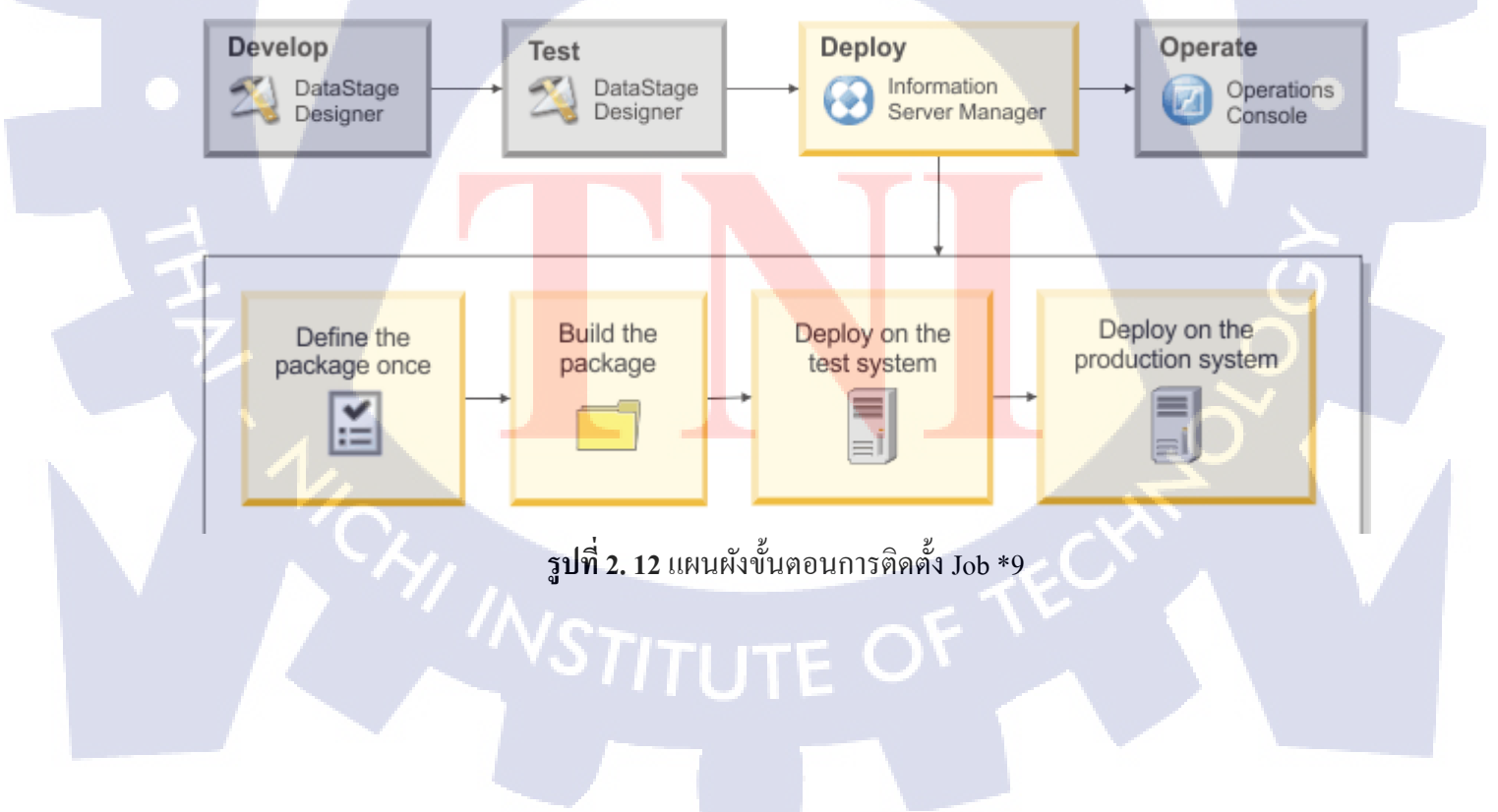

- 3.1. Define the Package คือขั้นตอนนิยาม Package หรือก็คือการให้ความหมายหรือกำหนดลักษณะของ Package ว่าจะประกอบไปด้วยอะไรบ้าง ซึ่งการนิยามนี้จะทำเพียงหนึ่งครั้ง เมื่อมีความเปลี่ยนแปลง เกิดขึ้น Package สามารถที่จะ Rebuild, Recopy และ Redeploy ได้
- 3.2. Build the Package คือขั้นตอนสร้าง Package หลังจากที่ได้นิยามไว้แล้ว ก็จะทำการสำเนาข้อมูลมา จากต้นทาง โดยข้อมูลที่ทำสำเนามาเก็บจะเป็นไปตามข้อมูลที่เราได้กำหนดหรือได้นิยามเอาไว้ โดยขั้นตอนนี้สามารถที่จะเขียนทับข้อมูล Package เก่าทั้งหมด หรือจะอัพเดทข้อมูลใน Package โดยอ้างอิงจากการแก้ไขครั้งล่าสุด หลังจากที่ทำการสร้าง Package แล้ว Package จะมีสถานะที่ พร้อมสำหรับการนำไปติดตั้ง
- 3.3. Deploy the Package เป็นการนำ Package ที่ได้สร้างไว้ไปติดตั้งเข้ากับระบบ โดยจะแบ่งแยกย่อยได้ อีก 2 ขั้นตอน
  - 3.3.1.Deploy on the test system คือการนำ Packageไปติดตั้งบนระบบที่สร้างไว้เพื่อทดลองการ ทำงาน

3.3.2. Deploy on the production system คือการนำ Package ไปติดตั้งบนระบบจริง

4. Operate (คำเนินการ) [10] เป็นขั้นตอนที่ใช้เครื่องมือ DataStage® และ QualityStage ในการจัดการ ทรัพยากรของระบบและเรียกใช้ Job ที่ได้ทำการติดตั้งลงบนระบบแล้ว

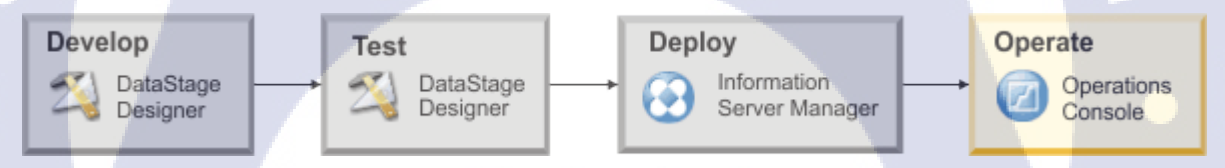

รูปที่ 2. 13 แผนผังวงจรชีวิตของ Job \*10

รูปที่ 2.13 ได้แสดงแผนวงจรชีวิตของ Job ในขั้น Operate ซึ่งในขั้นตอนนี้จะมี Dashboard ช่วยแสดง workload ของ Job ที่ทำงานอยู่, Job ที่ทำงานเสร็จแล้ว, การใช้ทรัพยากรของระบบ นอกจากนี้ยังติดตาม จำนวน Job ที่ทำงานสำเร็จและ Job ที่ทำงานล้มเหลวรวมถึงสถานะของ Key Service ซึ่ง Job เหล่านี้ สามารถที่จะกำหนดลำดับความสำคัญและสามารถที่จะ Drill Down เพื่อดูรายละเอียดได้ และ มีระบบ แจ้งเตือนตามเกณฑ์ที่กำหนดผ่านทาง Dashboard
#### 2.2.1.6 Job Design

้ คือ ขั้นตอนการออกแบบ Job ให้สกัดข้อมูลมาจากหลายแหล่งข้อมูล แปรรูปให้เป็นข้อมูลที่ต้องการแล้วจึง จัดเก็บลงในระบบที่ต้องการ ซึ่ง Job นั้นประกอบด้วย Stage และ Link ดังนั้นการออกแบบ Job จึงจำเป็นที่ จะต้องรู้จัก Stage ต่าง ๆ ซึ่งมีตัวอย่างการใช้งานที่แบ่งหมวดหมู่ตามลำดับดังนี้

- 1. Extract and load data
- 2. Transform data
- 3. Enrich data
- 4. Cleanse data
- 5. Real-time processing
- 6. Big data processing
- 7. Combine jobs in a sequence job
- 1. Extract and Load Data [11]

ในหมวดนี้จะเกี่ยวข้องกับการย้ายข้อมูลต่าง ๆ ไม่ว่าจะเป็นการสกัดข้อมูลจากแหล่งข้อมูล (Source) หรือ การจัดเก็บข้อมูลเข้าคลังข้อมูล นอกจากนี้ยังรวมถึงการตรวจสอบความเปลี่ยนแปลงภายในฐานข้อมูล อีกด้วย

นโลยัไก

1.1. Extract Data from a Database to a File or Data Set

คือ การสกัดข้อมูลออกมาจากฐานข้อมูลแล้วนำไปเก็บในรูปแบบของ File หรือ Data Set

1.2. Load Data with High-speed Native Connectivity

คือ การนำข้อมูลที่อ่านจากแหล่งข้อมูลมาจัดเรียงและจัดเก็บลงฐานข้อมูลในรูปแบบ Native Format เพื่อเพิ่มความเร็วในการทำงาน เช่น การนำข้อมูลจากภายนอกบริษัทมาใส่ไว้ใน Netezza Table โดยใช้ Stage ที่มีชื่อว่า Netezza Connector โดยที่ในตัวอย่างได้ใช้ Native API เพื่อช่วยให้ ทำงานได้เต็มประสิทธิภา<mark>พดัง</mark>ที่ได้แสดงตัวอย่างในรูปที่ 2.14

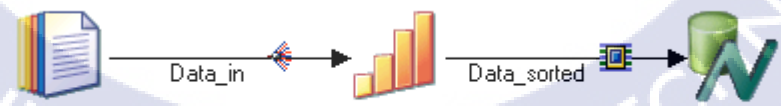

รูปที่ 2. 14 ตัวอย่างการใช้ Netezza Connector \*11

1.3. Load Data in Real Time to a Data Warehouse

้ คือ การรับข้อมูลที่อยู่ระหว่างกระบวนการ Transaction มาแปรรูปแล้วจัดเก็บลงในคลังข้อมูล

1.4. Extract Data from SAP

คือ การสกัดข้อมูลออกมาจาก SAP ซึ่งสามารถใช้ Stage ที่มีชื่อว่า ABAP Extract ซึ่งข้อมูลที่ได้ สามารถนำไปแปรรูปด้วย Transformer Stage ก่อนที่จัดเก็บได้ ซึ่งรูปแบบที่จัดเก็บได้ก็มี หลากหลายรูปแบบ เช่น SAP Business Warehouse, ฐานข้อมูลขององค์กร, ไฟล์ ฯลฯ

1.5. Fetch Data from a Web Service to Enrich Data

คือ การนำข้อมูลจาก Web Service มาขยายความข้อมูลที่มีอยู่ ตัวอย่างเช่นในรูปที่ 2.15 ที่นำ Web Services Transformer Stage มาใช้ในการสกัดและแปรรูปข้อมูล Employee จาก Sequential\_File\_1 แล้วจึงส่งข้อมูลต่อให้ XML Stage ซึ่งจะทำการ Generate Row และ Column แล้วจึงนำไปเก็บใน Sequential\_File\_2

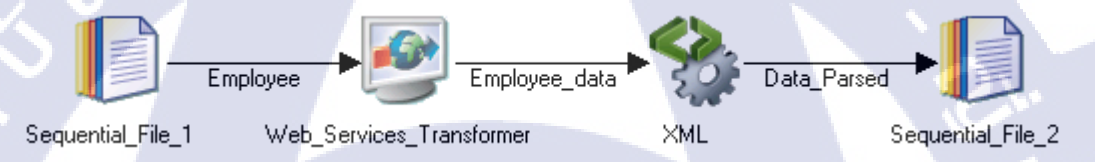

ร**ูปที่ 2. 15** ตัวอย่างการนำข้อมูลจาก Web Service มาช่วยทำให้ข้อมูลมีความสมบูรณ์มากขึ้น \*11

#### 1.6. Identify Database Changes

10

กือ การตรวจสอบความเปลี่ยนแปลงของฐานข้อมูล โดยใช้ InfoSphere® Change Data Capture (CDC) ซึ่งเป็นส่วนหนึ่งของ IBM® InfoSphere® Data Replication ซึ่งจะทำหน้าที่ในการจับความ เปลี่ยนแปลงที่เกิดขึ้นแล้วจึงส่งให้ DataStage®, ฐานข้อมูลปลายทาง หรือคิวข้อความ โดยหลักการ ทำงานคือ เก็บ Log ของการเปลี่ยนแปลงต่าง ๆ เอาไว้ ทำให้ลดภาระการทำงานของ ETL Server เนื่องจากไม่ต้องหาความเปลี่ยนแปลงที่เกิดขึ้น และแก้ไขเฉพาะข้อมูลที่มีการเปลี่ยนแปลงเท่านั้น 2. Transform Data [12]

ในหมวคนี้ จะเกี่ยวข้องกับตัวอย่างการแปรรูปข้อมูลในรูปแบบต่าง ๆ ดังนี้

2.1. Transform Data with Expressions

คือ การแปรรูปข้อมูลด้วย Expression โดยใช้ Transformer Stage เช่นการตัดช่องว่างหัวท้าย การนำ ข้อความมาต่อกัน การนำข้อมูลไปคำนวณ เป็นต้น

2.2. Join Data from Multiple Flat Files

คือ การอ่านข้อมูลจากหลายๆ ไฟล์แล้วนำมาเขียนเป็นไฟล์เดียว โดยการใช้ Join Stage ดังที่แสดงใน รูปที่ 2.16

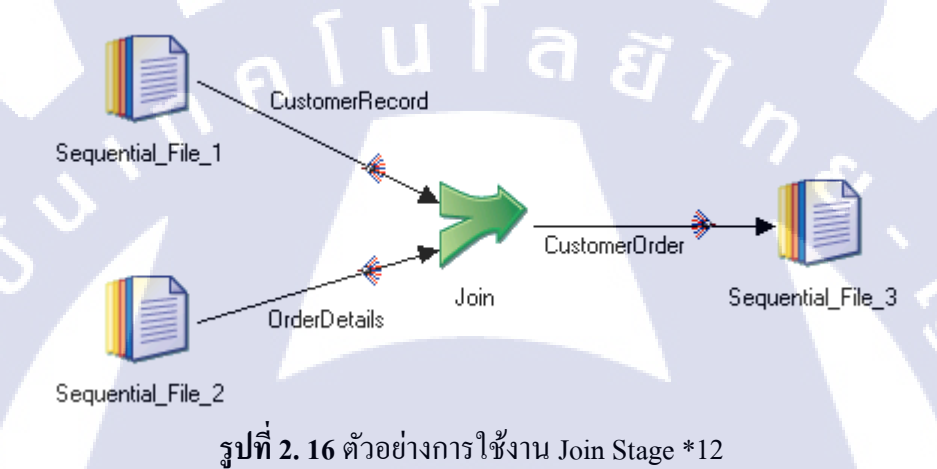

2.3. Join Heterogeneous Sources

(0

กือ การอ่านข้อมูลจากหลายๆระบบ นำมารวมกัน และจัดให้มีรูปแบบเดียวกัน เพื่อสร้างฐานข้อมูล ที่ถูกต้อง แม่นยำ และเชื่อถือได้เพียงหนึ่งฐานข้อมูล ตัวอย่างเช่น ในตัวอย่างมีการนำข้อมูลมาจาก ฐานข้อมูล Oracle และ Teradata ซึ่งได้ทำการแปรรูปข้อมูลที่ได้จากฐานข้อมูล Oracle ก่อนหนึ่ง ครั้ง แล้วจึงนำมา Join กับข้อมูลจากฐานข้อมูล Teradata แล้วจึงนำข้อมูลทั้งหมดไปแปรรูปอีกครั้ง ก่อนจะทำการจัดเก็บโดยใช้ Netezza Connector Stage ดังรูปที่ 2.17

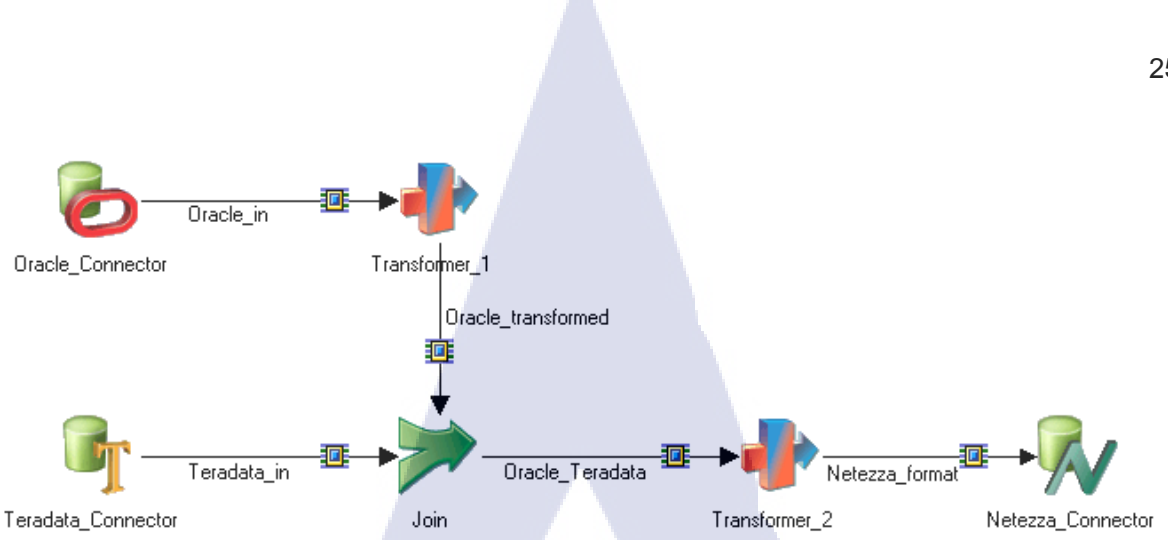

รูปที่ 2. 17 ตัวอย่างการใช้งาน Join Stage ในการ Join ข้อมูลจากฐานข้อมูล Oracle และ Teradata \*12

#### 2.4. Summarize Data by Common Characteristic

้คือ การสรุปข้อมูลโคยใช้ Aggregator Stage ซึ่งสามารถจัดกลุ่มข้อมูลที่ต้องการสรุปยอดได้ มากกว่า 1 กลุ่ม ตัวอย่างเช่น จัดกลุ่มด้วยวัน (วันจันทร์ ถึง วันอาทิตย์) และจัดกลุ่มด้วยเดือน เพื่อหา ผลสรุป ซึ่งอาจจะแสดงให้เห็นได้ว่า วันไหนของสัปดาห์เป็นวันที่ยุ่งที่สุด ซึ่งอาจจะแตกต่างกันไป ตามฤดูกาล ดังรูปที่ 2.18

C

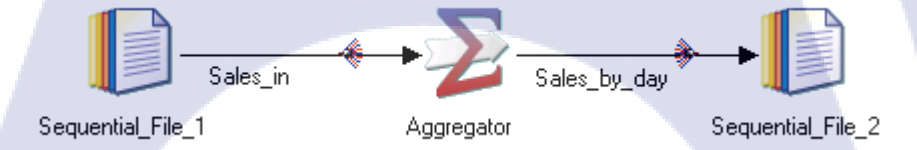

รูปที่ 2. 18 ตัวอย่างการใช้งาน Aggregator Stage \*12

#### 2.5. Pivot Data in a Table

้ คือ การ Pivot Table โดยก<mark>ารใช้</mark> Pivot Enterprise Stage ซึ่งสามารถแบ่งออกมาเป็น Horizontal Pivot ้ซึ่งก็คือการนำข้อมูลประ<mark>เภทเ</mark>ดียวกันในห<mark>ล</mark>ายๆคอลัม<mark>น์ใน</mark>แถวเ<mark>ดียวกั</mark>น มากระจายออกเพื่อลด ้ปริมาณคอลัมน์ลง โค<mark>ยจำนวนแ</mark>ถวที่เพิ่มขึ้นจะสัมพันธ์กับจำนวนคอลัมน์ที่ลดลงไป กับ Vertical Pivot ซึ่งก็คือการนำข้อมูลที่เหมือนกันในหลายๆแถวมารวมกันเป็น 1 แถว และเพิ่มคอลัมน์ให้ สอคคล้องกับข้อมูลที่เปลี่ยนแปลง ดังรูปที่ 2.19

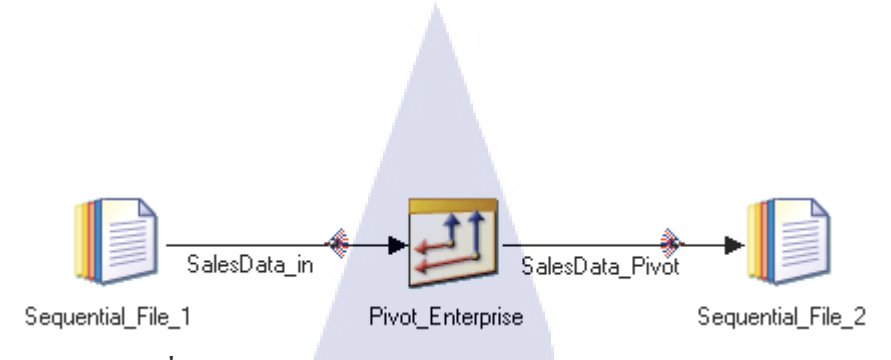

รูปที่ 2. 19 ตัวอย่างการใช้งาน Pivot Enterprise Stage \*12

2.6. Find Deltas from Yesterday's File

คือ การหาความเปลี่ยนแปลงที่เกิดขึ้นระหว่างไฟล์ เช่นไฟล์ของเมื่อวานกับไฟล์วันนี้ ซึ่งความ เปลี่ยนแปลงที่เกิดขึ้นนั้น จะสามารถเปรียบเทียบได้โดยการใช้ Change Capture Stage และจะได้ ผลลัพธ์เป็นข้อมูลของความเปลี่ยนแปลง ซึ่งในตัวอย่างคือการเปรียบเทียบไฟล์ของเมื่อวานและ วันนี้ โดยใช้ Change Capture Stage ในการหาความเปลี่ยนแปลง แล้วจึงส่งข้อมูลความเปลี่ยนแปลง ไปเก็บไว้ในฐานข้อมูล Teradata โดยใช้ Teradata Connector Stage ดังรูปที่ 2.20

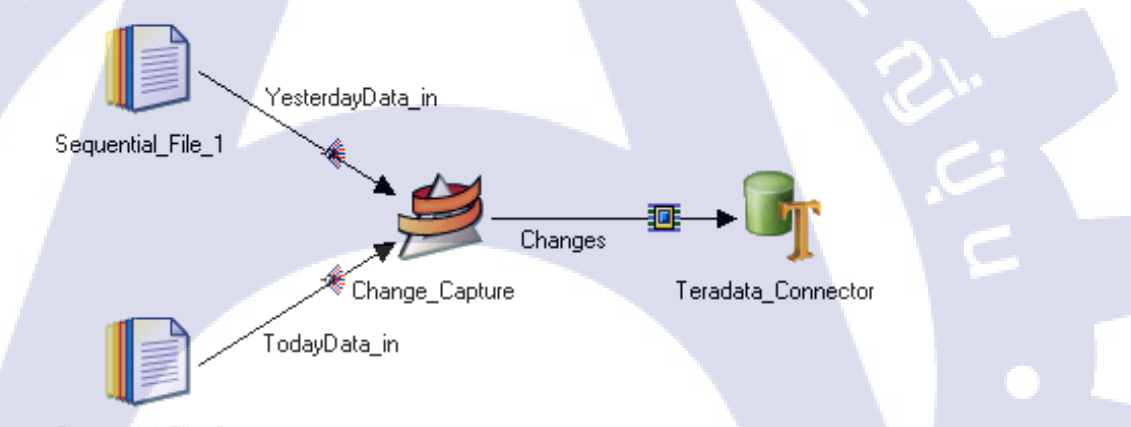

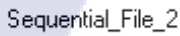

<mark>รูปที่ 2. 20</mark> ด้วอย่างการใช้งาน Change Captur<mark>e Sta</mark>ge \*12

3. Enrich Data [13]

ในหมวดนี้จะเกี่ยวข้องกับการ<mark>เพิ่มร</mark>ายละเอียดข<mark>อ</mark>งข้อมูล เพื่<mark>อ</mark>ทำให้ข้อมูลมีความสมบูรณ์มากขึ้น โดย การนำข้อมูลจากแหล่งอื่นมาใช้ขยายความ ซึ่งขั้นตอนนี้ยังรวมถึงการกำหนดกฎทางธุรกิจต่าง ๆ เพื่อ ควบคุมการทำงานต่าง ๆ 3.1. Look Up Reference Data for Data Enrichment

คือ การเพิ่มรายละเอียดข้อมูลโดยนำมาจากแหล่งที่สามารถอ้างอิงถึงได้ โดยใช้ Lookup Stage ตัวอย่างเช่นในตัวอย่างที่นำข้อมูลลูกค้ามาจากฐานข้อมูล DB2 แล้ว Lookup เพื่อนำข้อมูลรหัส ประเทศจากฐานข้อมูล Oracle มาขยายความ แล้วจึงจัดเก็บในรูปแบบ Sequential File ดังรูปที่ 2.21

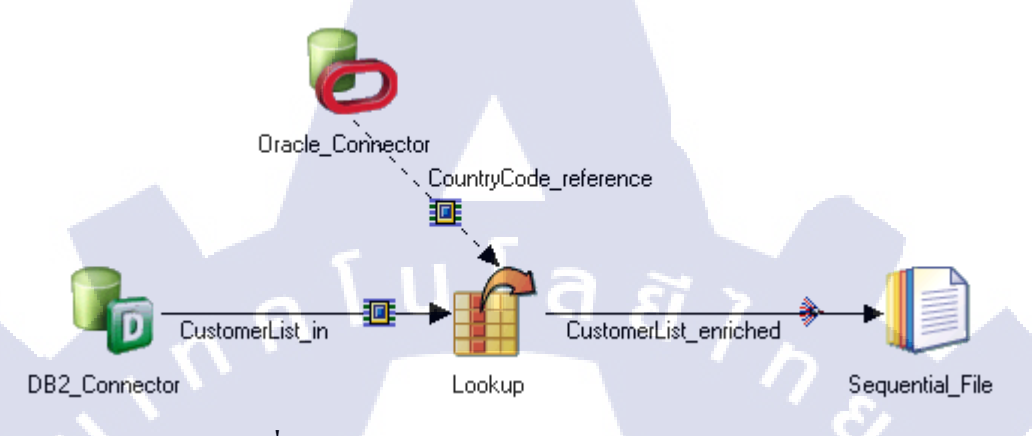

ร**ูปที่ 2. 21** ตัวอย่างการใช้งาน Lookup Stage \*13

3.2. Apply Business Rules

คือ การนำกฎที่เคยสร้างไว้มาใช้กับข้อมูลชุดอื่น ๆ เพื่อทำให้ข้อมูลเป็นไปในทางเดียวกัน โดยใช้ ILOG JRules Connector Stage ซึ่งสามารถเข้าถึงเซ็ตของกฎต่าง ๆ ที่อยู่ภายใน Operational Decision Manager ได้ ดังเช่นรูปที่ 2.22

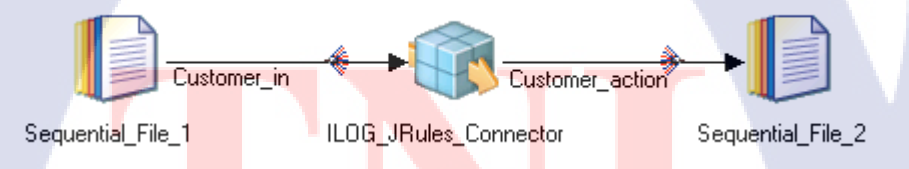

ร**ูปที่ 2. 22 ตัวอ**ย่างการใช้ง<mark>า</mark>น ILOG JRules Connecto</mark>r Stage \*13

#### 4. Cleanse Data [14]

ในหมวดนี้จะเกี่ยวข้องกับการจัครูปแบบและตรวจสอบข้อมูล เพื่อให้ข้อมูลถูกเก็บในรูปแบบที่ต้องการ

4.1. Standardize Data

กือ การจัดรูปแบบของข้อมูล เพื่อทำให้ข้อมูลแต่ละ Record มีมาตรฐานเดียวกันเพื่อช่วยในการ ก้นหาข้อมูล โดยใช้ Standardize Stage ซึ่งมากับ IBM® InfoSphere® QualityStage ซึ่งสามารถ แก้ไขกฎต่าง ๆ ได้โดยการใช้ IBM® InfoSphere® QualityStage Standardization Rules Designer ซึ่งมีลักษณะเป็น web-base และเป็นเครื่องมือแบบ data-driven classification ดังรูปที่ 2.23

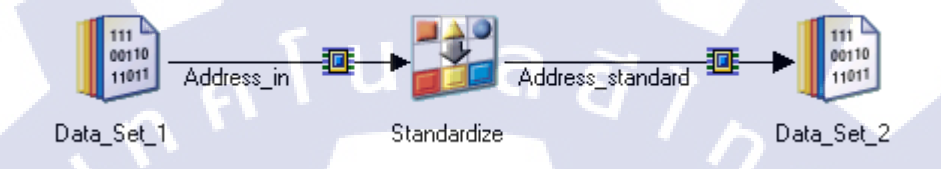

รูปที่ 2. 23 ตัวอย่างการใช้งาน Standardize Stage \*14

4.2. Verify International Addresses

คือ การตรวจสอบและจัดรูปแบบของข้อมูลเกี่ยวกับที่อยู่ ว่าเป็นสถานที่ ที่สามารถจัดส่งไปได้ หรือไม่ โดยใช้ Address Verification Stage ซึ่งมีมากับ IBM® InfoSphere® QualityStage Address Verification Interface ดังรูปที่ 2.24

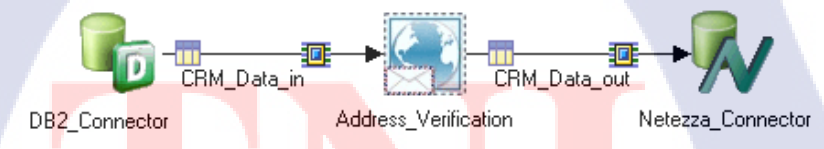

<mark>รูปที่ 2. 24</mark> ตัวอย่างก<mark>าร</mark>ใช้งาน Addr<mark>e</mark>ss Ver<mark>ificat</mark>ion Stage \*14

4.3. Match Records to Identify Duplicates

คือ การหาข้อมูลที่ซ้ำกัน โดยใช้วิธีการจับคู่ข้อมูลที่มีการชี้ไปยังเป้าหมายเดียวกัน โดยในตัวอย่าง ได้มีการใช้ Match Frequency Stage ดังรูปที่ 2.25

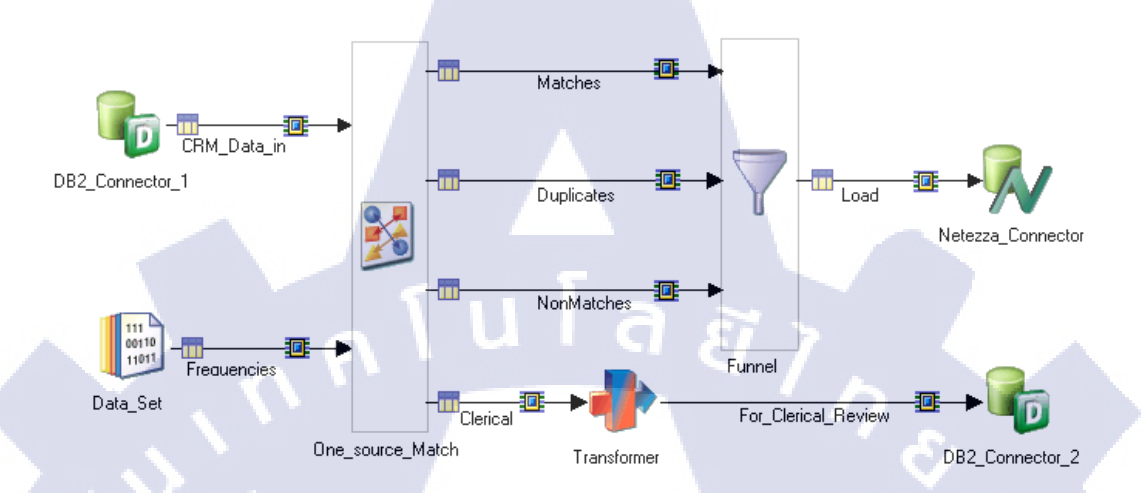

รูปที่ 2. 25 ตัวอย่างการใช้งาน One Source Match Stage \*14

4.4. Validate Data with Data Rules

10

คือ การตรวจสอบคุณภาพของข้อมูลว่าเป็นไปตามที่ต้องการหรือไม่ โดยใช้ Data Rules Stage ซึ่ง สามารถกำหนดกฎเกณฑ์ได้ด้วย IBM® InfoSphere® Information Analyzer ดังรูปที่ 2.26

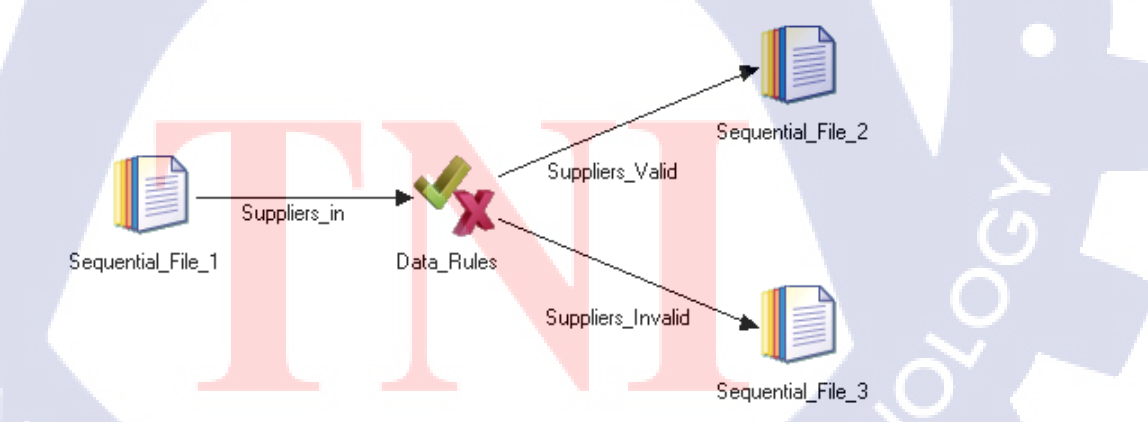

รูปที่ 2. 26 ตัวอย่างการใช้งาน Data Rules Stage \*14

5. Real-time Processing [15]

ในหมวดนี้จะเกี่ยวข้องกับการรวบรวมข้อมูลแบบ real-time ผ่านทาง web service

5.1. Respond to a Web Service Request

คือ การกำหนดการนำข้อมูลเข้า Job จาก web service ด้วย ISD Input Stage และส่งกลับไปยัง web service ด้วย ISD Output Stage โดยการใช้ InfoSphere® Information Services Director นอกจากนี้ ยังสามารถนำ Job นี้ไปใช้งานแบบ Service ได้ดังตัวอย่างในรูปที่ 2.27

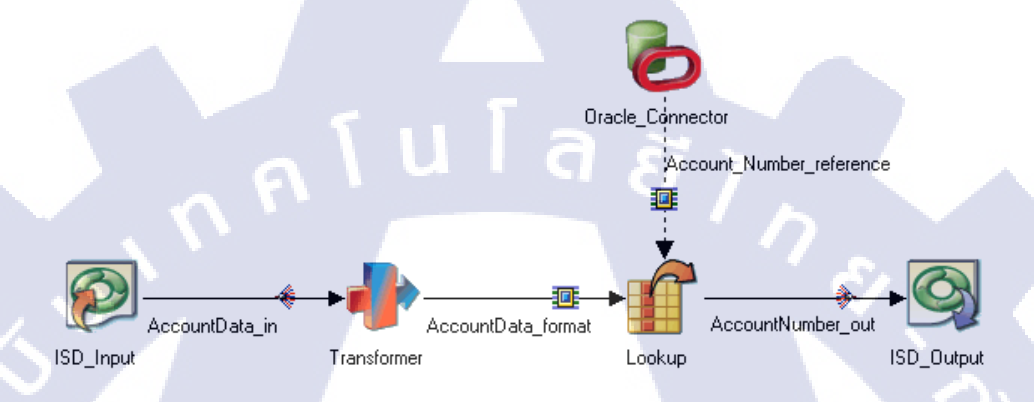

รูปที่ 2. 27 ตัวอย่างการใช้งาน ISD Input Stage เพื่อดึงข้อมูลจาก Web Service \*15

#### 5.2. Verify Data between Message Queues

กือ การสร้าง Job ที่สามารถรับข้อมูลจาก Messaging Queue และจัดเก็บข้อมูลเข้า Messaging Queue ซึ่งตัวอย่างในรูปที่ 2.28 จะใช้ IBM® WebSphere MQ Connector Stage สำหรับการรับข้อมูล จากนั้นจึงนำมาจัดรูปแบบด้วย Standardize Stage, นำไปคัดแยกด้วย Data Rules Stage แล้วจึงนำไป เก็บข้อมูลเข้า Messaging Queue โดยใช้ IBM® WebSphere MQ Connector Stage ในกรณีที่ข้อมูล ได้รับการ Verified จาก Data Rules Stage และจัดเก็บในฐานข้อมูล DB2 ในกรณีที่โดน Reject

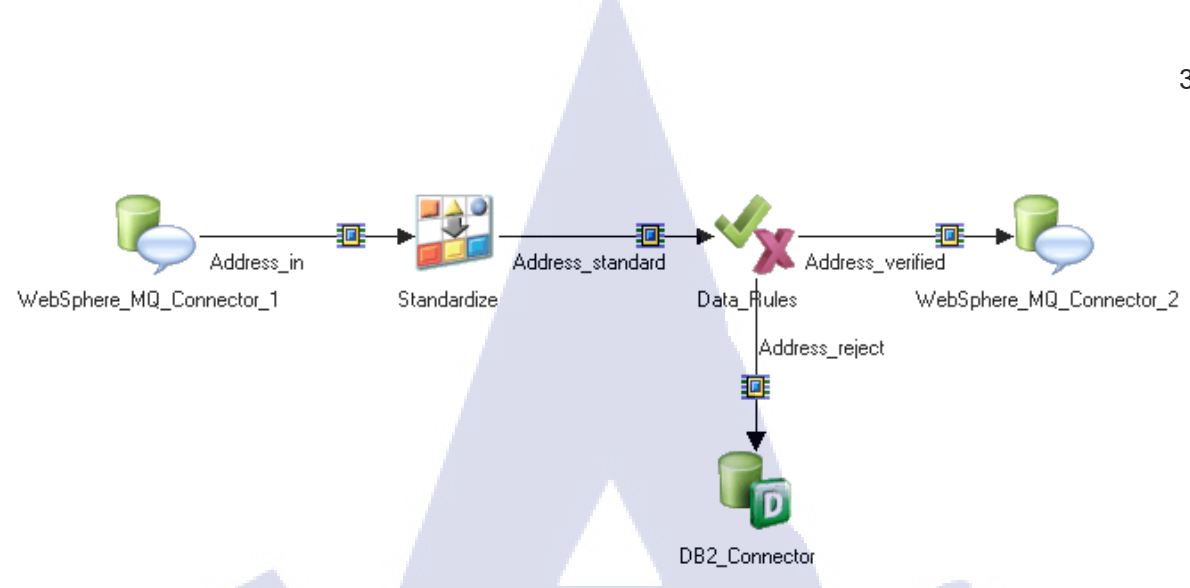

รูปที่ 2. 28 ตัวอย่างการใช้งาน WebSphere MQ Connector Stage \*15

6. Big Data Processing [16]

้ในหมวคนี้จะเกี่ยวข้องกับการแลกเปลี่ยนข้อมูล จากแหล่งข้อมูลขนาดใหญ่

- 6.1. Access Data on HDFS (Hadoop Distributed File System)
   คือ การใช้ Big Data File Stage ในการดึงและจัดเก็บข้อมูลจากไฟล์ HDFS
- 6.2. Augment Data with Hadoop-based Analytics

คือ การใช้ Hadoop-based analytic ในการประมวลผลก่อน จากนั้นจึงนำมาจัดเก็บในฐานข้อมูล ตัวอย่าง เช่นในในรูปที่ 2.29 ข้อมูลที่ผ่านการประมวลผลแล้ว จะสามารถเชื่อมต่อได้ โดยการใช้ Hive Stage แล้วจึงนำไปจัดเก็บลงฐานข้อมูล Netezza โดยใช้ Netezza Connector Stage

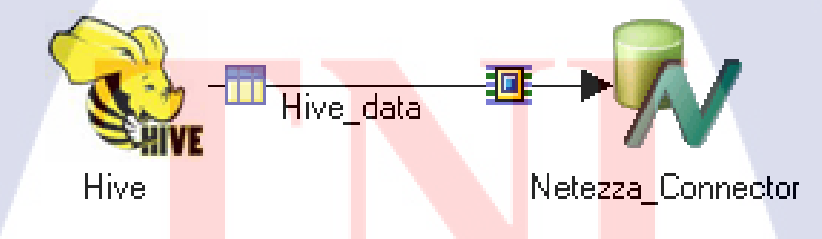

รูปที่ 2. 29 ตัวอย<mark>่างเชื่</mark>อมต่อระหว่<mark>า</mark>ง Hive Sta<mark>ge ก</mark>ับ Net<mark>ezza</mark> Connector Stage \*16

# VSTITUTE O

7. Combine Jobs in a Sequence Job [17]

การนำ Job มาต่อกันเพื่อกำหนดลำดับการทำงาน และวิธีการทำงาน เรียกว่า Sequence Job ซึ่งมี ความสามารถในการกำหนด Checkpoint Restart ทำให้สามารถ Restart เพื่อทำงานต่อจากขั้นที่ทำสำเร็จ ขั้นล่าสุดได้ทันที โดยในรูปที่ 2.30 Job ตัวอย่าง ได้มีการใช้ Job Activity Stage 3 Stage ในการ Extract, Transform, Load จากนั้นจึงใช้ Notification Activity Stage ในการส่งข้อความเตือนต่อไป ซึ่งในตัวอย่าง ยังมีการใช้ Exception Handler Stage ในการรองรับกรณีที่เกิด Error ต่าง ๆ โดยเมื่อมี Error เกิดขึ้น ก็จะ ทำงานตาม Routine Activity Stage

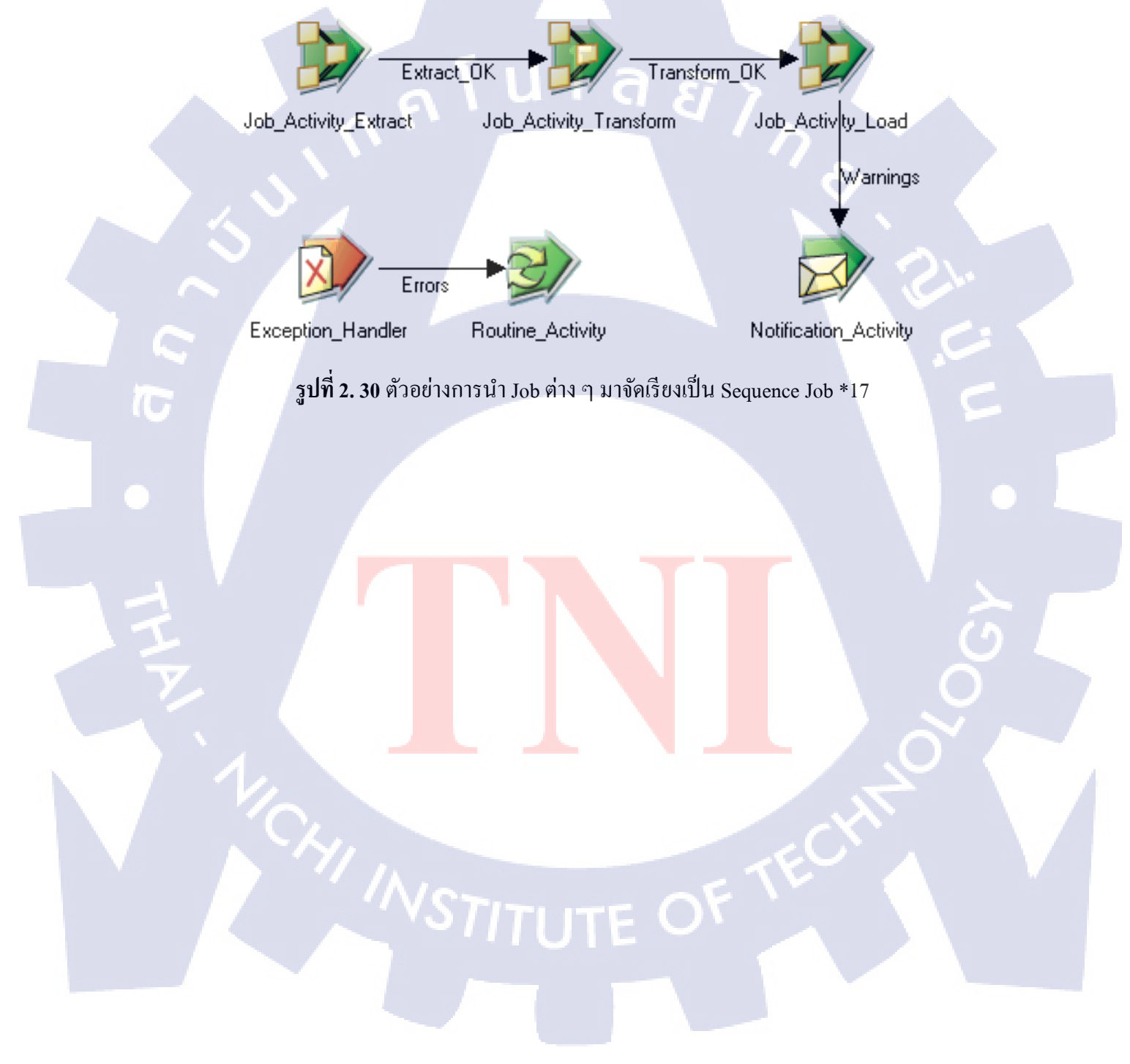

## บทที่ 3

## แผนงานการปฏิบัติงานและขั้นตอนการดำเนินงาน

ในบทนี้จะกล่าวถึงแผนการปฏิบัติงาน ซึ่งจะเจาะจงการทำโครงงานเป็นหลัก เนื่องจากงานที่ได้รับ ้มอบหมายต่าง ๆ นั้นเป็นการสนับสนุนการทำงานของพนักงานภายในแผนกเป็นหลัก และมีผลกับโครงงาน ที่ทำ ทั้งทางตรงและทางอ้อม ซึ่งผลลัพธ์ที่ได้ของโครงงานนี้ คือ User Manual ซึ่งมีความแตกต่างจากคู่มือ ของทาง IBM® เนื่องจาก โครงงานชิ้นนี้เน้นที่การตั้งก่าต่าง ๆ ของ Stage มากกว่ากู่มือของทาง IBM® ซึ่งมี นโลยี1ุก ลักษณะเป็นการทำตามขั้นตอนที่กำหนด

## 3.1 แผนงานการปฏิบัติงาน

## ตารางที่ 3. 1 Gantt Chart ของแผนงานการปฏิบัติงาน

| งานที่ปฏิบัติ                                                      | ມີຖຸ | นา | ยน | กร | กฎา | คม | สิง | หา | คม |           | ก้ | ันย | ายน | Î |
|--------------------------------------------------------------------|------|----|----|----|-----|----|-----|----|----|-----------|----|-----|-----|---|
| 1. ศึกษาและทำความเข้าใจ BI Concept                                 |      |    |    |    |     |    |     |    |    | -         |    | C   | 2   |   |
| 2. ศึกษาโปรแกรมอื่นที่ใช้ในการทำ BI                                |      |    |    |    |     |    |     |    |    |           |    |     |     |   |
| 3. ศึกษา Concept ของ DataStage®                                    |      |    |    |    |     |    |     |    |    |           |    |     |     |   |
| 4. ทำเอกสารแนะนำ DataStage®                                        |      |    |    |    |     |    |     |    |    |           |    |     |     |   |
| 5. ศึกษาการใช้งาน Stage ต่าง ๆ ของ                                 |      |    |    |    |     |    |     |    |    |           |    |     |     |   |
| DataStage®                                                         |      |    |    |    |     |    |     |    |    |           |    |     |     |   |
| 6. นำเสนอวิธีการใช้งาน <mark>S</mark> tage <mark>ต่าง</mark> ๆ ของ |      |    |    |    |     |    |     |    |    |           |    |     | ~   |   |
| DataStage®                                                         |      |    |    |    |     |    |     |    |    |           |    |     | (   | ) |
| 7. จัดทำคู่มือการใช้งาน DataSt <mark>age®</mark>                   |      |    |    |    |     |    |     |    |    |           |    | C   | )   |   |
| 8. ตรวจสอบคู่มือ DataStage®                                        |      |    |    |    |     |    |     |    |    |           | -  |     |     |   |
| 9. แก้ไขปรับปรุงคู่มือ DataStage®                                  |      |    |    |    |     |    |     | 1  |    | $\langle$ | -  |     |     |   |

## 3.2 รายละเอียดที่นักศึกษาปฏิบัติในการปฏิบัติงาน

เนื่องจากผู้จัดทำโครงงานได้เข้าร่วมสหกิจในช่วงที่แผนก Academy & BI ไม่ค่อยได้รับการแจ้ง ปัญหาจากลูกค้า และยังอยู่ในช่วงการทำ MA ให้กับลูกค้า ดังนั้นผู้จัดทำโครงงานจึงได้รับมอบหมายให้ทำ การตรวจสอบรายงานต่าง ๆ ของลูกค้า และทำการศึกษาเครื่องมือต่าง ๆ ที่ลูกค้าใช้งาน เพื่อเตรียมความ พร้อมในการรับมือกับการแก้ไขปัญหาที่ได้รับแจ้งจากลูกค้า นอกจากนี้ยังได้รับมอบหมายโครงงานในการ ทำการสาธิตกระบวนการ ETL ของระบบ Business Intelligence ด้วยโปรแกรม IBM® InfoSphere® DataStage® ซึ่งเป็นโปรแกรมที่ใช้ในการแปรรูปข้อมูล เนื่องด้วยศักยภาพในการประมวลผลที่สูงของ IBM® InfoSphere® DataStage® จึงทำให้ทางผู้ประกอบการต้องการทราบถึงความสามารถของโปรแกรม รวมถึงวิธีการใช้งาน เพื่อนำมาเปรียบเทียบกับโปรแกรมอื่น ๆ ที่ทางสถานประกอบการได้เป็นตัวแทน จำหน่ายต่อไป

## 3.3 ขั้นตอนการดำเนินงานที่นักศึกษาปฏิบัติงาน

#### 3.3.1 ศึกษาและทำความเข้าใจ BI Concept

ศึกษา Concept ต่าง ๆ ที่เกี่ยวข้องกับการทำ BI ได้แก่ Data Source, Data Warehouse, ETL, ELT, Cube, และ Report เพื่อเป็นการทำความเข้าใจกระบวนการทำงานขั้นพื้นฐาน

## 3.3.2 ศึกษาโปรแกรมอื่นที่ใ<mark>ช้ในการทำ BI</mark>

ศึกษาซอฟต์แวร์ต่าง ๆ เช่น Oracle Warehouse Builder 11g, IBM® Cognos Analytics, Oracle Business Intelligence Enterprise Edition 12c เพื่อสนับสนุนการทำงานของแผนก และทำความเข้าใจกับกระบวนการ ต่าง ๆ ซึ่งรวมทั้งการติดตั้ง

#### 3.3.3 ศึกษา Concept ของ DataStage®

ศึกษา Concept ต่าง ๆ ของ DataStage® ตัวอย่างเช่น Parallelism, Data Pipelining, Data Partitioning, Dynamic Repartitioning, Data Repartitioning ซึ่งช่วยในการทำความเข้าใจกระบวนการรูปแบบการทำงาน ต่าง ๆ ของ Stage ภายใน DataStage®

#### 3.3.4 จัดทำเอกสารแนะนำ DataStage®

จัดทำเอกสารเพื่อแนะนำความสามารถและอธิบาย Concept ต่าง ๆ ของ DataStage®

#### 3.3.5 ศึกษาการใช้งาน Stage ต่าง ๆ ของ DataStage®

ศึกษาการใช้งาน Stage ต่าง ๆ ของ DataStage® โดยประกอบไปด้วย Stage ต่าง ๆ ดังนี้ DB2 Connector Stage, Unstructured Data Stage, Sequential File Stage, Transformer Stage, Sort Stage, Remove Duplicates Stage, Aggregator Stage, Checksum Stage, Row Generator Stage, Peek Stage, Sample Stage, Filter Stage, Funnel Stage, Lookup Stage, Join Stage, Merge Stage, Difference Stage, Change Capture Stage, Change Apply Stage, และ Pivot Enterprise Stage ซึ่ง Stage ต่าง ๆ ที่เลือกมาล้วนแต่เป็น Stage พื้นฐาน ที่มีแนวโน้มจะใช้ งานสูง หรือเป็น Stage ที่เป็นเอกลักษณ์ของ DataStage®

#### 3.3.6 นำเสนอวิธีการใช้งาน <mark>Stage ต่าง ๆ</mark> ของ Data<mark>Stage</mark>®

นำเสนอวิธีการใช้งานต่อพนักงานที่ปรึกษา โดยเจา<mark>ะ</mark>จงไป<mark>ที่ความส</mark>ามารถ<mark>ของ</mark> Stage ต่าง ๆ รวมถึงข้อมูล ก่อนการแปรรูป และข้อมูลหลังกา<mark>รแป</mark>รรูป

## STITUTE O

### 3.3.7 จัดทำคู่มือการใช้งาน DataStage®

จัดทำกู่มืออธิบายการตั้งค่า Stage ต่าง ๆ ของ DataStage® พร้อมทั้งตัวอย่างการใช้งานและผลลัพธ์ ประกอบการอธิบาย

#### 3.3.8 ตรวจสอบคู่มือ DataStage®

นำคู่มือการใช้งานที่จัดทำมาใช้งาน เพื่อเป็นการตรวจสอบความถูกต้องของคู่มือที่ได้จัดทำขึ้น

## 3.3.9 แก้ใขปรับปรุงคู่มือ DataStage®

16

ปรับปรุงคู่มือที่จัดทำ ให้มีความถูกต้องแม่นยำมากขึ้น รวมทั้งปรับปรุงตามความเหมาะสมตามที่ได้ปรึกษา กับพนักงานที่ปรึกษา

นโล*ย*ั

## บทที่ 4

## สรุปผลการดำเนินงาน การวิเคราะห์และสรุปผลต่าง ๆ

### 4.1 ส่วนประกอบต่าง ๆ ของ IBM® InfoSphere® DataStage®

#### 4.1.1 Parallel and Sequential

ในการทำงานของ DataStage® นั้นจะมีวิธีประมวลผล 2 แบบ คือ Parallel และ Sequential ซึ่งการประมวลผล แบบ Parallel นั้นจะมีการประมวลผลที่รวดเร็วกว่า เนื่องจากมีการแบ่งข้อมูลออกเป็น Partition โดยไม่มี ผลกระทบต่อการคำนวณและการตีความข้อมูล ซึ่งทาง IBM® ได้สร้างตรรกะในการแบ่ง Partition เอาไว้ให้ แล้ว ดังนั้นผู้ใช้จึงไม่จำเป็นต้องจัดทำเอง แต่การประมวลผลแบบ Parallel นั้น บางครั้งจะได้ผลลัพธ์แตกต่าง จากที่ต้องการ ตัวอย่างเช่น Sort Stage เหมือนดั่งรูปที่ 4.1 ซึ่งทางซ้ายคือการใช้ Sort Stage ที่กำหนดให้ทำงาน แบบ Sequential ในขณะที่ทางขวาคือ Sort Stage ที่กำหนดให้ทำงานแบบ Parallel โดยสามารถกำหนด รูปแบบการทำงานได้โดยการ Double Click Stage ที่ต้องการกำหนด แล้วเลือก Tab Stage > Advance ซึ่งใน กรณีที่มี Preserve Partitioning มีค่าเป็น Default(Set) หรือ Set ก็จำเป็นจะต้องเปลี่ยนเป็น Clear เสียก่อน ดัง รูปที่ 4.2 และ 4.3

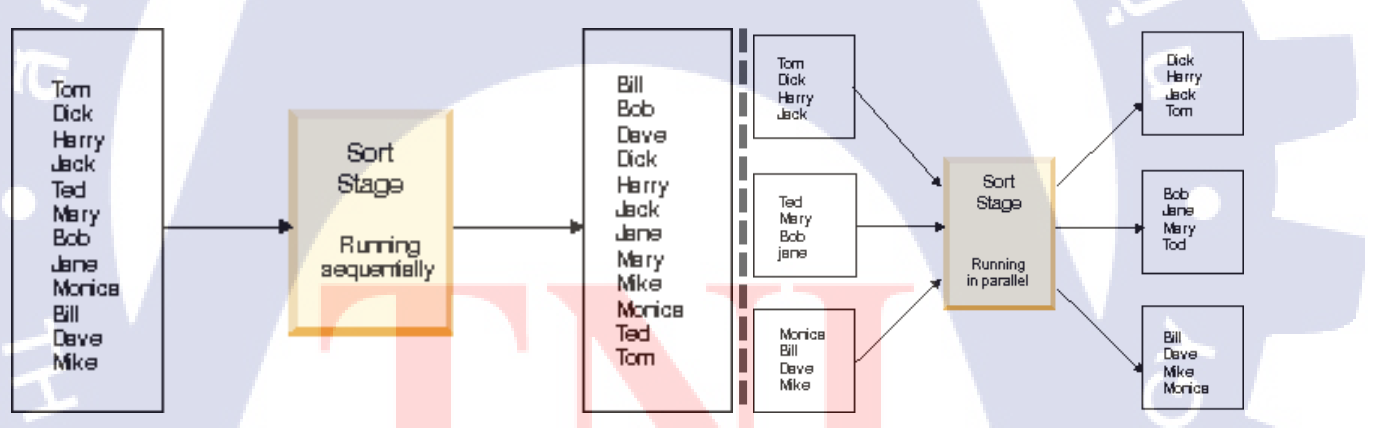

ร**ูปที่ 4. 1** ตัวอย่างการใช้ Sort S<mark>tage</mark> ด้วยการปร<mark>ะ</mark>มวลผล<u>แบบ S</u>equen<mark>tial (</mark>ซ้าย) และแบบ Parallel (ขวา)

| ഫി                                                       |                               |                                 |   |
|----------------------------------------------------------|-------------------------------|---------------------------------|---|
| Stage Input Output                                       |                               |                                 |   |
| Stage name:<br>Sort_7<br>General Properties Advanced NLS | Locale )                      |                                 |   |
| Execution mode:                                          | Combinability mode:<br>(Auto) | Preserve partitioning:<br>Clear | • |
| รปที่ 4. 2 ต <b>ัวอ</b> ย่                               | างการตั้งค่า Preserve Partiti | oning เป็น Clear                |   |

38

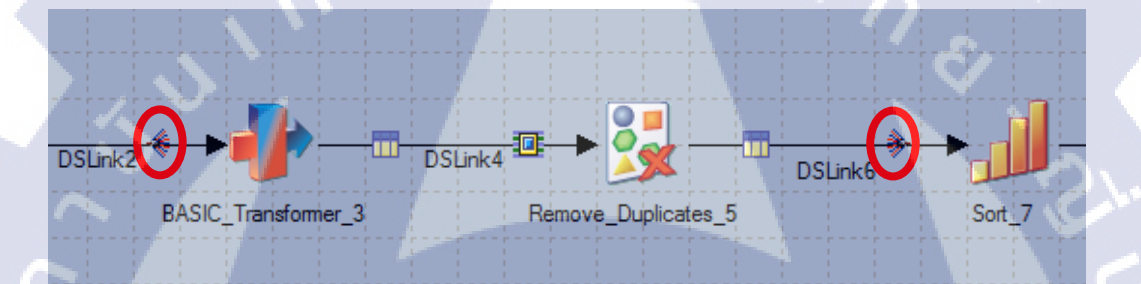

ร**ูปที่ 4. 3** สัญลักษณ์การเปลี่ยนรูปแบบการประมวลผลจาก Sequential เป็น Parallel (วงกลม ทางซ้าย) และเปลี่ยนแปลงจาก Parallel เป็น Sequential (วงกลมทางขวา)

#### 4.2 Canvas

เมื่อทำการเปิดโปรแกรม InfoSphe<mark>re®</mark> DataStage® Designer และทำการ Log In แล้วจะเข้ามาที่หน้าต่างดัง รูปที่ 4.4 ให้เลือก Parallel Job ก็จะ<mark>ปราก</mark>ฏ Canvas สำหรับออกแบบ Parallel J</mark>ob ดังรูปที่ 4.5

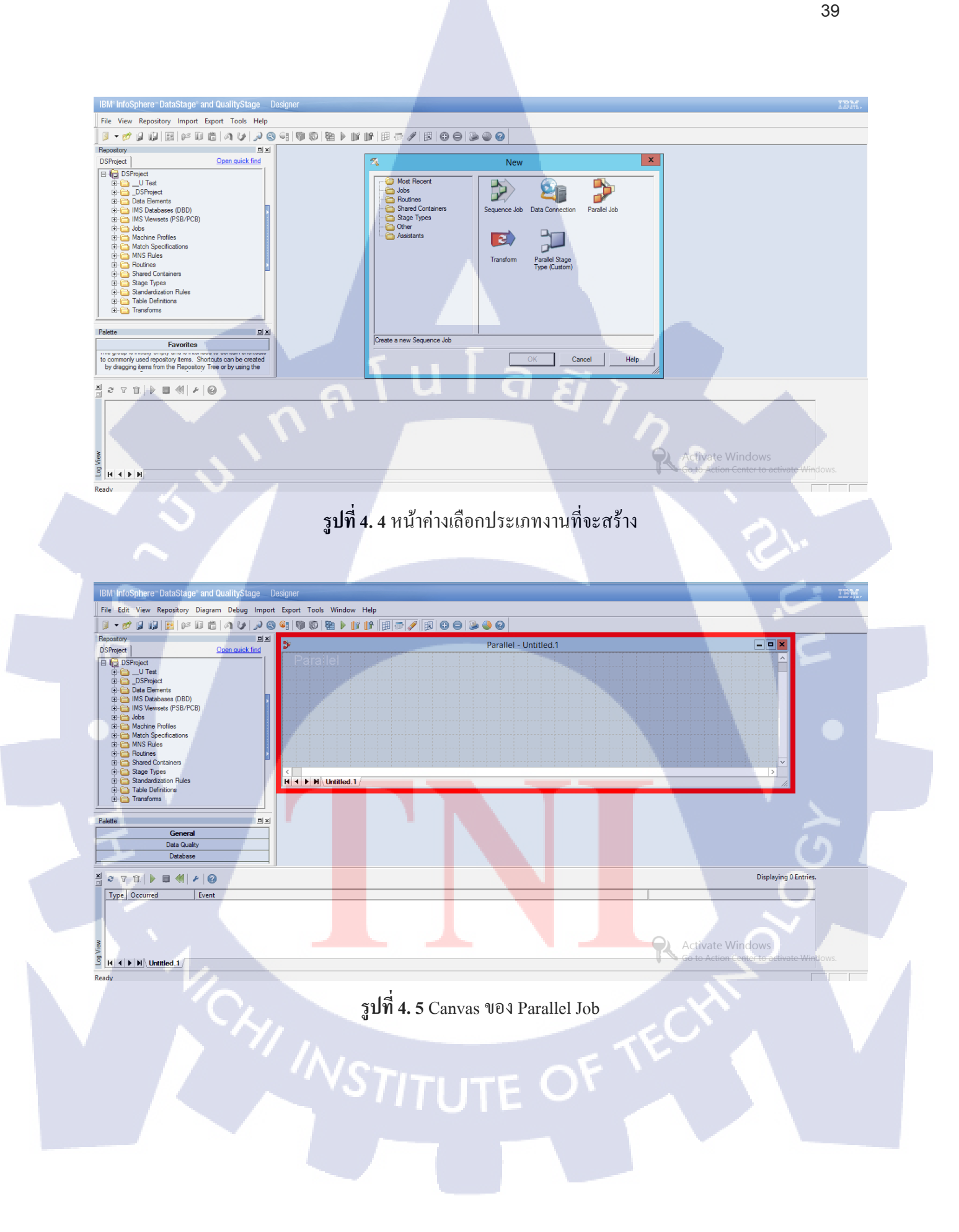

ในส่วนของ menu bar ด้านบนจะมี icon 2 อันที่ใช้ในการกำหนดเกี่ยวกับ grid ดังรูปที่ 4.6 – 4.10

| File Edit  | View Repository Diag   | Iram Debug | Import     | Export | Tools | Window     | Help |   |          |     |       |      |         |       |        |      |      |      |      |      |          |
|------------|------------------------|------------|------------|--------|-------|------------|------|---|----------|-----|-------|------|---------|-------|--------|------|------|------|------|------|----------|
| 1 - 💋      | 0 10 12 10 10          | 6   A U    | <i>»</i> 🛛 | 🤹   👘  | 1     | B 🕨 🚺      | î [  | 田 | <b>-</b> | ₿ 6 | 1 🍛 ( |      |         |       |        |      |      |      |      |      |          |
| Repository |                        |            | 믜×         |        |       |            |      |   |          |     |       |      |         |       |        |      |      |      |      |      |          |
| DSProject  | 1                      | Open quick | find       | 2      |       |            |      |   |          |     | <br>  | Para | illel - | Untit | iea. i | <br> | <br> | <br> | <br> | <br> | -        |
| 🖃 🔒 DS     | Project                |            | _1         | I P    |       |            |      |   |          |     |       |      |         |       |        |      |      |      |      |      | <u>^</u> |
| Ē          | U Test                 |            |            |        |       |            |      |   |          |     |       |      |         |       |        |      |      |      |      |      |          |
| 🗎 🔅 🫅      | _DSProject             |            |            |        |       |            |      |   |          |     |       |      |         |       |        |      |      |      |      |      |          |
| 🗎 🖻 🧰      | Data Elements          |            | LI         |        |       |            |      |   |          |     |       |      |         |       |        |      |      |      |      |      |          |
| 🕴 😐 🚞      | IMS Databases (DBD)    |            |            |        |       |            |      |   |          |     |       |      |         |       |        |      |      |      |      |      |          |
| 📃 🔅 🚞      | IMS Viewsets (PSB/PCB) |            |            |        |       |            |      |   |          |     |       |      |         |       |        |      |      |      |      |      |          |
| 🗎 🖻 🚞      | Jobs                   |            |            |        |       |            |      |   |          |     |       |      |         |       |        |      |      |      |      |      |          |
| 🗎 🖻 🧰      | Machine Profiles       |            |            |        |       |            |      |   |          |     |       |      |         |       |        |      |      |      |      |      |          |
| 📃 🕀 🧰      | Match Specifications   |            |            |        |       |            |      |   |          |     |       |      |         |       |        |      |      |      |      |      |          |
| 📃 🕀 🧰      | MNS Rules              |            |            |        |       |            |      |   |          |     |       |      |         |       |        |      |      |      |      |      |          |
| 🗎 🖻 🚞      | Routines               |            |            |        |       |            |      |   |          |     |       |      |         |       |        |      |      |      |      |      |          |
| 🗎 🖻 🧰      | Shared Containers      |            |            |        |       |            |      |   |          |     |       |      |         |       |        |      |      |      |      |      | × .      |
| 🗉 🕀 🚞      | Stage Types            |            |            | <      |       |            |      |   |          |     |       |      |         |       |        |      |      |      |      | >    |          |
| 😐 🗀        | Standardization Rules  |            |            | H H    | • • U | Intitled.1 |      |   |          |     |       |      |         |       |        |      |      |      |      |      |          |
| 🛱 🍋        | Table Definitions      |            |            |        |       |            | -    |   |          |     | _     |      |         |       |        |      |      |      |      |      |          |

รูปที่ 4. 6 ตำแหน่งของ Show grid lines และ Snap to grid

## Show grid lines

ร**ูปที่ 4. 8** เปิดใช้ Show grid lines เพื่อแสดงเส้นตาราง

## 🖪 Snap to grid

10

รูปที่ 4. 7 เปิดใช้ Snap to grid เพื่อถือกให้ stage ต่าง ๆอยู่ในกรอบ

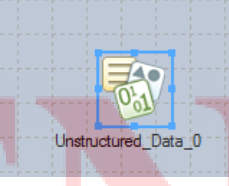

## <mark>รูปที่ 4. 10</mark> เมื่อไม่ได้เปิดใช้ Snap to grid

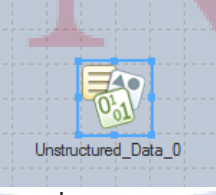

รูปที่ 4. 9 เมื่อเปิดใช้ Snap to grid

#### 4.1.3 Repository

ในการสร้าง Folder ใน Repository สามารถทำได้โดย คลิกขวาที่ repository แล้วเลือก New > Folder ดังรูปที่ 4.11

| Repository                                                                                                    |             | <u> </u>        | 1 |
|----------------------------------------------------------------------------------------------------|-------------|-----------------|---|
| DSProject                                                                                                    |             | Open quick find | 1 |
| Byrotext     Eind in     Export     Da     Da | this folder | Folder          |   |

รูปที่ 4. 11 วิธีการสร้างโฟลเดอร์ใหม่

จากนั้นทำการตั้งชื่อ Folder ดังรูปที่ 4.12

T

| Repository                                                                                                    |               |
|----------------------------------------------------------------------------------------------------|---------------|
| DSProject Open quick                                                                                                    | <u>c find</u> |
| DSProject    U Test    DSProject    DSProject    Data Elements    IMS Databases (DBD)    IMS Viewsets (PSB/PCB)    Jobs                                                                                                    | < III         |
| Machine Profiles      Machine Profiles      Machine Profiles      Machine Profiles      Mover Folder      Mover Folder      Mover Folder      Mover Folder      Mover Folder      Stared Containers      Stage Types      Grading All      Grading All      Grad | ~             |

รูปที่ 4. 12 ตั้งชื่อโฟลเดอร์ใหม่

ในรูปที่ 4.13 จะสังเกตได้ว่า โฟลเดอร์ที่ถูกสร้างมา นั้น จะไม่ถูกเรียงตามตัวอักษร

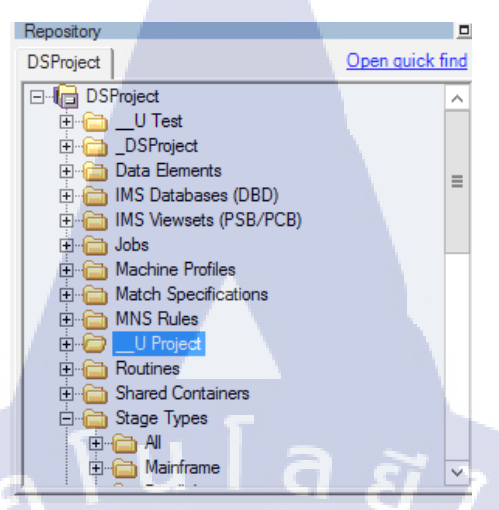

รูปที่ 4. 13 เมื่อสร้าง โฟลเคอร์เสร็จและยังไม่ทำการรีเฟรช

เลือก repository ใน menu bar จากนั้นเลือก refresh เพื่อให้โฟลเดอร์ที่สร้างขึ้นใหม่ถูกจัดเรียงตามตัวอักษร ดังรูปที่ 4.14

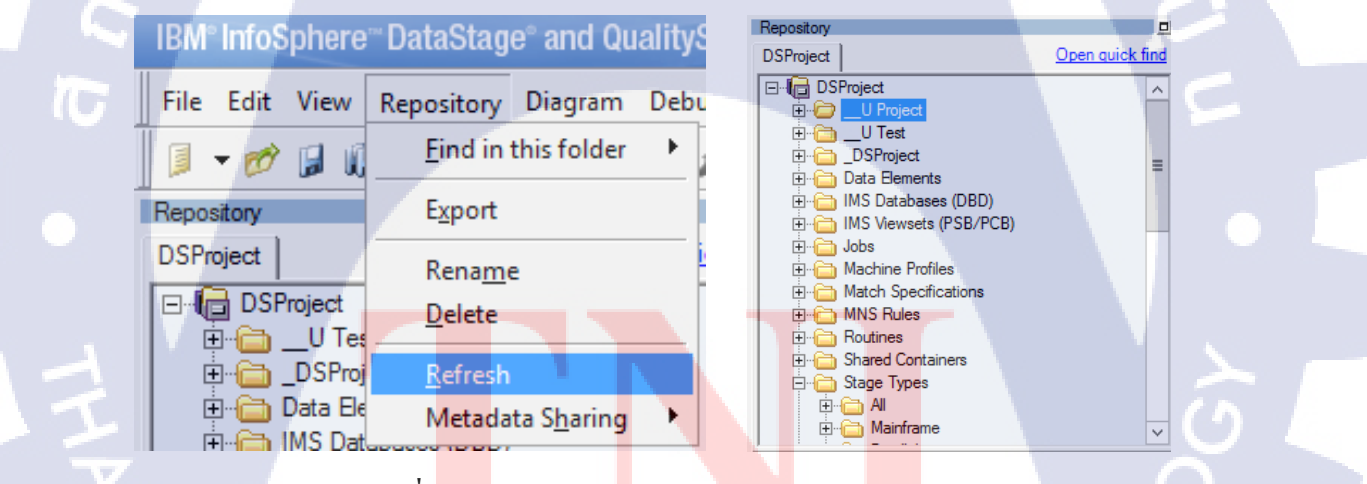

ร**ูปที่ <mark>4. 14</mark> วิธีการ Ref<mark>r</mark>esh Repo<mark>sitory</mark> และผ<mark>ลลัพ</mark>ธ์** 

#### 4.1.4 Data Connection

ใน DataStage® นั้น สามารถที่จะ save Data Connection ได้ ซึ่ง Data Connection ก็คือข้อมูลที่เก็บรายละเอียด การเชื่อมต่อเกี่ยวกับฐานข้อมูล ซึ่งสามารถทำได้โดยการคลิกขวาในหน้าต่าง Repository จากนั้นจึงเลือก New > Other > Data Connection ดังรูปที่ 4.15

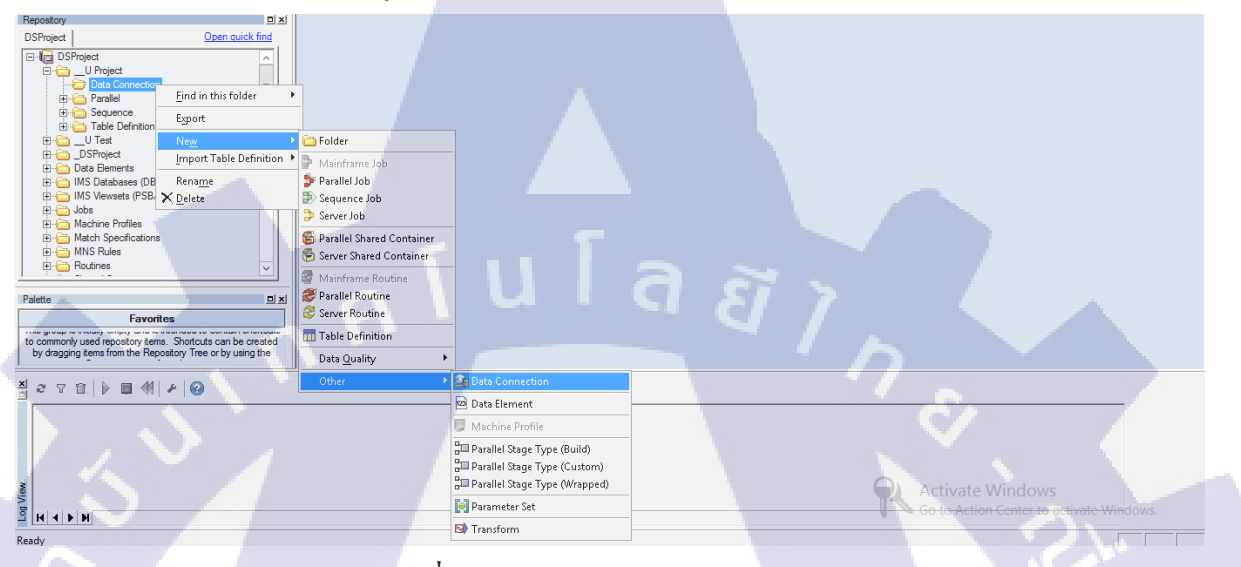

### รูปที่ 4. 15 สร้าง Data Connection ใหม่

กรอกชื่อที่ด้องการจะบันทึกในช่อง Data Connection Name แถ้วจึงเลือก Tab Parameters ดังรูปที่ 4.16

กดที่ปุ่ม ellipsis ดังรูปที่ 4.17

TC

| □ \_U Project\Data Conne           | ction\InsuranceDB | 2 - Data Connecti | _ 🗆 X |
|------------------------------------|-------------------|-------------------|-------|
| <u>G</u> eneral <u>P</u> arameters |                   |                   |       |
| Connect using Stage Type:          |                   |                   |       |
|                                    |                   |                   |       |
| Connection parameters              |                   |                   |       |
| Parameter name                     |                   | Value             |       |
|                                    |                   |                   |       |
| Associated Parameter Set:          |                   |                   |       |
|                                    |                   |                   |       |
|                                    | 0                 | K Cancel          | Help  |
|                                    |                   |                   |       |

รูปที่ 4. 17 Data Connection Tab Parameter

จากนั้นเลือกรูปแบบของฐานข้อมูลที่ต้องการเชื่อมต่อ (ในกรณีนี้เลือก DB2 Connector) แล้วกคปุ่ม Open

(โดย Connector ต่าง ๆจะอยู่ในโฟลเดอร์ Stage Types > Parallel > Database) ดังรูปที่ 4.18

| 2            | Open                 | Contraction of the local division of the local division of the loc | x                |
|--------------|----------------------|----------------------------------------------------------------------------------------------------|------------------|
| DSProject    | ]                    | 🗈 🗙 💣 🤉                                                                                                    | Close quick find |
| Quick fin    | d                    |                                                                                                    | ×                |
| Name to f    | ind:                 |                                                                                                    |                  |
|              |                      |                                                                                                    | •                |
| Types to     | find:                |                                                                                                    |                  |
| (All types   | )                    |                                                                                                    |                  |
| 🗖 Inclue     | le descriptions      |                                                                                                    |                  |
|              |                      |                                                                                                    | Find             |
|              |                      |                                                                                                    |                  |
|              | Project              |                                                                                                    | _                |
| ÷            |                      | -                                                                                                    | =                |
| ÷.           | 🛅 Mainframe          |                                                                                                    |                  |
|              | Parallel             |                                                                                                    |                  |
|              |                      |                                                                                                    |                  |
|              | Classic Federation   |                                                                                                    |                  |
|              | Cognos TM1 Connector |                                                                                                    |                  |
|              | DB2 UDB API          |                                                                                                    |                  |
|              |                      |                                                                                                    | ~                |
| Item name:   |                      |                                                                                                    | Open             |
| DB2 Conne    | ctor                 |                                                                                                    | opon             |
| Item type:   |                      |                                                                                                    | Cancel           |
| Parallel Sta | де Туре              |                                                                                                    | Help             |
|              |                      |                                                                                                    |                  |

ร**ูปที่ 4. 18** เลือกประเภทของ Connector

กรอก Connection Name, Username ในช่องว่าง

เมื่อกลิกเพื่อจะกรอก Password จะมีหน้าต่างขึ้นมาดังรูปที่ 4.19 ก็กรอกรหัส 2 ครั้ง แล้วกด OK

| Sequence<br>Table Definition                  |              | 🚇 \_U Project\Data Connection\InsuranceDB2 - Data Connecti 📒 🗖 | x   |
|-----------------------------------------------|--------------|----------------------------------------------------------------|-----|
| Password - Encrypted                          |              | <u>G</u> eneral <u>P</u> arameters                             |     |
| Encrypted String:                             | OK<br>Cancel | Connect using Stage Type:                                      |     |
|                                               | <u>H</u> elp | Parameter name Value AHSTEST                                   |     |
| outines                                       |              | 2 Usemame db2inst1<br>3 Password<br>4 Instance                 |     |
|                                               | -            | Associated Parameter Set:                                      |     |
| tems from the Repository Tree or by using the | 21           | ОК Cancel H                                                    | elp |

รูปที่ 4. 19 ช่องกรอกรหัสระหว่างทำ Data Connection

แล้วกด OK อีกครั้ง ก็จะมีหน้าต่างเปิดขึ้นมา เพื่อให้กำหนด Path ที่จะทำการ Save Data Connection ดังรูปที่

4.20 Save Data Connection A DSProject | 10 🖻 🗙 🖻 Quick fin × ame to fir Project\Data Connection\InsuranceDB2 - Data Connecti... 💻 🗖 • Types to fin (All types) Parameters • db2inst1 ОК Cancel Help Cancel path: roject\Data Conr รูปที่ 4. 20 Path ที่ต้องการบันทึก Data Connection

เมื่อกด Save ก็จะมี Data Connection ใน Path ที่ได้กำหนดไว้ ดังรูปที่ 4.21

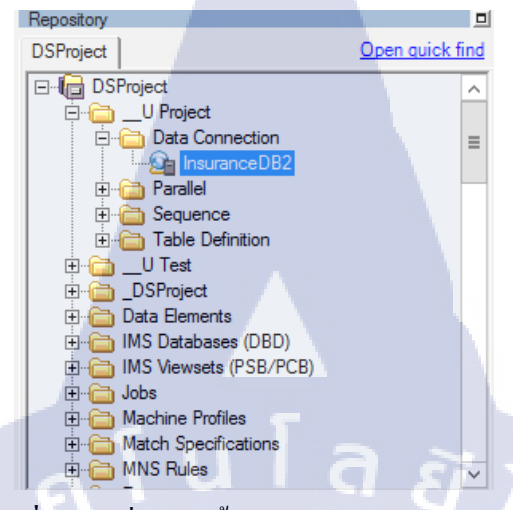

ร**ูปที่ 4. 21** เมื่อเสร็จสิ้นการบันทึก Data Connection

#### 4.1.5 Create Parallel Job

(0

Parallel Job สามารถสร้างได้โดย คลิกขวาภายใน repository หรือกด File > New > Parallel Job ใน menu bar ดังรูปที่ 4.22

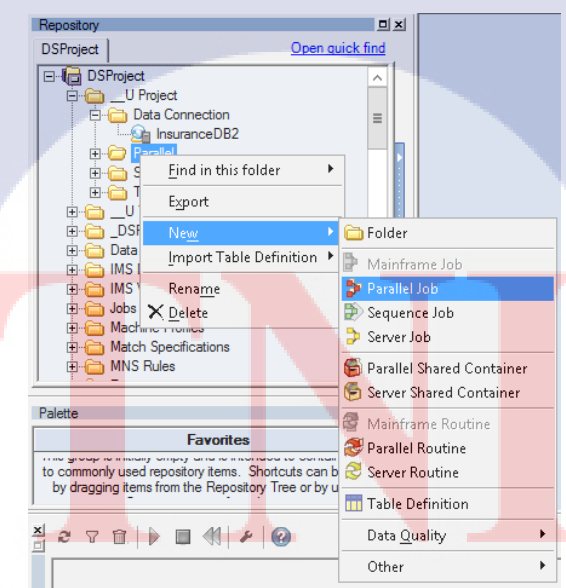

ร**ูปที่ 4. 22** วิธีการสร้าง Parallel Job ใหม่

## เมื่อเลือกแล้วก็จะปรากฏ canvas ของ parallel job ดังรูปที่ 4.23

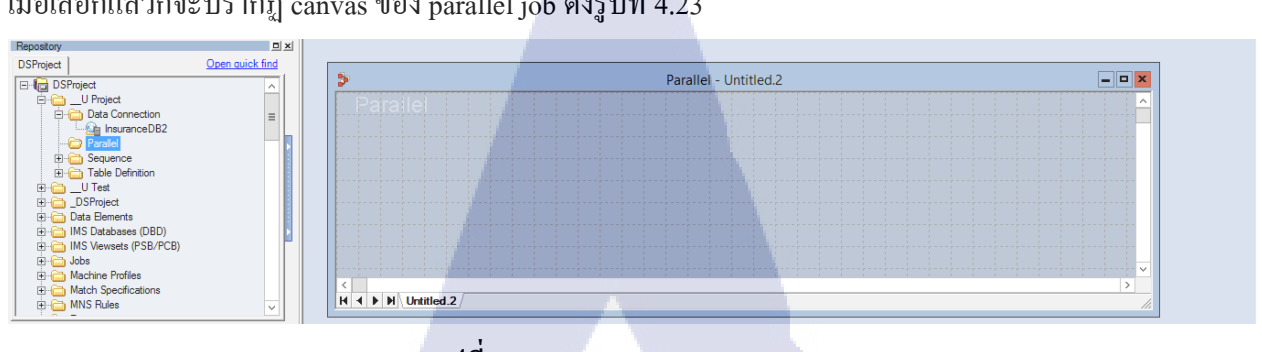

รูปที่ 4. 23 Canvas ของ Parallel Job

## บันทึก Parallel Job ใด้โดยการเลือก File > Save As... ดังรูปที่ 4.24

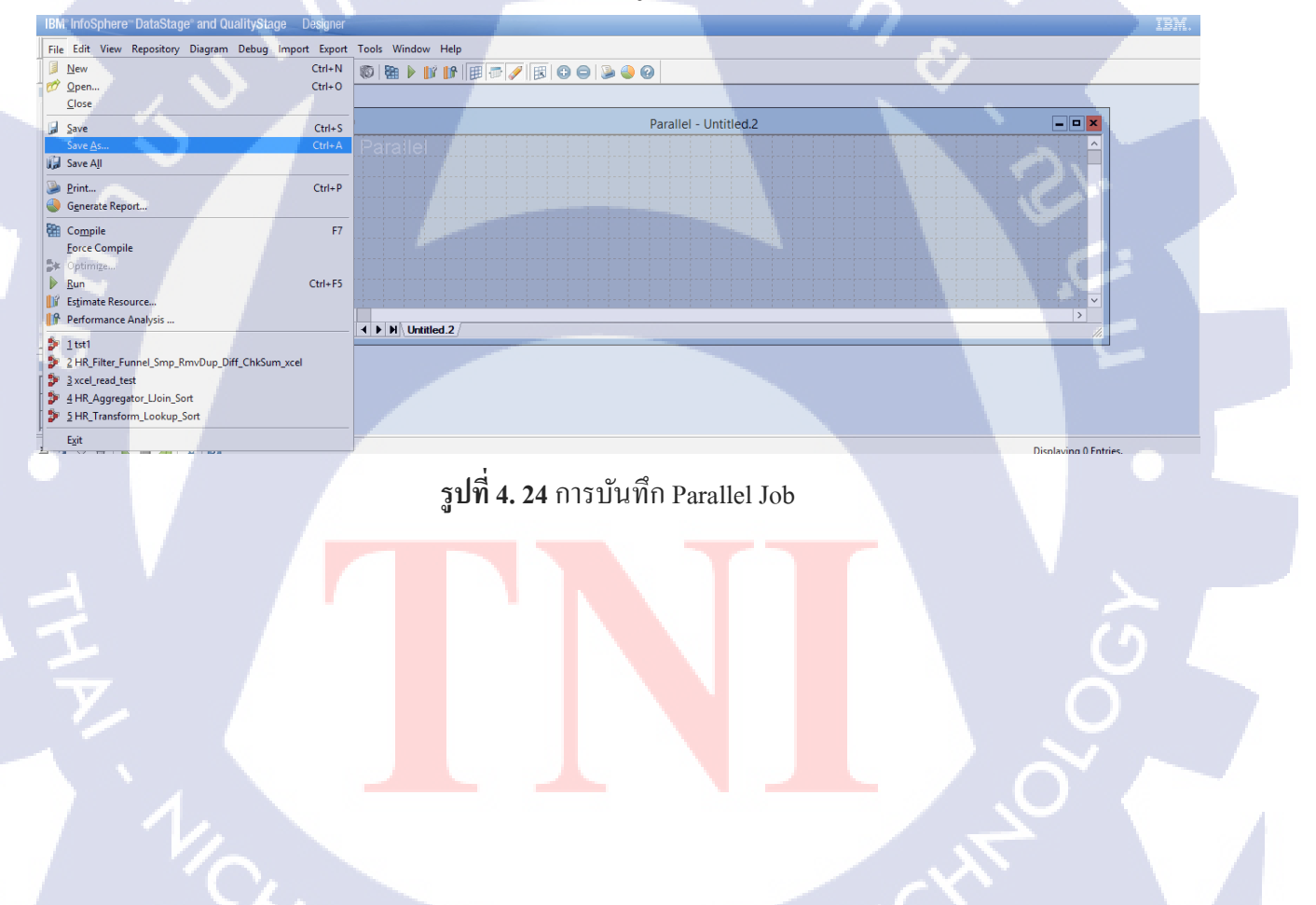

STITUTE OF

| 🐔 Save Parallel Job As                         | x                |
|------------------------------------------------|------------------|
| DSProject 🗈 🗙 🖆 🤤                              | Close quick find |
| Quick find                                     | ×                |
| Name to find:                                  |                  |
|                                                |                  |
| Types to find:                                 |                  |
|                                                |                  |
| Include descriptions                           |                  |
|                                                | Find             |
| ⊡-/iि DSProject                                |                  |
| U Project                                      |                  |
| Data Connection                                |                  |
|                                                |                  |
| ie in table Definition                         | >                |
| ⊡                                              |                  |
| Data Elements                                  |                  |
| IMS Databases (DBD)     IMS Viewsets (PSB/PCB) |                  |
| E ⊡ Jobs                                       | ~                |
|                                                |                  |
| D Time xcel to DB2                             | Save             |
| Folder path:                                   | Cancel           |
| \U Project\Parallel                            | Help             |
|                                                |                  |

ตั้งชื่อ Parallel Job และกำหนด Path ที่ต้องการบันทึกแล้วกดปุ่ม Save ดังรูปที่ 4.25

รูปที่ 4. 25 กำหนด Path ที่ต้องการทำการบันทึก Parallel Job

Parallel Job ที่ทำการบันทึกจะปรากฏใน repository ดังรูปที่ 4.26

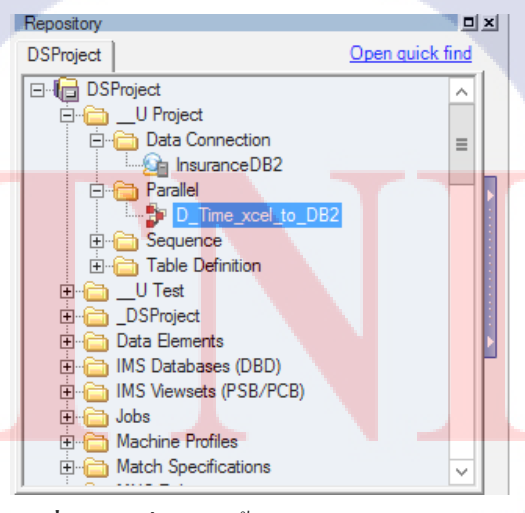

รูปที่ 4. 26 เมื่อเสร็จสิ้นการบันทึก Parallel Job

#### 4.1.6 Table Definition

ใน DataStage® Stage ต่าง ๆ จะมี Tab Output หรือ Input หรือทั้งสองอย่าง ขึ้นอยู่กับการออกแบบ โดยใน Tab เหล่านี้จะมี Tab Columns ที่จะกำหนดประเภทและขนาดของข้อมูลต่าง ๆ ที่ทำการนำเข้ามาภายในหรือ ส่งออกจาก Stage นั้น ๆ ซึ่งค่าที่ตั้งนั้น สามารถบันทึกเป็น Table Definition และสามารถนำมา Load เพื่อลด ระยะเวลาในการตั้งค่าได้ ดังรูปที่ 4.27 โดยการตั้งค่าต่าง ๆ นั้น จะถูกผูกกับ Link ที่ทำอยู่ ดังนั้น ถ้าลบ Link ก็จะต้องทำการตั้งค่าในส่วนนี้ใหม่

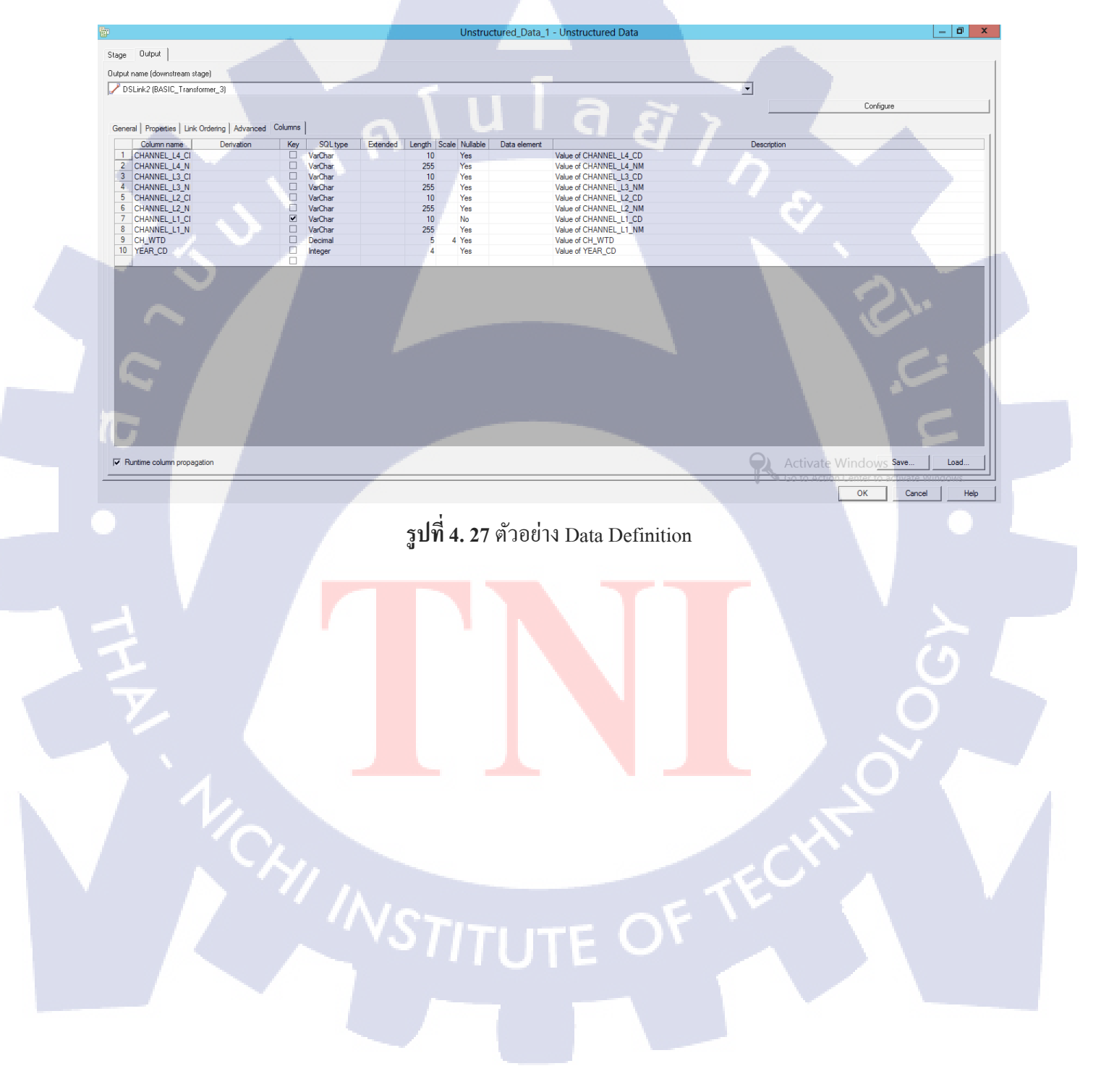

#### 4.2 วิธีการใช้งาน Stage ต่าง ๆ ของ DataStage®

Stage ต่าง ๆ สำหรับการใช้งานใน Parallel Job สามารถหาได้ใน DSProject > Stage Types > Parallel ดังรูป ที่ 4.28

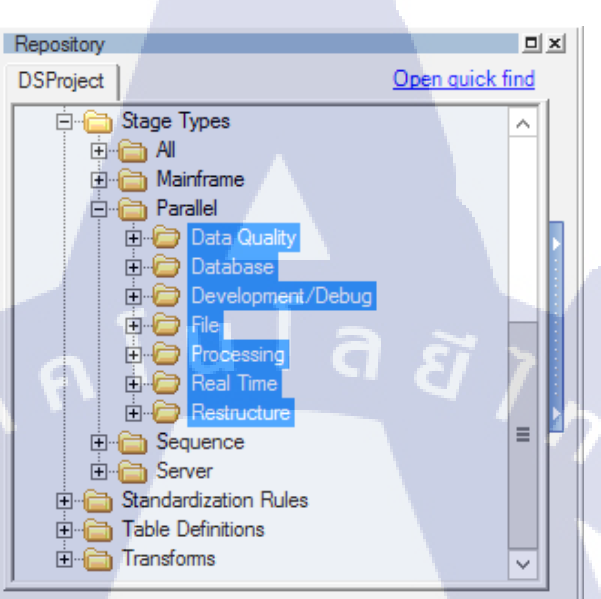

ร**ูปที่ 4. 28** ตำแหน่งโฟลเดอร์ต่าง ๆ ที่บรรจุ Stage สำหรับ Parallel Job

## ซึ่งจะมีการกล่าวถึงการตั้งค่าและการใช้งาน Stage ต่าง ๆ เรียงตามลำคับคังต่อไปนี้

- 1. DB2 Connector Stage (Read)
- 2. DB2 Connector Stage (Write)
- 3. Unstructured Data Stage (Read)
- 4. Unstructured Data Stage (Write)
- 5. Sequential File Stage (Read)
- 6. Sequential File Stage (Write)
- 7. Transformer Stage
- 8. Sort Stage
- 9. Remove Duplicates Stage
- 10. Aggregator Stage

- 12. Row Generator Stage
- 13. Peek Stage
- 14. Sample Stage
- 15. Filter Stage
- 16. Funnel Stage
- 17. Lookup Stage
- 18. Join Stage
- 19. Merge Stage
- 20. Difference Stage
- 21. Change Capture Stage
- 22. Change Apply Stage
- 23. Pivot Enterprise Stage

การเพิ่ม Stage ลงไปใน Canvas ทำได้โดยลากจาก Repository ลงไปที่ Canvas โดยตรง เมื่อมี Stage ต่าง ๆ บน Canvas แล้ว ก็ต้องทำการสร้าง Link เพื่อเชื่อมต่อ ซึ่งสามารถทำได้โดยการคลิกที่ Stage ต้นทาง เพื่อให้ ขึ้นขอบรอบ ๆ Stage ที่เลือก แล้วนำ Cursor ไปวางไว้บนขอบ ซึ่ง Cursor จะเปลี่ยนเป็นรูป วงกลมสีดำสอง วงซ้อนกัน แล้วจึงลากไปยัง Stage ปลายทาง ซึ่งการตั้งค่า Stage ต่าง ๆ จะสัมพันธ์กับทิศทางของ Link

ุ น โ ล *ชี ไ ก* 

นอกจากนี้ Stage ต่าง ๆ ของ DataStage® ยังสามารถเจาะจงรูปแบบการประมวลผลว่าจะให้เป็นรูปแบบ Sequential หรือ Parallel ซึ่งสามารถเลือกใช้ได้ตามความเหมาะสม ซึ่งการตั้งค่านี้ สามารถพบได้ใน Tab Stage > Advance ซึ่งในบาง Stage ช่อง Preserve partitioning มีก่า Default เป็น Set ก็ต้องแก้ไขให้เป็น Clear ดังรูปที่ 4.29

# STITUTE O

| all                             |                               |   |                        |   |
|---------------------------------|-------------------------------|---|------------------------|---|
| Stage Input Output              |                               |   |                        |   |
| Stage name:<br>Sort_7           |                               |   |                        |   |
| General Properties Advanced NLS | 6 Locale                      |   |                        |   |
| Execution mode:<br>Sequential   | Combinability mode:<br>(Auto) | • | Preserve partitioning: | - |

รูปที่ 4. 29 การ Clear Preserve Partitioning เพื่อรองรับการประมวลผลแบบ Sequential

#### 4.2.1 DB2 Connector Stage (Read)

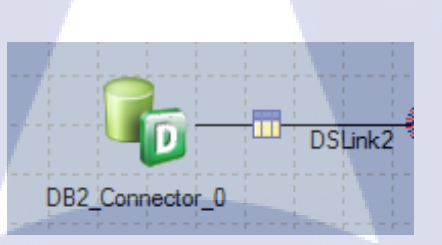

รูปที่ 4. 30 รูป DB2 Connector Stage (Output)

## **IC**

เมื่อทำการลาก DB2 Connector Stage ลงมาใน Canvas ดังรูปที่ 4.30 และมีการกำหนด Link ให้นำข้อมูลออก จะมีการตั้งก่าต่าง ๆ ดังรูปที่ 4.31 ดังนี้

Connection ส่วนที่เจาะจงการเชื่อมต่อเข้ากับฐานข้อมูล เมื่อทำการกรอกแล้ว สามารถบันทึกไว้ใน รูปแบบ Data Connection ทำให้สามารถ Load การตั้งก่าต่าง ๆ มาใช้ได้ทันที เมื่อทำการกรอกข้อมูลกรบถ้วน แล้ว สามารถกดที่ปุ่ม Test เพื่อทำการทุดสอบการเชื่อมต่อได้

View Data สามารถใช้เพื่อดู<mark>ตัวอย่</mark>างข้อมูลที่จ<mark>ะ</mark>ทำการเรียก<mark>ออ</mark>กมาไ<mark>ด้ ดังรู</mark>ปที่ 4.32

Generate SQL ถ้าเลือกเป็น Yes จะทำการเปิดช่อง Table name และปิดช่อง Select statement ผลลัพธ์ที่ได้ คือ select \* from [Table name] Prefix for expression columns กำหนดชื่อให้คอลัมน์ที่เกิดจากการคำนวณด้วย Select statement Select statement ผู้ใช้สามารถกำหนดเงื่อนไขสำหรับการเรียกข้อมูลได้โดยตรง

Fail on size mismatch จะยกเลิกการทำงานถ้าขนาดของคอลัมน์ที่กำหนดใน DataStage® ไม่เหมือนกับที่ กำหนดไว้ในฐานข้อมูล

Fail on type mismatch จะยกเลิกการทำงานถ้าประเภทของคอลัมน์ที่กำหนดใน DataStage® ไม่เหมือนกับ ที่กำหนดไว้ในฐานข้อมูล

| Duput  <br>t name (downstream stage)<br>USLink2 (Sequential_File_1)<br>erai Properties Columns Advanced  <br>Connection (Associated data conn<br>Instance<br>Detabase *<br>User name | ction: /hsuranceDB2)<br>AHSTEST                       | u la â  | 7.  | Tet Loss Same  |
|----------------------------------------------------------------------------------------------------|-------------------------------------------------------|---------|-----|----------------|
| h nam (downsteam stage)<br>SLink2 (Sequentia_Fic_1)<br>eni Properties Columns Advanced )<br>Connection (Associated data conn<br>Instance<br>Database *<br>User name                  | ction: InsuranceDB2)<br>AHSTEST                       | u i a a | 7   | Tet Loss jäne  |
| r name (cownamean stage)<br>SLink2 (Sequential_File_1)<br>ani Properties Columns Advanced<br>Semection (Associated data comn<br>Instance<br>Database                                 | ection: Insurance/DB2)<br>AHSTEST                     |         | 7   | Tex Lost Save  |
| SLink2 (Sequential_File_1)<br>erail Properties [Columns   Advanced  <br>Connection (Associated data conn<br>Instance<br>Database *<br>User name                                      | sclion: Insurance/DB2)<br>AHSTEST                     |         |     | Test Load Save |
| eral Properties Columns Advanced<br>Connection (Associated data conn<br>Instance<br>Database *<br>User name                                                                          | ction: (nsuranceDB2)<br>AHSTEST                       |         | 17  | Test Load Save |
| eral Propeties Columns Advanced  <br>Connection (Associated data conn<br>Instance<br>Database<br>User name                                                                           | AHSTEST                                               |         | - 7 | Test Load Save |
| eral Propeties [Columns   Advanced  <br>Connection (Associated data conn<br>Instance<br>Database *<br>User name                                                                      | AHSTEST                                               |         |     | Test Load Save |
| Connection (Associated data conn<br>Instance<br>Database •<br>User name                                                                                                    | AHSTEST                                               |         |     | Test Load Save |
| Instance<br>Database *<br>User name                                                                                                    | AHSTEST                                               |         |     |                |
| User name                                                                                                    | AHSTEST                                               |         |     |                |
| User name                                                                                                    |                                                       |         |     |                |
|                                                                                                    | db/2inst 1                                            |         |     |                |
| Password                                                                                                    |                                                       |         |     |                |
| UB2 client library file                                                                                                    |                                                       |         |     |                |
| Atemate conductor settings                                                                                                    | NO                                                    |         |     |                |
| Use direct connections                                                                                                    | NO                                                    |         |     |                |
| Neep conductor connection alive                                                                                                    | Tes                                                   |         |     | New Design     |
| Usage                                                                                                    |                                                       |         |     | Mew Data       |
| Generate SQL                                                                                                    | No                                                    |         |     |                |
| Table name                                                                                                    |                                                       |         |     |                |
| Enable quoted identifiers                                                                                                    | No                                                    |         |     |                |
| Pretix for expression columns                                                                                                    | EXPR                                                  |         |     |                |
| V SUL                                                                                                    |                                                       |         |     |                |
| Select statement                                                                                                    | SELECT FROM D_TIME_SORT;                              |         |     |                |
| Read select statement from file                                                                                                    | No                                                    |         |     |                |
| Transaction                                                                                                    | NO                                                    |         |     |                |
| Transdiction                                                                                                    | 2000                                                  |         |     |                |
|                                                                                                    | ZUUU                                                  |         |     |                |
| Social                                                                                                    | Note                                                  |         |     |                |
|                                                                                                    | C                                                     |         |     |                |
| Isolation level                                                                                                    | Cursor stability                                      |         |     |                |
| Auto commit mode                                                                                                    | 2000                                                  |         |     |                |
| <ul> <li>Schema reconciliation</li> </ul>                                                                                                    |                                                       |         |     |                |
| End on size mismatch                                                                                                    | Yee                                                   |         |     |                |
| Fail on time mismatch                                                                                                    | Yee                                                   |         |     |                |
| Enable LOB references                                                                                                    | No                                                    |         |     |                |
| Refore /After SQL                                                                                                    | No                                                    |         |     |                |
| Repatinization                                                                                                    | None                                                  |         |     |                |
| Lock wait mode                                                                                                    | Use the lock timeout database configuration parameter |         |     |                |
| Limit number of returned rows                                                                                                    | No.                                                   |         |     |                |

รูปที่ 4. 31 Output Properties ของ DB2 Connector Stage

|         |           |          | View Data |         |
|---------|-----------|----------|-----------|---------|
| YEAR_CD | MONTH_KEY | MONTH_NM | MONTH_CD  |         |
| 2011    | 1         | JAN      | 201101    |         |
| 2011    | 2         | FEB      | 201102    |         |
| 2011    | 3         | MAR      | 201103    |         |
| 2011    | 4         | APR      | 201104    |         |
| 2011    | 5         | MAY      | 201105    |         |
| 2011    | 6         | JUN      | 201106    |         |
| 2011    | 7         | JUL      | 201107    |         |
| 2011    | 8         | AUG      | 201108    |         |
| 2011    | 9         | SEP      | 201109    |         |
| 2011    | 10        | OCT      | 201110    |         |
| 2011    | 11        | NOV      | 201111    |         |
| 2011    | 12        | DEC      | 201112    |         |
| 2012    | 1         | JAN      | 201201    |         |
| 2012    | 2         | FEB      | 201202    | <u></u> |
| 2012    | 3         | MAR      | 201203    | 57 >    |
| 2012    | 4         | APR      | 201204    |         |
| 2012    | 5         | MAY      | 201205    |         |
| 2012    | 6         | JUN      | 201206    |         |

รูปที่ 4. 32 ตัวอย่างการ View Data ด้วย DB2 Connector Stage

#### 4.2.2 DB2 Connector Stage (Write)

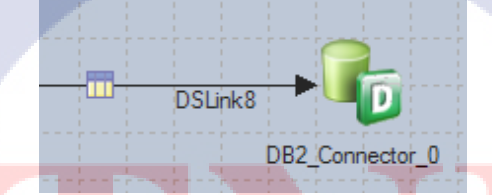

รูปที่ 4. 33 รูป DB2 Connector Stage (Input)

เมื่อทำการลาก DB2 Connector St<mark>age ล</mark>งมาใน Ca<mark>n</mark>vas ดังรูปที่ <mark>4.3</mark>3 แล<mark>ะมีการ</mark>กำหนด Link ให้นำข้อมูลเข้า จะมีการตั้งค่าต่าง ๆ ดังรูปที่ 4.34 ดังนี้ Connection ส่วนที่เจาะจงการเชื่อมต่อเข้ากับฐานข้อมูล เมื่อทำการกรอกแล้ว สามารถบันทึกไว้ใน รูปแบบ Data Connection ทำให้สามารถ Load การตั้งค่าต่าง ๆ มาใช้ได้ทันที เมื่อทำการกรอกข้อมูลครบถ้วน แล้ว สามารถกดที่ปุ่ม Test เพื่อทำการทดสอบการเชื่อมต่อได้

View Data สามารถใช้เพื่อดูตัวอย่างข้อมูลที่อยู่ภายในฐานข้อมูลได้

Write mode กำหนดรูปแบบของการบันทึกข้อมูล เช่น Insert, Insert new rows only, Update, Delete, Insert then update, Update then insert, Delete then insert เป็นต้น

Generate SQL ถ้าเลือกเป็น Yes ปีดช่อง Select statement และจะสร้างโค้ดให้สัมพันธ์กับการตั้งค่าอื่น ๆ
 Prefix for expression columns กำหนดชื่อให้คอลัมน์ที่เกิดจากการคำนวณด้วย Select statement
 SQL statement ผู้ใช้สามารถกำหนดเงื่อนไขสำหรับการจัดการข้อมูลได้โดยตรง โดยจะเปิดให้กำหนดค่า
 ต่าง ๆ ที่สัมพันธ์กับ Write mode

 Table action กำหนดวิธีการจัดการข้อมูลใหม่กับ Table ซึ่งได้แก่ Append, Create, Replace, Truncate
 Fail on size mismatch จะยกเลิกการทำงานถ้าขนาดของคอลัมน์ที่กำหนดใน DataStage® ไม่เหมือนกับที่ กำหนดไว้ในฐานข้อมูล

Fail on type mismatch จะยกเลิกการทำงานถ้าประเภทของคอลัมน์ที่กำหนดใน DataStage® ไม่เหมือนกับ ที่กำหนดไว้ในฐานข้อมูล

Drop unmatched fields ถ้ากำหนดเป็น Yes จะไม่บันทึกข้อมูลที่มี Field ไม่ตรงกัน Fail on row error จะยกเลิกการทำงานถ้าพบแถวที่มีความผิดพลาคระหว่างการบันทึก

# STITUTE O

|                                                                                                    | DB2_Connector_0 - DB2 Connector                                                                                                    |
|----------------------------------------------------------------------------------------------------|----------------------------------------------------------------------------------------------------|
| Innut                                                                                                    |                                                                                                    |
| in pos                                                                                                    |                                                                                                    |
| name (upstream stage)                                                                                                    |                                                                                                    |
| SLink8 (Sort_7)                                                                                                    |                                                                                                    |
|                                                                                                    |                                                                                                    |
| Properties   Column   Advanced   Destrict                                                                                                    |                                                                                                    |
| eral Properties Columns Advanced Partition                                                                                                    |                                                                                                    |
| onnection (Associated data connection                                                                                                    |                                                                                                    |
| Instance                                                                                                    | AUCTECT                                                                                                    |
| Jalabase                                                                                                    | AN31531<br>do2art1                                                                                                    |
| Password                                                                                                    |                                                                                                    |
| DB2 client library file                                                                                                    |                                                                                                    |
| Alternate conductor settings                                                                                                    | No                                                                                                    |
| Use direct connections                                                                                                    | No                                                                                                    |
| Keep conductor connection alive                                                                                                    | Yes                                                                                                    |
| Jsage                                                                                                    | Mew Data                                                                                                    |
| Write mode *                                                                                                    | Inset                                                                                                    |
| Generate SQL                                                                                                    | No                                                                                                    |
| Table name *                                                                                                    | D_TIME_SORT                                                                                                    |
| Enable quoted identifiers                                                                                                    | No                                                                                                    |
| Prefix for expression columns *                                                                                                    | EXPR                                                                                                    |
| V SQL                                                                                                    |                                                                                                    |
| Insert statement *                                                                                                    | INSERT INTO D_TIME_SORT(YEAR_CD.MONTH_KEY.MONTH_NM.MONTH_CD) VALUES(ORCHESTRATE YEAR_CD.ORCHESTRATE.MONTH_KEY.ORCHESTRATE.MONTH_KEY.ONCHESTRATE.MONTH_KEY.ONCHEST |
| Update statement                                                                                                    |                                                                                                    |
| Delete statement                                                                                                    |                                                                                                    |
| Table satis                                                                                                    | Reduct                                                                                                    |
| Generate create statement at numme                                                                                                    | Yee                                                                                                    |
| Fail on error                                                                                                    | Yes                                                                                                    |
| Create statement *                                                                                                    |                                                                                                    |
| <ul> <li>Generate drop statement at runtime</li> </ul>                                                                                                    | Yes                                                                                                    |
| Fail on error                                                                                                    | No                                                                                                    |
| Drop statement *                                                                                                    |                                                                                                    |
| Generate truncate statement at runtime                                                                                                    | Yes                                                                                                    |
| <ul> <li>Transaction</li> </ul>                                                                                                    |                                                                                                    |
| Record count                                                                                                    | 2000                                                                                                    |
| ▼ Session                                                                                                    |                                                                                                    |
| Isolation level                                                                                                    | Cursor stability                                                                                                    |
| Auto commt mode                                                                                                    |                                                                                                    |
| Artay size                                                                                                    | 200                                                                                                    |
| Fail on aire minmatch                                                                                                    | Ym                                                                                                    |
| Fail on type mismatch                                                                                                    | 109<br>Vas                                                                                                    |
| Drop unmatched fields                                                                                                    | Yes                                                                                                    |
| Fail on row error                                                                                                    | Yes                                                                                                    |
| Insert buffering                                                                                                    | Default                                                                                                    |
| Atomic arrays                                                                                                    | Auto                                                                                                    |
|                                                                                                    |                                                                                                    |
| <ul> <li>Logging</li> </ul>                                                                                                    | No                                                                                                    |
| Log column values on first row error                                                                                                    |                                                                                                    |
| Log column values on first row error     Before/After SQL                                                                                                    | No                                                                                                    |
| Log column values on first row error     Before/After SQL Reoptimization                                                                                           | No None                                                                                                    |
| Logging     Log column values on first row error     Before/After SQL Reoptimization     Lock wait mode                                                            | No None Use the lock timeout database configuration parameter                                                                                                    |
| Logging     Log column values on first row error     Before/After SQL Reoptimization     Lock wait mode Pad character                                              | No None Use the lock timeout database configuration parameter                                                                                                    |
| Logolum values on first row error     Before/After SQL Reoptimization     Lock wait mode     Pad character     Unit parallelism                                    | No None Use the lock timeout database configuration parameter No                                                                                                    |
| Log column values on first row error     Befork/Atter SQL      Beoptimization     Lock wat mode     dard baracter     Linit: paralelem     Buk load to DB2 on 2/05 | No None Use the lock timeout database configuration parameter No No No No No No No No No No No No No                                                                                                    |

รูปที่ 4. 34 Input Properties ของ DB2 Connector Stage

#### 56

#### 4.2.3 Unstructured Data Stage (Read)

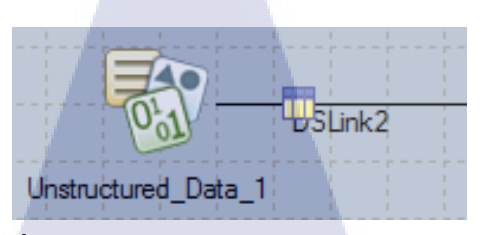

รูปที่ 4. 35 รูป Unstructured Data Stage (Output)

Unstructured Data Stage เป็น stage ที่ใช้สำหรับการอ่านและเขียนไฟล์ Excel ดังรูปที่ 4.35 และรูปที่ 4.36 ซึ่ง สามารถตั้งค่าต่างๆได้ดังนี้

| tage Output                 | Stage Output                                   |                  |
|-----------------------------|------------------------------------------------|------------------|
| tage name                   | Output name (downstream stage)                 |                  |
| Instructured_Data_1         | DSLink2 (BASIC_Transformer_3)                  |                  |
| General Properties Advanced | General Properties Link Ordering Adv           | vanced   Columns |
| Document type Excel         | Texcel                                         |                  |
| Error action Fail           | Skip null rows                                 | Yes              |
| Fail                        | <ul> <li>Runtime column propagation</li> </ul> |                  |
| Skin                        |                                                | E                |

รูปที่ 4. 36 Stage Properties (ซ้าย) และ Output Properties (ขวา) ของ Unstructured Data Stage

#### **Stage > Properties**

Document type [Excel] เ<mark>ลือกป</mark>ระเภทของ<mark>เ</mark>อก<mark>สาร</mark>

Error action [Fail, Skip] เลือกวิธีการรับมือเมื่อเกิดข้อผิดพลาด โดย skip จะไม่หยุดการทำงานเมื่อ เกิดข้อผิดพลาด แต่จะอ่านข้อมูลเท่าที่จะสามารถอ่านได้ ในขณะที่ Fail จะหยุดการทำงานของ Parallel Job เมื่อเกิดข้อผิดพลาดขึ้นระหว่างการอ่านข้อมูล
### **Output > Properties**

Skip null rows [Yes, No] การอ่านข้อมูล จะอ่านแถวที่มีค่าเป็น null ทั้งหมดด้วยหรือไม่ ถ้าต้องการ แถวที่มีค่าเป็น null ทั้งหมด ให้ทำการตั้งค่าเป็น No

Hidden columns [Extract, Skip] กำหนดว่าจะทำอย่างไรกับแถวที่ถูกซ่อนเอาไว้ ระหว่างอ่านแถวที่ ซ่อนเอาไว้ (Extract) หรือข้ามแถวที่ถูกซ่อน (Skip)

| <b>a</b>                          | Unstructured_Data_1 - Unstructured Data                                                   | _ 0 ×    |
|-----------------------------------|-------------------------------------------------------------------------------------------|----------|
| Stage Output                      |                                                                                           |          |
| Output name (downstream stage)    |                                                                                           |          |
| DSLink2 (BASIC_Transformer_3)     | ▼ Confirme                                                                                |          |
|                                   |                                                                                           |          |
|                                   | Configuration Window for Unstructured Data stage                                          | ×        |
| Data source                       |                                                                                           |          |
| File name: *                      | Link: DSLink2                                                                             |          |
| D:\InsuranceDemo\Data.xls         | Read options 2 Import                                                                     | 3        |
| Password:                         | Range option: Excel column Property Advanced                                              |          |
|                                   | Specify the start row  Page expression: * Template data range: D_ACCOUNTING_DATE(A1:F1827 |          |
| Use template file for design time | D ACCOUNTING DATEIA1:F182                                                                 |          |
| Template file name:               | Sheet names to skip:                                                                      | JW       |
|                                   | Column #1 (b) MONTH CD                                                                    |          |
| Template password:                | Column header:                                                                            |          |
|                                   | First row of data ranges V                                                                |          |
|                                   |                                                                                           |          |
|                                   | Load View                                                                                 |          |
|                                   |                                                                                           |          |
|                                   |                                                                                           | Import   |
|                                   | Map                                                                                       |          |
|                                   | map                                                                                       | 4        |
|                                   | DataStage Column Excel Item Import Option                                                 |          |
|                                   | YEAR_CD Column #1 (YEAR Value                                                             |          |
|                                   | MONTH_KEY Column #4 (MONT Value                                                           |          |
|                                   |                                                                                           | Move up  |
|                                   | M                                                                                         | ove down |
|                                   |                                                                                           |          |
|                                   |                                                                                           | Insert   |
|                                   |                                                                                           | Delete   |
|                                   |                                                                                           | ()       |
| $\leq$                            |                                                                                           |          |
| <b>Y</b> .                        |                                                                                           |          |
| · · · ·                           |                                                                                           |          |
| รปที่ 4                           | . 37 หน้าต่าง Configure ของ Unstructured Data Stage (Output)                              |          |
| Q.                                |                                                                                           |          |
|                                   |                                                                                           |          |
|                                   |                                                                                           |          |
|                                   |                                                                                           |          |
|                                   |                                                                                           |          |
|                                   |                                                                                           |          |
|                                   |                                                                                           |          |

## จากรูปที่ 4.37

้ส่วนที่ 1 คือส่วนที่ระบุตำแหน่งของไฟล์ที่ต้องการจะอ่านและรหัสของไฟล์(ถ้ามี)

ส่วนที่ 2 คือส่วนที่กำหนดว่าจะทำการอ่านส่วนใหนของไฟล์ โดยจะประกอบไปด้วยชื่อของ Sheet หมายเลข แถวและตัวอักษรประจำคอลัมน์ พร้อมทั้งระบุว่าแถวแรกของไฟล์นั้นเป็นชื่อคอลัมน์หรือไม่ ซึ่งในส่วนนี้จะ สอดกล้องกับส่วนที่ 3 ตัวอย่างเช่น ถ้าไม่ได้ระบุ Range expression และ Sheet names to skip ในส่วนนี้แล้ว กด Load ส่วนที่ 3 ก็จะแสดงข้อมูลสำหรับนำเข้าทุก Sheet ทุกคอลัมน์ ซึ่งเมื่อสั่ง Import ในส่วนที่ 3 ช่อง Range expression ของส่วนนี้ก็จะทำการกำหนดให้โดยอัตโนมัติ

ส่วนที่ 3 ในส่วนนี้จะทำการเลือกคอลัมน์ที่ต้องการนำข้อมูลมาใช้ โดยทำการทำเครื่องหมายถูกที่คอลัมน์ที่ ต้องการแล้วจึงกด Import ก็จะทำการส่งชื่อคอลัมน์ต่อไปในส่วนที่ 4

ส่วนที่ 4 ส่วนนี้มีไว้เพื่อจับคู่ข้อมูลระหว่างคอลัมน์ของ Excel และคอลัมน์ที่ได้กำหนดไว้ใน Table Definition ของทาง DataStage® โดยค่าที่นำเข้าสามารถระบุได้ว่าให้เก็บเป็นรูปแบบใด ตัวอย่างเช่น expression ของ excel

## 4.2.4 Unstructured Data Stage (Write)

10

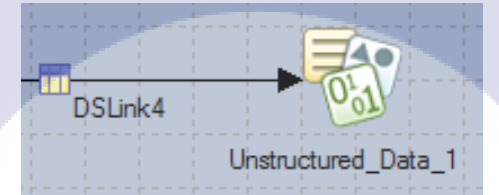

รูปที่ 4.38 รูป Unstructured Data Stage (Input)

Unstructured Data Stage ในฝั่งการ<mark>บันทึ</mark>ก จะมีการบันทึกค่า<mark>ตามรูป</mark>แบบที่ได้ตั้งไว้ใน Table Definition ดังรูป ที่ 4.38 ตัวอย่างเช่น ถ้าตั้งค่าคอลัม<mark>น์เป็น</mark> VarChar เมื่อทำการบันทึกลง Excel ก็จะถือว่าเป็นข้อความ ไม่ใช่ ตัวเลข ดังนั้นจึงไม่สามารถทำการคำนวนได้ โดยการบันทึกจะมีการตั้งค่าที่แตกต่างออกไปดังนี้

| ji -                |                         |
|---------------------|-------------------------|
| Stage Input         |                         |
| Stage name          |                         |
| Unstructured_Data_1 |                         |
| General Properties  | Advanced                |
| 🛡 Usage             |                         |
| Document type       | Excel                   |
| Texcel              |                         |
| Write mode          | Create a file           |
| 1                   | Modify an existing file |
| 1 <u>0</u> 1        | Create a file           |

60

รูปที่ 4. 39 Stage Properties ของ Unstructured Data Stage (Input)

### Stage > Properties

จาก Error action จะเปลี่ยนเป็น Excel > Write mode ซึ่งสามารถเลือกได้สองแบบคือการแก้ไขไฟล์ที่มีอยู่แล้ว (Modify an existing file) และสร้างไฟล์ใหม่ (Create a file) ดังรูปที่ 4.39

## Configure

ในส่วนของหน้าต่าง configure นั้น แตกต่างจากขั้นตอนการอ่านโดยสิ้นเชิง โดยจะประกอบด้วยส่วนต่าง ๆ ดังนี้

| Output file 1                                                     | Properties                                 | 2                                                |
|-------------------------------------------------------------------|--------------------------------------------|--------------------------------------------------|
| Write method Specific file File name * D:\InsuranceDemo\test.xlsx | Set for all links                          | v                                                |
| File update mode                                                  | Property                                   | Value                                            |
| Overwrite View                                                    | Column header<br>Adjust column width       | Column names V<br>No V                           |
| U I N R                                                           | Sheet order<br>Link name Sh<br>DSLink4 She | a<br>meet name<br>meet 1<br>Move up<br>Move down |
|                                                                   |                                            | OK Cancel Help                                   |

รูปที่ 4. 40 หน้าต่าง Configure ของ Unstructured Data Stage (Input)

จากรูปที่ 4.40 ส่วนที่ 1 เป็นส่วนที่ระบุวิธีการบันทึกข้อมูลลงบนไฟล์ พร้อมทั้งตำแหน่งของไฟล์ และวิธีการ อัพเดท โดยวิธีการบันทึกจะมีแบบบันทึกลงไฟล์ที่เจาะจง (Specific file) และบันทึกแบบสร้างหลายไฟล์ (Generate multiple files) โดยการสร้างแบบหลายไฟล์ จะต้องกำหนดจำนวนแถวสูงสุดต่อ Excel Sheet ซึ่ง การตั้งค่าในส่วนนี้จะแสดงขึ้นมาอยู่ในส่วนที่ 2 ส่วนวิธีการอัพเดทจะประกอบด้วยการอัพเดท (Update) และ สร้างใหม่ (Create (Error if exists)) ซึ่งการสร้างใหม่จะไม่สามารถทำได้ในกรณีที่มีไฟล์ชื่อเดียวกัน

ส่วนที่ 2 ใช้ในการกำหนดการบันทึกหัวกอลัมน์และการปรับขนาดของกอลัมน์ตามขนาดของข้อมูล

ส่วนที่ 3 ใช้ในการจับกู่ Link ของ DataStage® กับ Sheet ของ Excel

#### 4.2.5 Sequential File Stage (Read)

|   |    | 1     |
|---|----|-------|
|   |    |       |
| J | DS | Link2 |
|   |    |       |

รูปที่ 4. 41 รูป Sequential File Stage (Output)

Stage นี้ ใช้สำหรับการอ่านไฟล์ที่เป็นข้อความหรือไฟล์ txt ดังรูปที่ 4.1 ซึ่งการใช้งานนั้น หลัก ๆ แล้วจะต้อง กำหนดตำแหน่งของไฟล์, table definition ซึ่ง Stage นี้ยังรองรับการอ่านชื่อคอลัมน์ ดังรูปที่ 4.2 ในกรณีที่ ข้อมูลแถวแรกเป็นชื่อคอลัมน์ ซึ่งทำได้โดยแก้ First Line is Column Names = True

| D          | Sequential_File                                                                              | e_1 - Sequential File        | 1- <b>-</b> ×    |  |
|------------|----------------------------------------------------------------------------------------------|------------------------------|------------------|--|
| Stage Ou   | utput                                                                                        |                              |                  |  |
| Output nam | ne:                                                                                          | C                            | olumns View Data |  |
| DSLink2    |                                                                                              |                              |                  |  |
| General    | Properties Format   Columns   Advanced                                                       | - [No property selected]     |                  |  |
|            | Source<br>File = D:\lnsuranceDemo\to_db2                                                     |                              |                  |  |
|            | Read Method = Specific File(s)     Options                                                   | +                            |                  |  |
|            | <ul> <li>First Line is Column Names = False</li> <li>Keep File Partitions = False</li> </ul> | Information:                 |                  |  |
|            | <ul> <li>Missing File Mode = Depends</li> <li>Reject Mode = Continue</li> </ul>              |                              |                  |  |
|            | Report Progress = Yes                                                                        |                              | - \ \ \          |  |
|            |                                                                                              | Available properties to add: |                  |  |
|            |                                                                                              | Stile File                   |                  |  |
|            |                                                                                              |                              |                  |  |
|            |                                                                                              |                              |                  |  |
|            |                                                                                              |                              |                  |  |
|            |                                                                                              | ОК                           | Cancel Help      |  |
|            | รงไขี่ 4. 42 Output Propa                                                                    | tios 201 Sequential File Sta |                  |  |
|            | an 4. 42 Output Flope                                                                        | thes our sequential file sta | 1go              |  |
|            |                                                                                              |                              |                  |  |
|            |                                                                                              |                              |                  |  |
|            |                                                                                              |                              |                  |  |

#### 4.2.6 Sequential File Stage (Write)

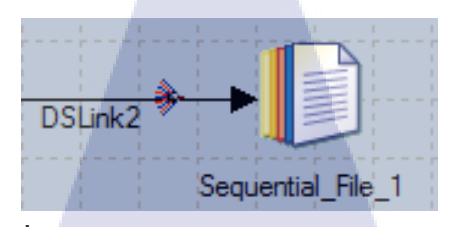

63

รูปที่ 4. 43 รูป Sequential File Stage (Input)

รูปที่ 4.43 คือตัวอย่างของการจัดวาง Sequential File Stage เพื่อใช้ในรูปแบบการบันทึกไฟล์ ซึ่งมีหน้าต่าง การตั้งค่าดังรูปที่ 4.44 และผลลัพธ์ดังรูปที่ 4.45

File ระบุตำแหน่งของไฟล์ ชื่อไฟล์ และประเภทของไฟล์

File Update Mode [Append, Create (Error if exists), Overwrite] กำหนดวิธีการจัดการไฟล์ ได้แก่ เขียนต่อ จากของเดิม สร้างใหม่ซึ่งไม่สามารถสร้างได้หากมีไฟล์ชื่อซ้ำกัน และเขียนทับของเก่าตามลำคับ

Write Method [Specific File(s), Generate Multiple Files] กำหนดวิธีการบันทึกโดยจะแบ่งเป็น บันทึกข้อมูล บนไฟล์ที่เจาะจง และสร้างไฟล์ขึ้นมาหลายๆไฟล์ ในกรณีที่ต้องการแยกข้อมูลไปในแต่ละไฟล์

Cleanup On Failure [True, False] ในกรณีที่ตั้งค่าเป็น True ระบบจะทำการลบค่าที่บันทึกไปแล้วบางส่วน ในกรณีที่เกิดการทำงานผิดพลาด ส่งผลให้ไฟล์นั้นมีลักษณะเหมือนก่อนเริ่มทำการบันทึกข้อมูล

First Line is Column Names [True, False] ระบุว่าต้องการให้บันทึกชื่อคอลัมน์เป็นข้อมูลแถวแรกหรือไม่

Reject Mode [Continue, Fail, Output] ในกรณีที่เจอข้อมูลที่ไม่สามารถจัดเก็บได้ เช่น ข้อมูลไม่ตรงกับ table definition ที่ได้ระบุไว้ ก็สามารถเ<mark>ลือกวิ</mark>ธีรับมือได้สามวิธี ได้แก่ ไม่บันทึกข้อมูลส่วนที่มีปัญหา ยกเลิกการ ทำงาน และส่งต่อข้อมูลที่มีปัญหาไปให้ Stage ถัดไป

| C   | Sequential_File_9 - Sequential File                                                                                                    |           |
|-----|----------------------------------------------------------------------------------------------------|-----------|
| 1   | Stage     Input       Input name:     Columns       DSLink8                                                                                                    | View Data |
|     | General       Properties       Partitioning       Format       Columns       Advanced         Image:       Target       Image:       Image:       Im |           |
|     | Available properties to add:                                                                                                    |           |
| •   | OK Cancel<br>รูปที่ 4. 44 Input Properties ของ Sequential File Stage                                                                                                    | Help      |
| THE |                                                                                                    |           |
|     | WSTITUTE OF TECH                                                                                                    |           |

|                                                              | to_db2 - Notepad |                                       |
|--------------------------------------------------------------|------------------|---------------------------------------|
| File Edit Format View Help                                   |                  |                                       |
| "2011","1","JAN","201101"                                    |                  | <u>^</u>                              |
| "2011","2","FEB","201102"                                    |                  |                                       |
| "2011", "3", "MAR", "201103"                                 |                  |                                       |
| "2011", "4", "APK", "201104"                                 |                  |                                       |
| "2011", 5 , MAT , 201105                                     |                  | =                                     |
| "2011", "7", "JUL", "201107"                                 |                  |                                       |
| "2011","8","AUG","201108"                                    |                  |                                       |
| "2011", "9", "SEP", "201109"                                 |                  |                                       |
| "2011","10","OCT","201110                                    | "                |                                       |
| "2011","11","NOV","201111                                    |                  |                                       |
| "2011","12","DEC","201112                                    | '_ \ II   a a .  |                                       |
| "2012", "1", "JAN", "201201"                                 |                  |                                       |
| "2012", 2 , FED , 201202<br>"2012" "3" "MAR" "201202"        |                  |                                       |
| "2012", "4", "APR", "201203                                  |                  |                                       |
| "2012", "5", "MAY", "201205"                                 |                  | 61                                    |
| "2012","6","JUN","201206"                                    |                  |                                       |
| "2012","7","JUL","201207"                                    |                  |                                       |
| "2012","8","AUG","201208"                                    |                  |                                       |
| "2012","9","SEP","201209"                                    |                  |                                       |
| "2012", "10", "0(1", "201210<br>"2012", "11", "NOV", "201210 |                  |                                       |
| 2012, 11, NOV, 201211                                        |                  | <u> </u>                              |
| <b>`</b>                                                     |                  |                                       |
|                                                              |                  |                                       |
|                                                              |                  |                                       |
|                                                              |                  | i i i i i i i i i i i i i i i i i i i |
| 1/2                                                          |                  |                                       |
|                                                              | NSTITUTE OF      |                                       |
|                                                              |                  |                                       |

#### 4.2.7 Transformer Stage

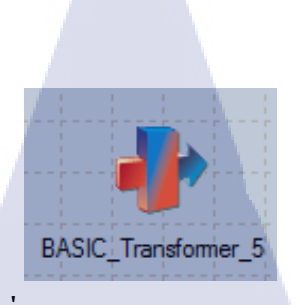

# **รูปที่ 4. 46** รูป Transformer Stage

Stage ดังรูปที่ 4.46 นี้ มีเพื่อการแปรรูปข้อมูลโดยการใช้ expression ต่าง ๆ รวมไปถึงการดัดแปลงแก้ไข กอลัมน์ ซึ่งการลบคอลัมน์ใน Stage อื่น อาจจะทำให้เกิดคอลัมน์ที่มีก่า null ทั้งหมด แต่ในการใช้ transformer stage จะไม่มีปัญหาในส่วนนั้น นอกจากนี้ ในการประมวลผลของบาง stage ตัวอย่างเช่น Pivot Enterprise Stage จะมีข้อมูลเป็น array เกินมาจากข้อมูลส่วนที่ต้องการ ก็ต้องใช้ transformer stage ในการตัดข้อมูลใน ส่วนนั้นออก มิฉะนั้นจะไม่สามารถบันทึกข้อมูลลงฐานข้อมูล DB2 ได้ ซึ่งมีหน้าต่างการใช้งานดังรูปที่ 4.47

|                                                                                 | BASIC_Transformer_3 - Transformer Stage         | e 🗕 🗖 🗙                    |
|---------------------------------------------------------------------------------|-------------------------------------------------|----------------------------|
| 🔗 📴 🕹 📾 🛤 🕞 🛲 🚺 📾 💷                                                             |                                                 |                            |
|                                                                                 |                                                 |                            |
| ▼ DSLink2 ▲                                                                     | Stage Variables                                 |                            |
| CHANNEL_L4_CD Derivation                                                        | Stage Variable                                  |                            |
| CHANNEL_L4_NM                                                                   |                                                 |                            |
| CHANNEL L3 CD                                                                   |                                                 |                            |
| CHANNEL 13 NM                                                                   |                                                 |                            |
| CHANNEL 12 CD                                                                   |                                                 |                            |
|                                                                                 | DSI ink4                                        |                            |
| CHANNEL L1 CD                                                                   |                                                 |                            |
|                                                                                 | Columo Name                                     |                            |
|                                                                                 |                                                 |                            |
|                                                                                 |                                                 |                            |
| DSURZ.CHANNEL_L4_NM                                                             | CHANNEL_L4_NM                                   |                            |
| DSURKZ.CHANNEL_L3_CD                                                            | CHANNEL_L3_CD                                   |                            |
| DSLink2.CHANNEL_L3_NM                                                           | CHANNEL_L3_NM                                   |                            |
| DSLink2.CHANNEL_L2_CD                                                           | CHANNEL_L2_CD                                   |                            |
| DSLink2.CHANNEL_L2_NM                                                           | CHANNEL_L2_NM                                   |                            |
| DSLink2.CHANNEL_L1_CD                                                           | CHANNEL_L1_CD                                   |                            |
| DSLink2.CHANNEL L1 NM                                                           | CHANNEL L1 NM                                   |                            |
| <                                                                               |                                                 |                            |
| iLink2 DSLink4                                                                  |                                                 |                            |
| Column name Key SQL type Length Scale Nullable Column                           | name Key SQL type Length Scale Nullable Display | Data element Description 2 |
| CHANNEL_L4_CI VarChar 10 Yes 1 CHANNE                                           | EL_L4_CI VarChar 10 Yes                         | Value of CHANNEL_L4_CD     |
| CHANNEL_L4_N VarChar 255 Yes 2 CHANNE                                           | L_L4_N U VarChar 255 Yes                        | Value of CHANNEL_L4_NM     |
| CHANNEL L3_CI L1 VarChar 10 Yes 3 CHANNEL                                       | L_L3_CI VarChar 10 Yes                          | Value of CHANNEL_L3_CD     |
| CHANNEL L2_N VarChar 200 Tes 4 CHANNEL<br>CHANNEL L2_CL VarChar 10 Yes 5 CHANNE | L_L3_N VarChar 200 Tes                          | Value of CHANNEL L2_DM     |
| CHANNEL L2 N VarChar 255 Yes 6 CHANNE                                           | L L2 N VarChar 255 Yes                          | Value of CHANNEL L2 NM     |
| CHANNEL L1 CI VarChar 10 No 7 CHANNE                                            | L L1 CI 🗹 VarChar 10 No                         | Value of CHANNEL L1 CD     |
| CHANNEL_L1_N VarChar 255 Yes 8 CHANNE                                           | EL_L1_N VarChar 255 Yes                         | Value of CHANNEL_L1_NM     |
| CH_WTD Decimal 5 4 Yes 9 CH_WTD                                                 | D Decimal 5 4 Yes                               | Value of CH_WTD            |
| YEAR CD Integer 4 Yes 10 YEAR C                                                 | D Integer 4 Yes                                 | Value of YEAR CD           |
|                                                                                 |                                                 |                            |
|                                                                                 |                                                 |                            |
|                                                                                 |                                                 |                            |

รูปที่ 4. 47 ส่วนประกอบต่าง ๆ ของ Transformer Stage

ส่วนที่ 1 เป็นการแปรรูปข้อมูล โดยสามารถเลือกข้อมูลจากฝั่ง Input ทางซ้ายมือ มาใส่ในช่อง Derivation ทาง ขวามือเพื่อกำหนดข้อมูลที่จะถูกส่งออกจาก Transformer Stage ซึ่งในช่องนี้สามารถที่จะระบุ expression ต่าง ๆ เพื่อแปรรูปข้อมูลได้ นอกจากนี้ Transformer Stage ยังมี Stage Variable ที่สามารถกำหนดและนำมาใช้ได้ หลายครั้ง

ส่วนที่ 2 คือรูปแบบและขนาดของข้อมูลที่ทำการรับเข้ามาซึ่งอยู่ทางฝั่งซ้าย และข้อมูลที่ส่งออกซึ่งอยู่ทางฝั่ง ขวา การตั้งก่าสองฝั่งนั้นไม่จำเป็นต้องตรงกันหรือมีจำนวนเท่ากัน

4.2.8 Sort Stage

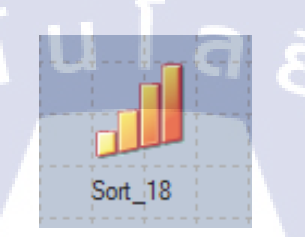

**รูปที่ 4. 48** รูป Sort Stage

Sort Stage ในรูปที่ 4.48 ใช้เพื่อจัดเรียงข้อมูล โดยที่ผู้ใช้สามารถกำหนด Key หรือก็คือคอลัมน์ที่ต้องการใช้ ในการเรียงได้ ซึ่งสามารถที่จะกำหนดหลาย ๆ Key เพื่อให้เรียงลำดับได้หลายชั้น ซึ่งการเรียงลำดับนั้น สามารถเลือกได้ทั้งแบบ จากน้อยไปมาก หรือจากมากไปน้อยได้ นอกจากนี้ ยังสามารถกำหนดได้ว่า Key ที่ ใช้ในการเรียงลำดับ สามารถมีค่าซ้ำกันได้หรือไม่ (Allow Duplicate) ดังรูปที่ 4.49 ซึ่งการตั้งค่าเป็น False จะ มีตัวเลือกเพิ่มเติมว่าจะทำการเก็บค่าแรกสุดหรือก่าล่าสุดเอาไว้ แต่อาจจะพบปัญหาคือค่าตั้งต้นของ Sort Stage มี Execution mode เป็น Parallel ซึ่งทำให้ผลลัพธ์ที่ได้อาจจะผิดเพี้ยนไปจากที่ต้องการ ซึ่งแก้ไขได้โดย การปรับเป็น Sequential และปรับการตั้งค่า Preserve partitioning ให้เป็น Clear ดังรูปที่ 4.50

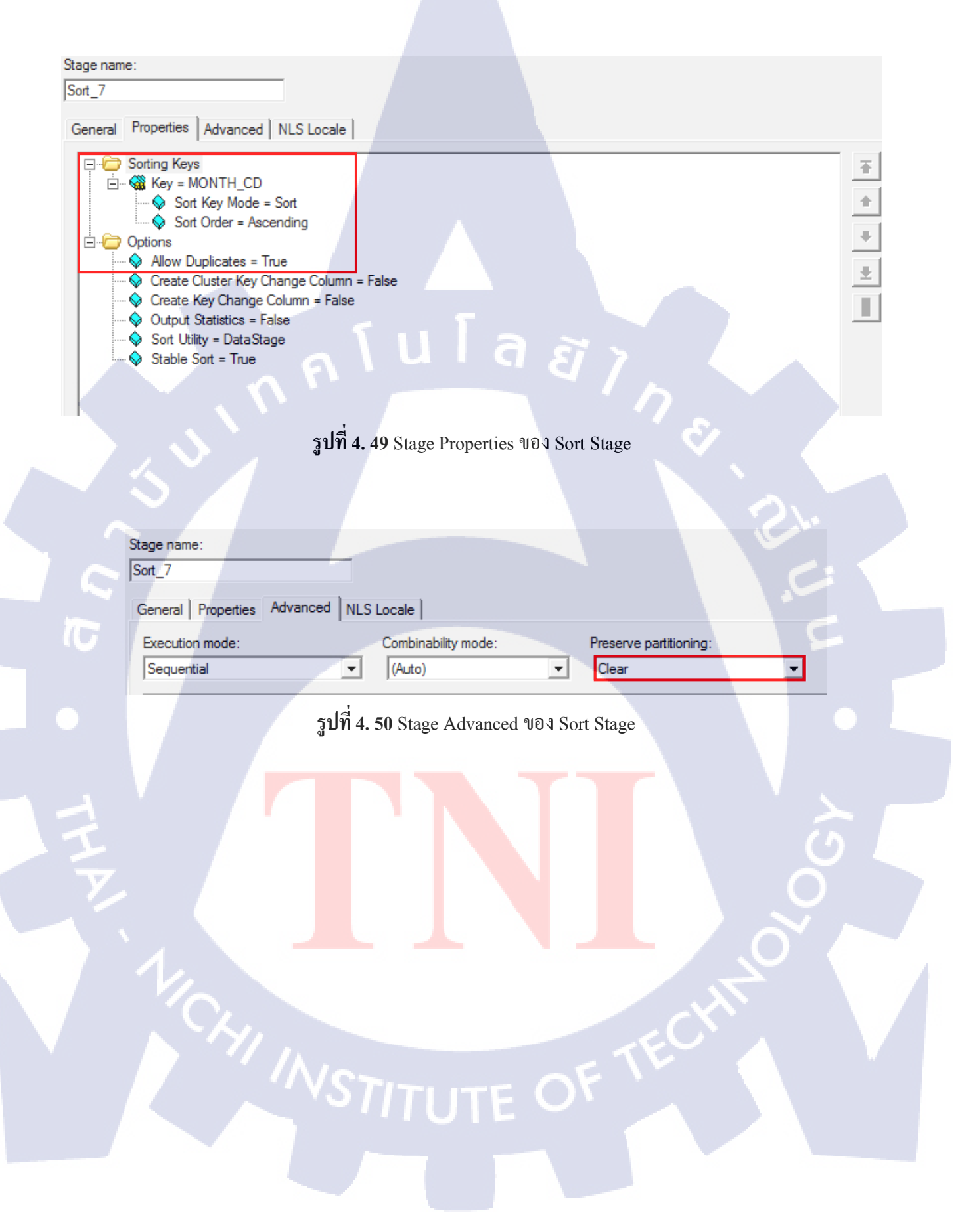

#### 4.2.9 Remove Duplicates Stage

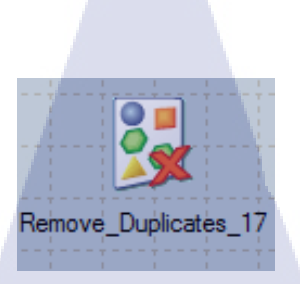

รูปที่ 4. 51 รูป Remove Duplicates Stage

Remove Duplicates Stage ดังรูปที่ 4.51 ใช้สำหรับลบ record ที่มีข้อมูลซ้ำกัน ซึ่งผู้ใช้เพียงแค่ระบุคอลัมน์ที่ ไม่ต้องการให้มีข้อมูลซ้ำกัน ดังรูปที่ 4.52 โดนการเลือกคอลัมน์ใน Keys that define Duplicates > Key และ กำหนดว่าต้องการเก็บ record อันแรกสุดหรืออันล่าสุด โดยการตั้งค่าที่ Option > Duplicate To Retain [First, Last]

|      | Remove_Duplicates_5 - Remove Duplicates                   |
|------|-----------------------------------------------------------|
|      | Stage Input Output                                        |
|      |                                                           |
|      | Stage name:                                               |
|      | Remove_Duplicates_5                                       |
|      | General Properties Advanced NLS Locale                    |
| 17-1 | - Keys that define Duplicates [No property selected]      |
|      | Key = MONTH_CD                                            |
|      | Continue - Continue - Cont                                |
|      | Duplicate to Retain = nist     Information:               |
|      |                                                           |
|      |                                                           |
|      |                                                           |
|      |                                                           |
|      | Available properties to adu.                              |
| 1    | Si Key                                                    |
|      |                                                           |
|      |                                                           |
|      |                                                           |
|      |                                                           |
|      | OK Cancel Help                                            |
|      |                                                           |
|      | รูปที่ 4. 52 Stage Properties ของ Remove Duplicates Stage |
|      |                                                           |
|      | VSTITUTE OF                                               |
|      |                                                           |
|      |                                                           |
|      |                                                           |
|      |                                                           |

#### 4.2.10 Aggregator Stage

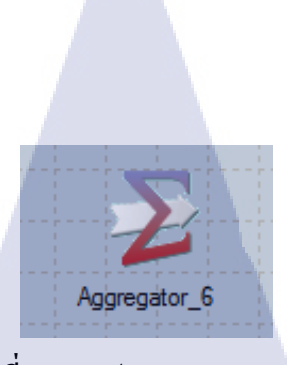

รูปที่ 4. 53 รูป Aggregator Stage

Aggregator Stage ดังรูปที่ 4.53 ใช้เพื่อหาผลรวมของค่าที่ต้องการของกลุ่มต่าง ๆ ซึ่งต้องกำหนดค่าต่าง ๆ ดัง รูปที่ 4.54 ดังนี้

Grouping Keys > Group กำหนดคอลัมน์ที่ระบุกลุ่ม ที่ต้องการหาผลรวม

Aggregation > Column for Calculation กำหนดคอลัมน์ที่ใช้ในการคำนวน

Aggregation > Column for Calculation > Sum Output Column กำหนดคอลัมน์ที่ต้องการใส่ผลลัพธ์ที่ได้

**Option > Allow Null Output** [True, False] กำหนดว่าผลลัพธ์สามารถเป็นค่า null ได้หรือไม่ ถ้าไม่ ก็จะทำ การแทนค่า null ด้วย 0

| P                                                                                                    |  |
|----------------------------------------------------------------------------------------------------|--|
| Stage Input Output                                                                                                    |  |
| Stage name:<br>Aggregator 9                                                                                                    |  |
|                                                                                                    |  |
| General Properties Advanced NLS Locale                                                                                                    |  |
| Grouping Keys<br>Group = CHANNEL_L4_CD<br>Group = CHANNEL_L4_NM<br>Aggregations<br>Aggregation Type = Calculation<br>Column for Calculation = CH_WTD<br>Sum Output Column = CH_WTD |  |
| <ul> <li>☐ Options</li> <li>Allow Null Output = False</li> <li>Method = Hash</li> </ul>                                                                                            |  |
|                                                                                                    |  |

รูปที่ 4. 54 Stage Properties ของ Aggregator Stage

เมื่อกำหนดวิธีการหาผลรวมเสร็จแล้ว ใน Tab Output > Mapping จะมีการสร้าง Expression ให้โดยอัตโนมัติ ดังรูปที่ 4.55

| Output name:<br>DSLink24         |         |               |
|----------------------------------|---------|---------------|
| General Mapping Columns Advanced |         |               |
|                                  |         |               |
|                                  | Columns |               |
| Expression                       |         | Column Name   |
| DSLink21.CHANNEL_L4_CD           |         | CHANNEL_L4_CD |
| DSLink21.CHANNEL_L4_NM           |         | CHANNEL_L4_NM |
| Sum(DSLink21.CH_WTD)             |         | CH_WTD        |

รูปที่ 4. 55 Output Mapping ของ Aggregator Stage

TC

#### 4.2.11 Checksum Stage

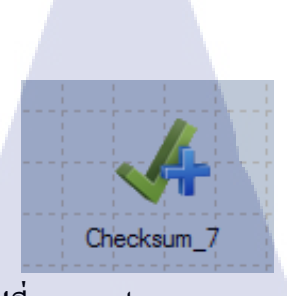

## รูปที่ 4. 56 รูป Checksum Stage

Checksum Stage ดังรูปที่ 4.56 จะทำการสร้างค่า Checksum โดยใช้ค่าภายในกอลัมน์ที่กำหนดมาคำนวณ ซึ่ง สามารถเลือกได้ว่าจะนำคอลัมน์ทั้งหมดมาคำนวณ (Use all columns) นำคอลัมน์ทุกคอลัมน์ยกเว้นคอลัมน์ที่ กำหนดมาคำนวณ (Use all columns except those specified) หรือนำมาคำนวณเฉพาะคอลัมน์ที่กำหนด (Use only columns specified) ดังรูปที่ 4.57

| Stage Input Output Stage name:<br>Checksum_12<br>General Properties Adv | Checksum                       | <ul> <li>Computation Mode</li> <li>Computation Mode</li> <li>Use all columns</li> <li>Use all columns exults all columns exults all columns exits</li> <li>Type: List</li> <li>Determines whether will be used to generate</li> <li>Available properties</li> </ul> | cept those specified<br>specified<br>er all input columns or a su<br>erate the checksum. | □ ×<br>ubset ↓ |  |
|-------------------------------------------------------------------------|--------------------------------|----------------------------------------------------------------------------------------------------|------------------------------------------------------------------------------------------|----------------|--|
|                                                                         | รูปที่ <b>4. 57</b> Stage Prop | ок<br>perties ปอง Checksum<br>UTE O                                                                                                    | Cancel<br>Stage                                                                          | Help           |  |

เมื่อตั้งค่าเสร็จเรียบร้อยแล้ว ก็จะมีคอลัมน์ checksum เพิ่มขึ้นมาสำหรับ Mapping ดังรูปที่ 4.58

| Stage   Ir | nput Output     |                 |        |
|------------|-----------------|-----------------|--------|
| Output na  | me:             |                 |        |
| DSLink1    | 5 🔹             |                 |        |
| General    | Mapping Columns | Advanced        |        |
|            |                 |                 |        |
|            | Colum           | ins             |        |
|            | Expression      | Column Na       |        |
|            | DSLink9.NAME    | NAME            |        |
|            | DSLink9.SALARY  | SALARY          |        |
| G          | Checksum()      | checksum        |        |
|            |                 |                 |        |
| <b>•</b>   |                 |                 |        |
|            | Output Monning  | 912 9 Chaolenne | . Star |

# ซึ่งเมื่อคำนวณแล้วก็จะมีผลลัพธ์ดังรูปที่ 4.59

|          | NAME                                    | SALARY | CHECKSUM                         |
|----------|-----------------------------------------|--------|----------------------------------|
|          |                                         | SALART |                                  |
| <u>.</u> |                                         | 8      | 51f90eac0e9081dcce8837c982035540 |
| 2        |                                         | 20     | 15f8563068ec215f116a6c237bb20bcc |
| 3        |                                         | 44     | b6da2502797d77e885b97597a1be3d57 |
| 4        | ******                                  | 58     | 292dd2baf36fcff5546068ff7c0bfe0e |
| 5        | ΥΥΥΥΥΥΥΥ                                | 60     | 4d5b14a598113b7c3ebf4a51bdb4f2e9 |
| 6        | bbbbbbbbbbbbbbbbbbbbbbbbbbbbbbbbbbbbbbb | 64     | c38f9cdc27ed4ff46a534ac534982e54 |
| 7        | 33333333333333333333333333333333333     | 92     | e15d23896f365514efc850d615b10f48 |
| 8        | 222222222222222222222222222222222222222 | 25     | 5a3808ad4b3ee4fd6a5de24fef149e61 |
| 9        | DDDDDDDDDDDDDDDDDDDDDDDDDDDDDDD         | 39     | e5a03a462d6b6b9b7e9da14cf8f2f024 |
| 10       | LULL                                    | 47     | 7951ebbf6d654129b14f2d304ba626de |
| 11       | XXXXXXXXXXXXXXXXXXXXXX                  | 59     | ca5bca0b3aba74c7d9fa1b24e6085295 |
| 12       | aaaaaaaaa                               | 63     | 01f20795e9d9d4fb33c6e525cb6058a0 |
| 13       | cccccccccccccccccccccccc                | 65     | 5e254007a8e07693bd38e7d9e1b97d3a |
| 14       | 44444444444                             | 93     | fc829a538b8d53f7b39084a81ec2a6eb |

รูปที่ 4. 59 ตัวอย่างผ<sub>ื</sub>ลลัพธ์ของ Checksum Stage

#### 4.2.12 Row Generator Stage

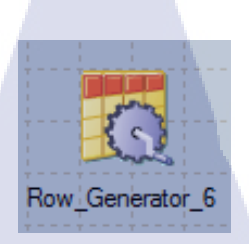

รูปที่ 4. 60 รูป Row Generator Stage

Row Generator Stage คังรูปที่ 4.60 เป็น Stage ที่มีไว้สร้าง Record ที่สุ่มข้อมูลขึ้นมา ซึ่ง Stage นี้มีการตั้งก่า หลัก ๆ คือ จำนวน Record ที่ต้องการ คังรูปที่ 4.61 – 4.62

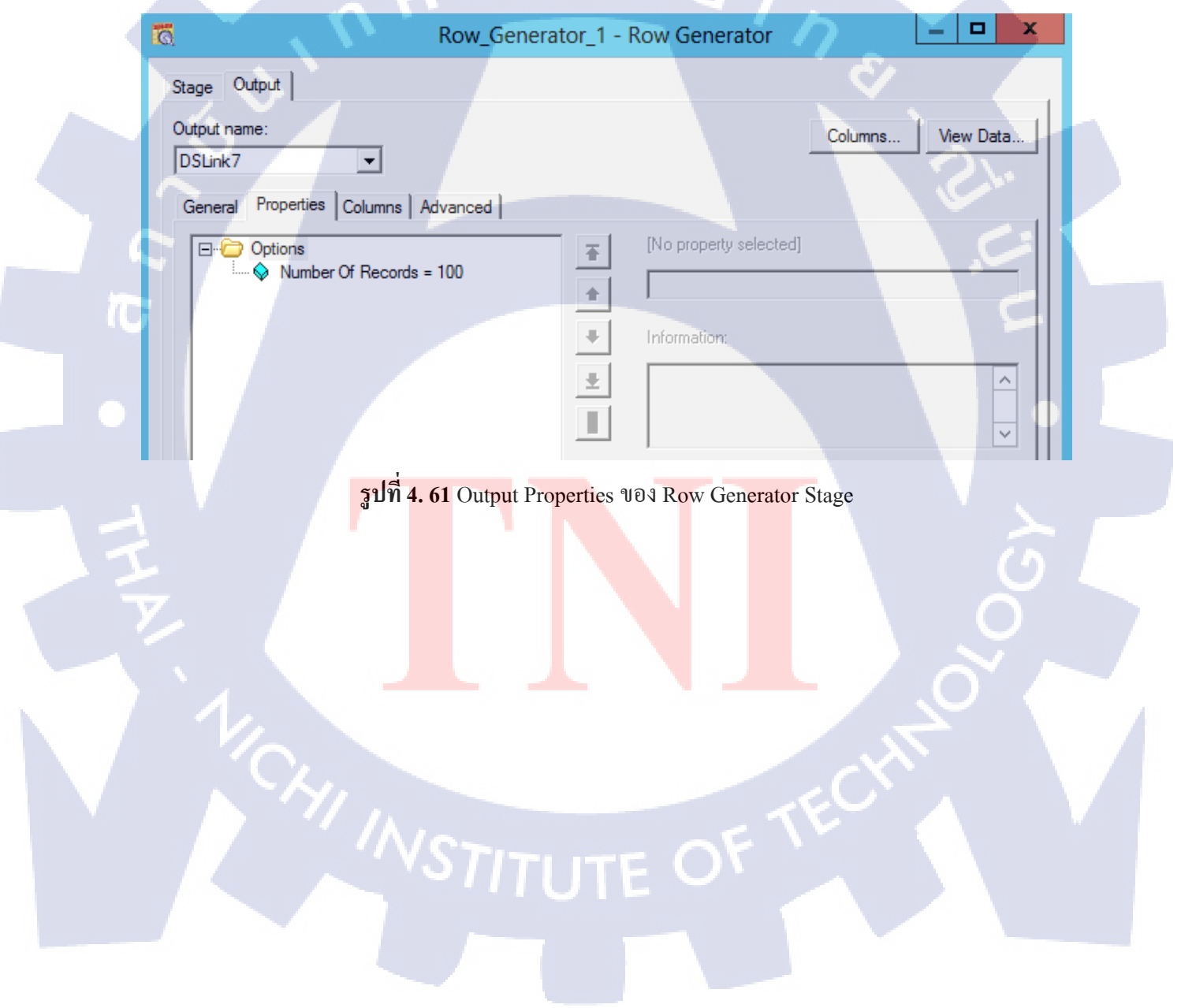

|    | NAME                                    | SALARY |  | CHECKSUM                         |
|----|-----------------------------------------|--------|--|----------------------------------|
| 1  | 111111111111                            | 8      |  | 51f90eac0e9681dcce8837c982635546 |
| 2  | սսսսսսսսսսսսսսսս                        | 20     |  | 15f8563068ec215f116a6c237bb20bcc |
| 3  |                                         | 44     |  | b6da2502797d77e885b97597a1be3d57 |
| 4  | ~~~~~~~~~~~~~~~~~~~~~~~~~~~~~~~~~~~~~~~ | 58     |  | 292dd2baf36fcff5546068ff7c0bfe0e |
| 5  | ΥΥΥΥΥΥΥΥ                                | 60     |  | 4d5b14a598113b7c3ebf4a51bdb4f2e9 |
| 6  | bbbbbbbbbbbbbbbbbbbbbbbbbbbbbbbbbbbbbbb | 64     |  | c38f9cdc27ed4ff46a534ac534982e54 |
| 7  | 333333333333333333333333333333333333333 | 92     |  | e15d23896f365514efc850d615b10f48 |
| 8  | 222222222222222222222222222222222222222 | 25     |  | 5a3808ad4b3ee4fd6a5de24fef149e61 |
| 9  | DDDDDDDDDDDDDDDDDDDDDDDDDDDDD           | 39     |  | e5a03a462d6b6b9b7e9da14cf8f2f024 |
| 10 | IIII                                    | 47     |  | 7951ebbf6d654129b14f2d304ba626de |
| 11 | XXXXXXXXXXXXXXXXXXXXXXXXXXXXXXXXXXXXXX  | 59     |  | ca5bca0b3aba74c7d9fa1b24e6085295 |
| 12 | аааааааааа                              | 63     |  | 01f20795e9d9d4fb33c6e525cb6058a0 |
| 13 |                                         | 65     |  | 5e254007a8e07693bd38e7d9e1b97d3a |
| 14 | 44444444444                             | 93     |  | fc829a538b8d53f7b39084a81ec2a6eb |

รูปที่ 4. 62 ตัวอย่างการใช้ Row Generator Stage ในการ Generate ข้อมูลในคอลัมน์ Name และ Salary

### 4.2.13 Peek Stage

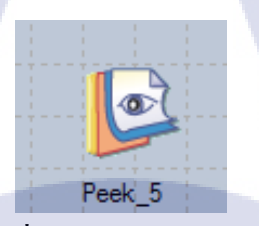

รูปที่ 4. 63 รูป Peek Stage

## TC

Peek Stage ดังรูปที่ 4.63 มีความสามารถในการดูข้อมูลต่าง ๆ ได้ ซึ่งสามารถวาง Peek Stage ไว้ระหว่าง Stage ที่ต้องการดูข้อมูล ซึ่งข้อดีของ Peek Stage ก็คือ สามารถดูข้อมูลได้ เมื่อมีการทำงานเสร็จแล้ว แม้ว่า Parallel Job จะล้มเหลวก็ตาม ซึ่ง Peek Stage จะมีวิธีแสดงผลลัพธ์สองวิธี ดังรูปที่ 4.64 คือ Job Log ดังรูปที่ 4.65 – 4.66 และ Output ดังรูปที่ 4.67 – 4.68 ในกรณีที่มีการทำงานแบบ Parallel Peek Stage จะมีการแบ่งปริมาณ ออกตามจำนวน Partition ที่มี

Rows > Number of Records (Per Partition) กำห<mark>น</mark>ดจำนวน reco</mark>rd ที่ให้แสดงผลต่อ 1 Partition

Columns > Peek All Input Columns [True, False] แสดงผลคอลัมน์ทั้งหมดหรือไม่

Partitions > All Partitions [True, False] แสดงผลทุก Partition หรือไม่

**Options > Peek Records Output Mode** [Job Log, Output] เลือกรูปแบบของ Output

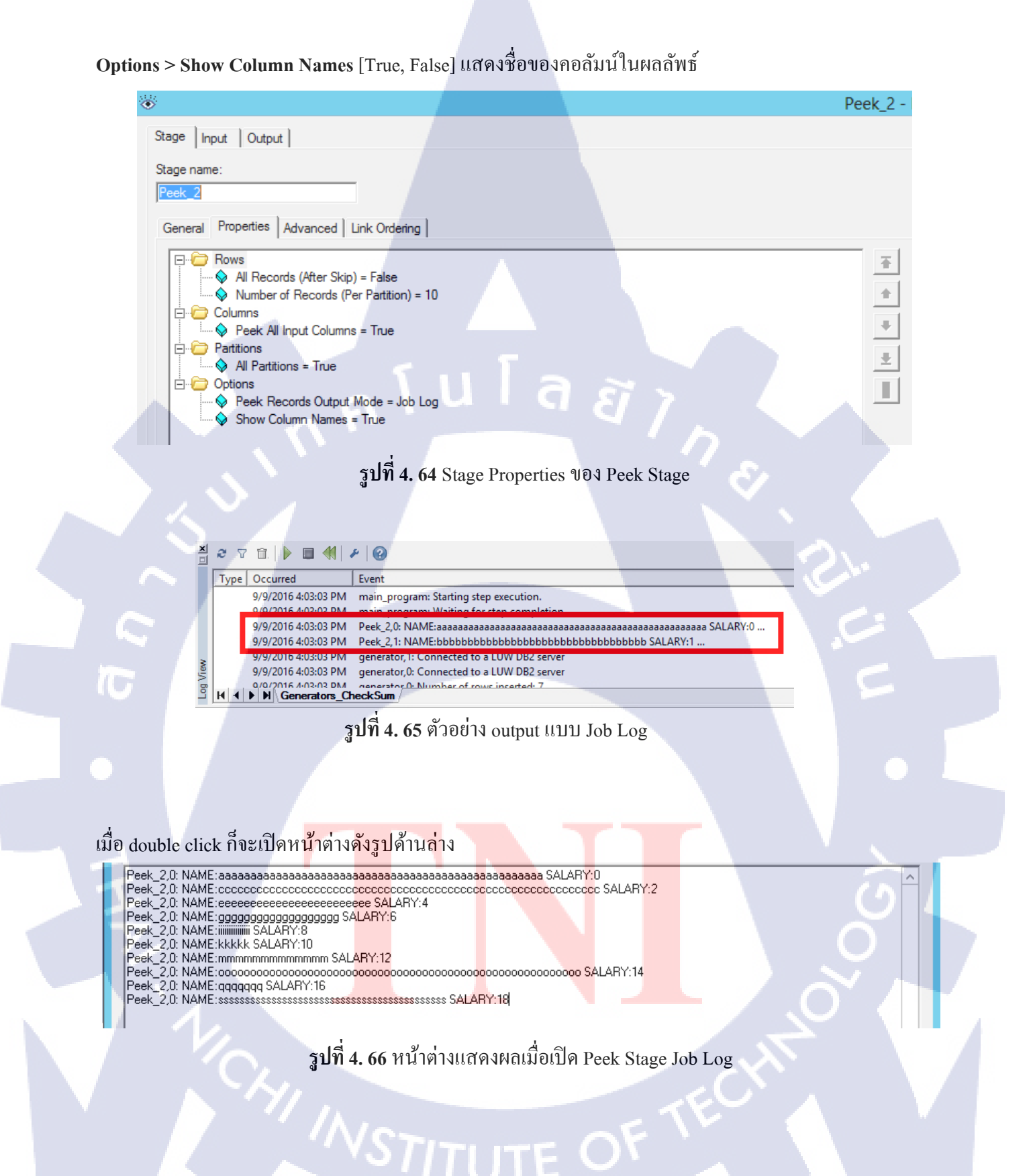

ตัวอย่าง output แบบ Output

T

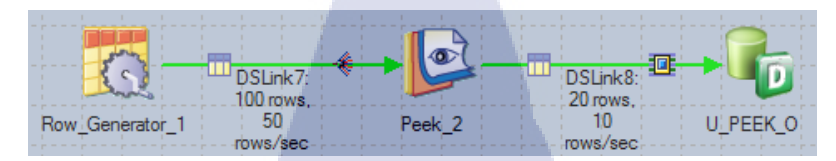

รูปที่ 4. 67 ตัวอย่างการวาง Peek Stage แบบ Output

|                                           | View Data | -  |
|-------------------------------------------|-----------|----|
| REC                                       |           | _  |
| NAME:bbbbbbbbbbbbbbbbbbbbbbbbbbbbbbbbbbbb |           | Ì  |
| NAME:dddddddddddddddddddddddddddddddd     |           |    |
| NAME:                                     |           |    |
| NAME:hhhhhhhhhhhhhhhhh SALARY:7           |           | 1  |
| NAME:                                     |           | i. |
| NAME:                                     |           |    |
| NAME:nnnn SALARY:13                       |           |    |
| NAME:pppppppppppppppppppppppppppppppppppp |           |    |
| NAME:mmmmr SALARY:17                      |           |    |
| NAME: MINIMUM MINIMUM SALARY: 19          |           |    |
| NAME:зааааааааааааааааааааааааааааааааа   |           |    |
| NAME:cccccccccccccccccccccccccccccccccccc |           |    |
| NAME:eeeeeeeeeeeeeeeeeeeeeeeeeeeeeeeeeeee |           |    |
| NAME:gggggggggggggggggggggggggggggggggggg |           |    |
| NAME:                                     |           |    |
| NAME:kkkkk SALARY:10                      |           |    |
| NAME:mmmmmmmmmmmmmmmmmmmmmmmmmmmmmmmmmmmm |           |    |
| NAME:000000000000000000000000000000000000 |           |    |

ร**ูปที่ 4. 68** ตัวอย่างข้อมูลจาก Database ที่บันทึกผลลัพธ์จาก Peek Stage แบบ Output

4.2.14 Sample Stage

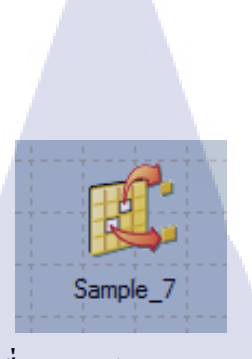

รูปที่ **4. 69** รูป Sample Stage

Stage ในรูปที่ 4.69 – 4.71 ใช้สำหรับการเลือกหรือสุ่มข้อมูลบางส่วน เพื่อนำไปทดสอบการทำงานของระบบ ต่อไป

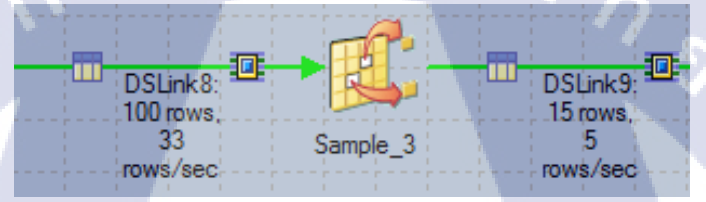

รูปที่ 4. 70 ตัวอย่างการใช้งาน Sample Stage

## G

Options > Percent ใช้กำหนดปริมาณข้อมูลที่ต้องการสุ่มขึ้นมาเป็นตัวอย่าง (การสุ่มของ DataStage® มาจาก การคำนวณ ทำให้การสุ่มในแต่ละครั้ง ที่มีการตั้งค่าทุกอย่างเหมือนกัน จะได้ผลลัพธ์เหมือนกัน และการ กำหนดเป็น Percent ส่วนมาก มักจะไม่ได้จำนวน record ตรงกับการคำนวณตามปกติ เช่น ได้ 15 record จาก 25 Percent ของ 100 Record)

Options > Percent > Output Lin<mark>k Number</mark> ระบุ Link ที่จะถำเลียงข้อมูล ซึ่งหมายเลขของ Link สามารถดู ได้ที่ Tab Link Ordering Options > Sample Mode [Percent, Period] เป็นวิธีการเลือกสุ่มข้อมูล ซึ่งได้แก่ Percent ที่ได้อธิบายไว้ ข้างต้น และ Period ที่เป็นการกำหนดให้เลือกตัวอย่างมาทุก ๆ n แถว

| Stage Input Output                        |                        |
|-------------------------------------------|------------------------|
| Stage name:                               |                        |
| Sample_3                                  |                        |
| General Properties Advanced Link Ordering |                        |
| ⊡- <sup>©</sup> Options                   | [No property selected] |
| Gutout Link Number = 0                    |                        |
| Sample Mode = Percent                     | Laforna Company        |
|                                           | Information:           |

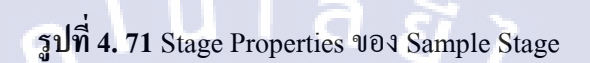

4.2.15 Filter Stage

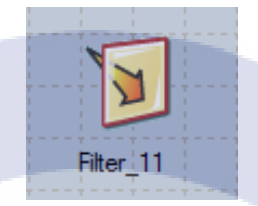

รูปที่ 4. 72 รูป Filter Stage

Stage ในรูปที่ 4.72 ใช้สำหรับการกรองข้อมูลตามเงื่อนไขที่ผู้ใช้กำหนด โดยมีการตั้งก่าต่าง ๆ ดังรูปที่ 4.73 – 4.74

Predicates > Where Clause กำห<mark>นด W</mark>here Clause Statement ที่ผู้ใช้ต้องการ<mark>ถ</mark>งไป

Predicates > Where Clause > Output Link กำหนด Link ในการส่งต่อข้อมูลที่ผ่านเงื่อนไข Where Clause ที่ Output Link เป็นสมาชิก Output Link สามารถดูได้ใน Link Ordering

Options > Output Rejects [True, False] สร้าง Link หรือไม่ สำหรับข้อมูลที่ขัดแย้งกับ table definition

Options > Output Row Only Once [True, False] กรณีที่ตั้งเป็น True record ที่ผ่านเงื่อนไขใดเงื่อนไขหนึ่ง แล้ว จะไม่ถูกนำไปประมวลผลกับ Where Clause อื่นซ้ำ ในขณะที่ ถ้าตั้งเป็น False จะนำ record ไป ประมวลผลกับทุก Where Clause ซึ่งถ้าถูกหลาย Where Clause ก็จะทำให้มี record ซ้ำกันได้

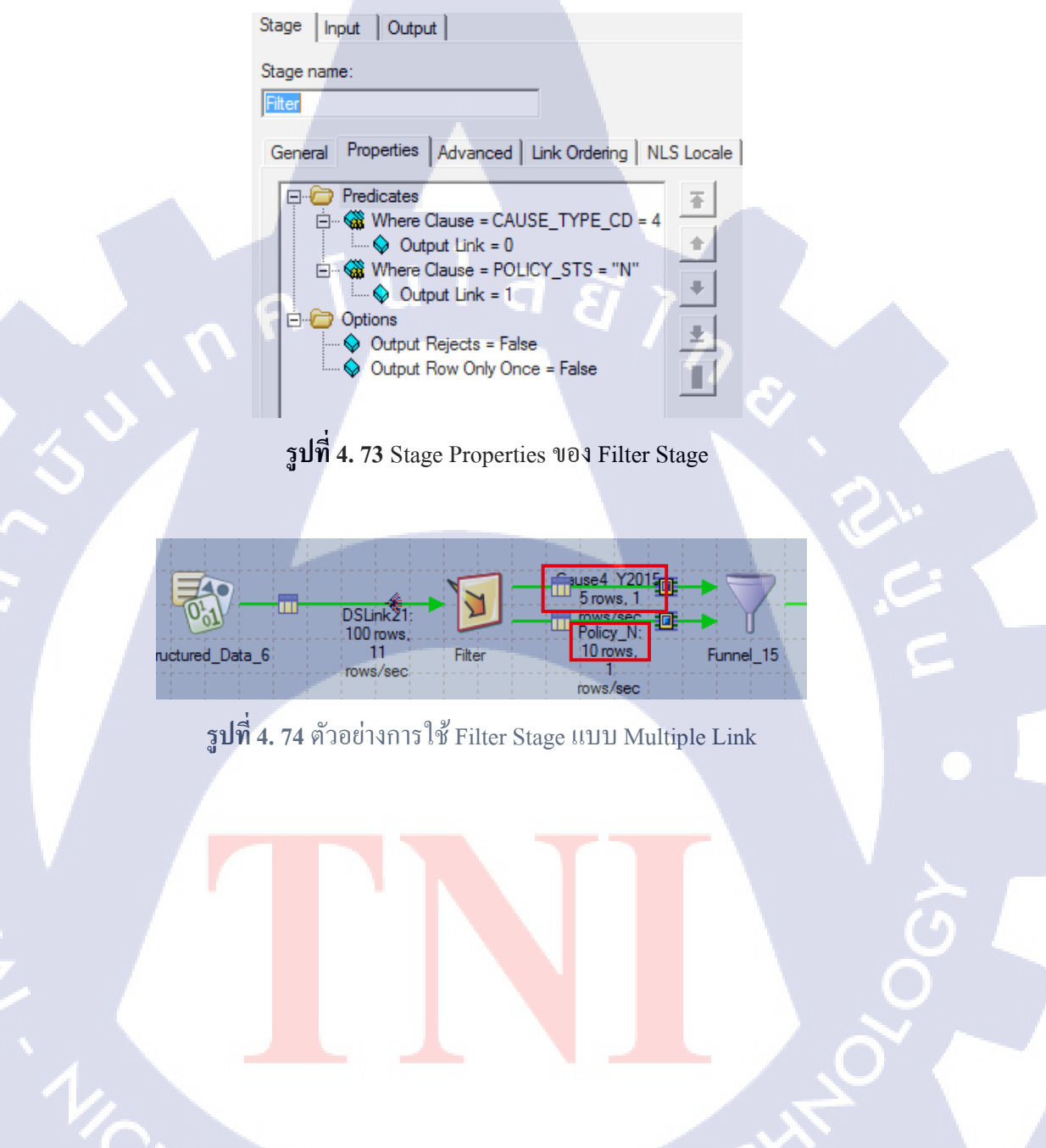

STITUTE O

4.2.16 Funnel Stage

10

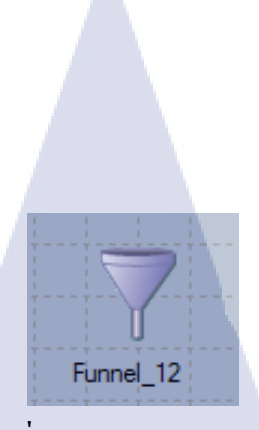

รูปที่ 4. 75 รูป Funnel Stage

Stage ในรูปที่ 4.75 ใช้สำหรับการรวมแถวเข้าด้วยกัน โดยรูปที่ 4.76 จะเห็นได้ว่า มี Input Link เข้ามาใน Funnel Stage จำนวน 2 Link ซึ่งประกอบไปด้วยข้อมูลจำนวน 5 แถว และข้อมูลจำนวน 10 แถว และมี 1 Output Link ที่มีข้อมูลจำนวน 15 แถว

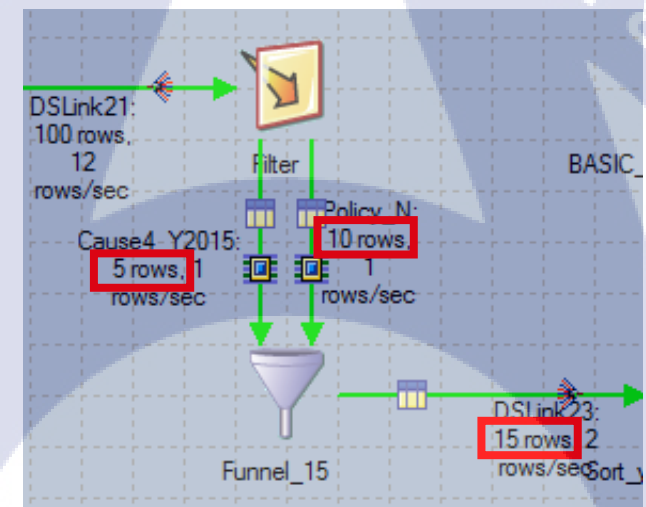

รูปที่ 4. 76 ตัวอย่างการใช้ Funnel Stage

โดยสามารถกำหนดวิธีการรวมข้อมูลได้ 3 วิธี ได้แก่ Continuous Funnel, Sequence, และ Sort Funnel ดังรูป ที่ 4.77

| Stage name:<br>Funnel_15                                                                                                    |                                                                                                    |
|----------------------------------------------------------------------------------------------------|----------------------------------------------------------------------------------------------------|
| General Properties Advanced Link Ordering NLS Locale                                                                                                    |                                                                                                    |
| <ul> <li>□· Coptions</li> <li>○ Funnel Type = Continuous Funnel</li> <li>○</li> <li>○<!--</td--><td>Funnel Type         Continuous Funnel         Sequence         Sort Funnel         Type: List         Continuous Funnel combines records as they arrive (i.e. no particular order); Sort Funnel combines the input records in the order defined</td></li></ul> | Funnel Type         Continuous Funnel         Sequence         Sort Funnel         Type: List         Continuous Funnel combines records as they arrive (i.e. no particular order); Sort Funnel combines the input records in the order defined |

รูปที่ 4. 77 Stage Properties ของ Funnel Stage

ในส่วนของการกำหนด Link Ordering ดังรูปที่ 4.78 จะไม่มีผลกับการใช้ Sort Funnel เนื่องจาก Stage จะทำ การอ่านข้อมูลทั้งหมด เพื่อจัดเรียง ทำให้ลำดับของข้อมูลที่เข้ามานั้น ไม่ส่งผลต่อผลลัพธ์ แต่การใช้ Sort Funnel นั้น จะมีลักษณะเหมือนการใช้ Sort Stage ดังนั้น ผู้ใช้ควรปรับรูปแบบการประมวลผลให้เป็นแบบ Sequential เสียก่อน

| Stage Input Output                        |            |
|-------------------------------------------|------------|
| Stage name:                               |            |
| Funnel_15                                 |            |
| General Properties Advanced Link Ordering | NLS Locale |
| Order the following input links:          | 0          |
| Link label Link name                      | Ŧ          |
| 20 Cause4_Y2015                           |            |
| 1 Policy_N                                | -          |
|                                           | +          |

รูปที่ 4. 78 Stage Link Ordering ของ Funnel Stage

ต่อไปนี้จะเป็นตัวอย่างผลลัพธ์ที่เกิดจากการใช้ Funnel Stage รูปแบบต่าง ๆ ซึ่งให้สังเกตที่ลำดับการเรียง ของ กอลัมน์ CLIENT\_CD เป็นหลัก

รูปที่ 4.79 เป็นผลลัพธ์จากการใช้ Continuous Funnel ซึ่งมีการเรียงลำดับข้อมูลแบบ Record ใดที่ประมวลผล เสร็จก่อน ก็จะถูกบันทึกก่อน

|           |           | View Data                                           | _ <b>□</b> X |               |
|-----------|-----------|-----------------------------------------------------|--------------|---------------|
| РК        | CLIENT_CD | INSURE_CLIENT                                       | POLICY_STS   | CAUSE_TYPE_CO |
| 201545RN  | 5         | PROCUREMENT CENTRE (THAILAND) CO., LTD.             | RN           | 4             |
| 2015411RN | 11        | Ratchaburi Electricity Generating Holding Public Co | . RN         | 4             |
| 2015413RN | 13        | Thai Agri Foods Public Company Limited              | RN           | 4             |
| 2015415RN | 15        | Siam Steel International Plc.                       | RN           | 4             |
| 201111N   | 1         | Sony Technology Thailand Co., Ltd.                  | N            | 1             |
| 201153N   | 3         | Global Food Products Co., Ltd.                      | N            | 5             |
| 201145N   | 5         | PROCUREMENT CENTRE (THAILAND) CO., LTD.             | N            | 4             |
| 201157N   | 7         | SIAM TAKASHIMAYA (THAILAND) CO., LTD.               | Ν            | 5             |
| 201159N   | 9         | Manulife Asset Management (Thailand)                | Ν            | 5             |
| 2015418RN | 18        | TCC Land Co., Ltd.                                  | RN           | 4             |
| 201152N   | 2         | Jebsen & Jessen Group of Companies                  | Ν            | 5             |
| 201114N   | 4         | Anek Ekburus & Alliance Co., Ltd.                   | N            | 1             |
| 201126N   | 6         | Bosch Packaging Technology (Thailand) Co., Ltd.     | N            | 2             |
| 201158N   | 8         | Amata Corporation Public Co., Ltd.                  | N            | 5             |
| 2011110N  | 10        | Honda Leasing (Thailand) Co., Ltd.                  | Ν            | 1             |
|           |           |                                                     |              |               |
|           |           |                                                     |              |               |
| <         |           | Ш                                                   |              | >             |
|           |           |                                                     |              | Close         |

รูปที่ 4. 79 ผลลัพธ์จากการใช้ Continuous Funnel

รูปที่ 4.80 เป็นผลลัพธ์จากการใช้ Sequence ซึ่งมีการเรียงลำดับข้อมูล โดยเรียงตามลำดับของ Link Ordering ตัวอย่างเช่น จะทำการรับข้อมูลจาก Link Ordering ลำดับที่ 0 จนครบทั้งหมดก่อน แล้วบันทึก จากนั้นจึงอ่าน ข้อมูลจาก Link Ordering ล<mark>ำดับที่ 1 จน</mark>ครบ แล้วจึ<mark>งนำข้อมู</mark>ลไปต่<mark>อ</mark>ท้ายข้อ<mark>มูลเด</mark>ิม

10

|           |           | View Data                                            |            | _ 🗆 X         |
|-----------|-----------|------------------------------------------------------|------------|---------------|
|           |           |                                                      |            |               |
| PK        | CLIENT_CD | INSURE_CLIENT                                        | POLICY_STS | CAUSE_TYPE_CD |
| 201545RN  | 5         | PROCUREMENT CENTRE (THAILAND) CO., LTD.              | RN         | 4             |
| 2015411RN | 11        | Ratchaburi Electricity Generating Holding Public Co. | RN         | 4             |
| 2015413RN | 13        | Thai Agri Foods Public Company Limited               | RN         | 4             |
| 2015415RN | 15        | Siam Steel International PIc.                        | RN         | 4             |
| 2015418RN | 18        | TCC Land Co., Ltd.                                   | RN         | 4             |
| 201111N   | 1         | Sony Technology Thailand Co., Ltd.                   | N          | 1             |
| 201153N   | 3         | Global Food Products Co., Ltd.                       | N          | 5             |
| 201145N   | 5         | PROCUREMENT CENTRE (THAILAND) CO., LTD.              | N          | 4             |
| 201157N   | 7         | SIAM TAKASHIMAYA (THAILAND) CO., LTD.                | N          | 5             |
| 201159N   | 9         | Manulife Asset Management (Thailand)                 | N          | 5             |
| 201152N   | 2         | Jebsen & Jessen Group of Companies                   | N          | 5             |
| 201114N   | 4         | Anek Ekburus & Alliance Co., Ltd.                    | N          | 1             |
| 201126N   | 6         | Bosch Packaging Technology (Thailand) Co., Ltd.      | N          | 2             |
| 201158N   | 8         | Amata Corporation Public Co., Ltd.                   | N          | 5             |
| 2011110N  | 10        | Honda Leasing (Thailand) Co., Ltd.                   | N          | 1             |
|           |           |                                                      |            |               |
|           |           |                                                      |            |               |
| <         |           |                                                      |            | >             |
|           | 6         | 10.05                                                | 11         | Close         |
|           |           |                                                      |            | 0.036         |

รูปที่ 4. 80 ผลลัพธ์จากการใช้ Sequence Funnel

รูปที่ 4.81 เป็นผลลัพธ์จากการใช้ Sort Funnel ซึ่งทำการอ่านข้อมูลทั้งหมดก่อน แล้วจึงทำการจัดเรียงตาม กอลัมน์ที่กำหนดให้เป็น Key แล้วจึงทำการบันทึกข้อมูล

TC

| 3         | ×         |                                                                                                    |            |              |
|-----------|-----------|----------------------------------------------------------------------------------------------------|------------|--------------|
|           |           |                                                                                                    |            |              |
| PK        | CLIENT_CD | INSURE_CLIENT                                                                                                    | POLICY_STS | CAUSE_TYPE_C |
| 201111N   | 1         | Sony Technology Thailand Co., Ltd.                                                                               | N          | 1            |
| 201152N   | 2         | Jebsen & Jessen Group of Companies                                                                               | Ν          | 5            |
| 201153N   | 3         | Global Food Products Co., Ltd.                                                                                   | N          | 5            |
| 201114N   | 4         | Anek Ekburus & Alliance Co., Ltd.                                                                                | Ν          | 1            |
| 201545RN  | 5         | PROCUREMENT CENTRE (THAILAND) CO., LTD.                                                                          | RN         | 4            |
| 201145N   | 5         | PROCUREMENT CENTRE (THAILAND) CO., LTD.                                                                          | N          | 4            |
| 201126N   | 6         | Bosch Packaging Technology (Thailand) Co., Ltd.                                                                  | Ν          | 2            |
| 201157N   | 7         | SIAM TAKASHIMAYA (THAILAND) CO., LTD.                                                                            | N          | 5            |
| 201158N   | 8         | Amata Corporation Public Co., Ltd.                                                                               | N          | 5            |
| 201159N   | 9         | Manulife Asset Management (Thailand)                                                                             | N          | 5            |
| 2011110N  | 10        | Honda Leasing (Thailand) Co., Ltd.                                                                               | N          | 1            |
| 2015411RN | 11        | Ratchaburi Electricity Generating Holding Public Co                                                              | RN         | 4            |
| 2015413RN | 13        | Thai Agri Foods Public Company Limited                                                                           | RN         | 4            |
| 2015415RN | 15        | Siam Steel International Plc.                                                                                    | RN         | 4            |
| 2015418RN | 18        | TCC Land Co., Ltd.                                                                                               | RN         | 4            |
|           |           |                                                                                                    |            |              |
|           |           |                                                                                                    |            |              |
| <         |           | and the second second second second second second second second second second second second second second second |            | >            |
|           |           |                                                                                                    |            | Close        |

รูปที่ 4. 81 ผลลัพธ์จากการใช้ Sort Funnel

#### 4.2.17 Lookup Stage

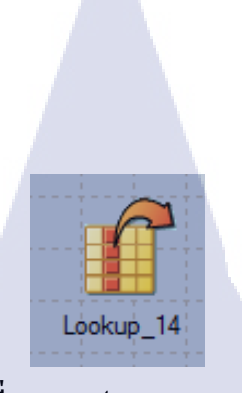

รูปที่ 4. 82 รูป Lookup Stage

รูปที่ 4.82 ใช้สำหรับการ Lookup ข้อมูลที่อยู่ต่าง Table เพื่อนำมาประกอบกับข้อมูลเก่า เพื่อช่วยให้ข้อมูลมี กวามสมบูรณ์มากขึ้น ตัวอย่างเช่นรูปที่ 4.83 ที่นำ CAUSE\_TYPE\_C จาก DSLink22 มาจับคู่กับ CAUSE\_TYPE\_C จาก DSLink23 แล้วจึงนำข้อมูลจากคอลัมน์ต่าง ๆ จาก DSLink22 มาแสดง และนำ กอลัมน์ CAUSE\_TYPE\_N ซึ่งเป็นชื่อของสาเหตุมาแสดงแทน CAUSE\_TYPE\_C ซึ่งเป็นรหัสตัวเลขของ สาเหตุ โดย Lookup Stage แตกต่างจากการใช้ Join Stage และ Merge Stage ตรงที่ Lookup Stage นั้นจะเป็น การนำ Reference Table เก็บไว้บน RAM และไม่มีการ Sort ข้อมูลก่อนเริ่มทำการจับคู่ทำให้มีความเร็วในการ ประมวลผลที่สูง แต่ในกรณีที่มีข้อมูลภายใน Reference Table ปริมาณมาก จะส่งผลให้ประสิทธิภาพด้อยกว่า Join Stage และ Merge Stage

|                                                                                                    |                                                           |                                          |                                                    |                                                                                   |                                                                   |                                                                                | LOOKup_1 | coonap bu                                    | age                                    |                                                                                        |         |                     |  |
|----------------------------------------------------------------------------------------------------|-----------------------------------------------------------|------------------------------------------|----------------------------------------------------|-----------------------------------------------------------------------------------|-------------------------------------------------------------------|--------------------------------------------------------------------------------|----------|----------------------------------------------|----------------------------------------|----------------------------------------------------------------------------------------|---------|---------------------|--|
| 7 🔗   BO   % 🖻                                                                                     |                                                           | 1   M   🖃 🕯                              |                                                    |                                                                                   |                                                                   |                                                                                |          | -                                            |                                        |                                                                                        |         |                     |  |
| ·                                                                                                  |                                                           |                                          |                                                    |                                                                                   |                                                                   |                                                                                |          |                                              |                                        |                                                                                        |         |                     |  |
|                                                                                                    |                                                           | -                                        |                                                    | DSLink22                                                                          |                                                                   |                                                                                |          | -                                            | DSLir                                  | 1k24                                                                                   |         |                     |  |
|                                                                                                    |                                                           | Key Expr                                 | ession                                             | Ban                                                                               | ae Colum                                                          | n Nam                                                                          |          | Derivatio                                    | 0                                      | Column Name                                                                            |         |                     |  |
|                                                                                                    |                                                           |                                          |                                                    |                                                                                   | РК                                                                |                                                                                |          | DSLink22                                     | PK                                     | РК                                                                                     |         |                     |  |
|                                                                                                    |                                                           |                                          |                                                    |                                                                                   | CLIENT                                                            | CD 1                                                                           |          | DSLink 22                                    | INSURE CLIENT                          |                                                                                        |         |                     |  |
|                                                                                                    |                                                           |                                          |                                                    |                                                                                   | INCLID                                                            |                                                                                |          | DSLink22                                     | POLICY STS                             |                                                                                        |         |                     |  |
|                                                                                                    |                                                           |                                          |                                                    |                                                                                   | POLICY                                                            |                                                                                | _        | DSLink22                                     | VEAR CD                                | YEAR CD                                                                                |         |                     |  |
|                                                                                                    |                                                           |                                          |                                                    |                                                                                   | FULIC                                                             | _313                                                                           | -r /     | DOLINK22.                                    | CALLOS THE A                           | TEAR_CD                                                                                |         |                     |  |
|                                                                                                    |                                                           |                                          |                                                    |                                                                                   | CAUSE                                                             | _TYPE                                                                          | /        | DSLink23.                                    | CAUSE_TYPE_N                           | IM CAUSE_TYPE_                                                                         |         |                     |  |
|                                                                                                    |                                                           |                                          |                                                    |                                                                                   | YEAR_                                                             | CD                                                                             |          |                                              |                                        |                                                                                        |         |                     |  |
|                                                                                                    |                                                           |                                          |                                                    | _                                                                                 |                                                                   |                                                                                |          |                                              |                                        |                                                                                        |         |                     |  |
|                                                                                                    |                                                           |                                          |                                                    |                                                                                   |                                                                   |                                                                                |          |                                              |                                        |                                                                                        |         |                     |  |
|                                                                                                    |                                                           | •                                        |                                                    | DSLink23                                                                          |                                                                   |                                                                                |          |                                              |                                        |                                                                                        |         |                     |  |
|                                                                                                    |                                                           |                                          |                                                    |                                                                                   |                                                                   |                                                                                |          |                                              |                                        |                                                                                        |         |                     |  |
|                                                                                                    |                                                           | Condition:                               |                                                    |                                                                                   |                                                                   |                                                                                |          |                                              |                                        |                                                                                        |         | 1 14                |  |
|                                                                                                    |                                                           | Condition:<br>Key Express                | sion                                               | Кеу                                                                               | Typ Colum                                                         | n Nam                                                                          |          |                                              |                                        |                                                                                        |         | ()_                 |  |
|                                                                                                    |                                                           | Condition:<br>Key Express<br>DSLink22.CA | sion<br>USE_TYPE_C                                 | D =                                                                               | Typ Colum                                                         | n Nam                                                                          |          |                                              |                                        |                                                                                        |         | 0                   |  |
|                                                                                                    |                                                           | Condition:<br>Key Express<br>DSLink22.CA | sion<br>USE_TYPE_C                                 | D =                                                                               | Typ Colum                                                         | n Nam<br>E_DYF                                                                 |          |                                              |                                        |                                                                                        |         | $\mathcal{O}$       |  |
|                                                                                                    |                                                           | Condition:<br>Key Express<br>DSLink22.CA | sion<br>USE_TYPE_C                                 | D =                                                                               | Typ Colum<br>CAUSE                                                | n Nam<br>E_TYF<br>_TYPE                                                        |          |                                              |                                        |                                                                                        |         | S                   |  |
|                                                                                                    |                                                           | Condition:<br>Key Express<br>DSLink22.CA | sion<br>USE_TYPE_C                                 | D =                                                                               | Typ Colum<br>CAUS<br>CAUSE                                        | n Nam<br>E_TYF<br>_TYPE                                                        |          |                                              |                                        |                                                                                        |         | $\mathbf{O}$        |  |
| 4                                                                                                  |                                                           | Condition:<br>Key Express<br>DSLink22.CA | sion<br>USE_TYPE_C                                 | D =                                                                               | Typ Colum<br>CAUSE                                                | n Nam<br>E_TYF<br>_TYPE                                                        |          |                                              |                                        |                                                                                        |         | ပ္ပ                 |  |
|                                                                                                    |                                                           | Condition:<br>Key Express<br>DSLink22.CA | sion<br>USE_TYPE_C                                 | D =                                                                               | Typ Colum<br>CAUSE                                                | n Nam<br>E_TYPE<br>_TYPE                                                       |          |                                              |                                        |                                                                                        |         | $\hat{\mathcal{O}}$ |  |
| :<br><                                                                                             |                                                           | Condition:<br>Key Express<br>DSLink22.CA | sion<br>USE_TYPE_C                                 | C =                                                                               | Typ Colum<br>CAUSE                                                | n Nam<br>E_TYF<br>_TYPE                                                        |          |                                              |                                        |                                                                                        |         |                     |  |
| J<br>CSLink22 DSLink23                                                                             |                                                           | Condition:<br>Key Express<br>DSLink22.CA | sion<br>USE_TYPE_C                                 | D =                                                                               | Typ Colum<br>CAUS<br>CAUSE                                        | n Nam<br>E_TYF<br>_TYPE                                                        |          |                                              |                                        |                                                                                        | à       | 0                   |  |
| SLink22 DSLink23                                                                                   | Key SQLtype                                               | Condition:<br>Key Express<br>DSLink22.CA | sion<br>USE_TYPE_C                                 | D =                                                                               | Typ Colum<br>CAUSE<br>CAUSE                                       | n Nam<br>E_TYF<br>_TYPE                                                        | pe Exter | ided Length                                  | Scale Nullable                         |                                                                                        | ,<br>Ō. |                     |  |
| SLink22 DSLink23<br>Column name                                                                    | Key SQL type                                              | Condition:<br>Key Express<br>DSLnk22.CA  | sion<br>USE_TYPE_C<br>Length Sca<br>32             | DSLink24                                                                          | Typ Colum<br>CAUSE<br>CAUSE                                       | n Nam<br>E_TYFE<br>TYPE                                                        | pe Exter | ided Length 32                               | Scale Nullable No                      |                                                                                        | ,<br>O  | 0<br>0<br>' (       |  |
| SLink22 DSLink23<br>Column name<br>1 PK<br>2 CLIENT_CD                                             | Key SQLtype<br>☑ VarChar<br>□ Integer                     | Condition:<br>Key Express<br>DSLink22.CA | sion<br>USE_TYPE_C<br>Length Sce<br>32<br>5        | DSLink24<br>Column n:<br>1 PK<br>2 INSURE_C                                       | Typ Colum<br>CAUSE<br>CAUSE<br>ame Key<br>LIENT                   | Nam<br>ETYPE<br>TYPE<br>VarChar<br>VarChar                                     | pe Exter | nded Length 32<br>100                        | Scale Nullable No<br>No                | Value of INSURE_CLIE                                                                   | NT      |                     |  |
| SURK22 DSLInk23<br>Column name<br>1 PK<br>2 CLIENT_CD<br>3 INSURE_CLIENT                           | Key SQL type<br>Ø VaChar<br>Integer<br>VaChar             | Condition:<br>Key Express<br>DSLInk22 CA | sion<br>USE_TYPE_C<br>Length Sca<br>32<br>5<br>100 | Key           D         =           DSLink24                                      | Typ Colum<br>CAUSE<br>CAUSE<br>ame Key<br>LIENT<br>TS             | r Nam<br>E_TYPE<br>TYPE<br>VarChar<br>VarChar<br>VarChar                       | pe Exter | ided Length 32<br>100<br>20                  | Scale Nullable<br>No<br>No<br>No       | Value of INSURE_CLIE<br>Value of POLICY_STS                                            | TO NT   | о<br>С              |  |
| SUINK22 DSLINK23<br>Column name<br>I PK<br>2 CLIENT_CD<br>3 INSURE_CLENT<br>4 POLICY_STS           | Key SQL type<br>V VaChar<br>Integer<br>VaChar<br>VaChar   | Condition:<br>Key Express<br>DSLink22 CA | Length Sce<br>32<br>5<br>100<br>20                 | DSLink24<br>DSLink24<br>Column n<br>1 PK<br>2 INSURE_C<br>3 POLCY_S1<br>4 YEAR_CD | Typ Colum<br>CAUSE<br>CAUSE<br>ame Key<br>LIENT<br>S              | SQL ty     VarChar     VarChar     VarChar     VarChar     VarChar     VarChar | pe Exter | ided Length 32<br>100<br>20<br>5             | Scale Nullable<br>No<br>No<br>No<br>No | Value of INSURE_CLIE<br>Value of POLICY_STS<br>Value of YEAR_CD                        | NT      | 0<br>)<br>(         |  |
| SLInk22 DSLInk23<br>Column name<br>CLENT_CD<br>CLENT_CD<br>SURE_CLENT<br>POLICYSTS<br>CAUSE_TYPE_C | Key SQLtype<br>M VarChar<br>Integer<br>VarChar<br>Integer | Condition:<br>Key Express<br>DSLink22 CA | Length Sca<br>32<br>5<br>100<br>20<br>2            | DSLink24<br>Column n<br>1 PK<br>2 INSURE_C<br>3 POLICY SD<br>5 CAUSE_TY           | Typ Colum<br>CAUSE<br>CAUSE<br>ame Key<br>LIENT C<br>TS<br>PE_N C | SQL ty<br>SQL ty<br>VarChar<br>VarChar<br>Integer<br>VarChar                   | pe Exter | nded Length :<br>32<br>100<br>20<br>5<br>100 | Scale Nullable<br>No<br>No<br>Yes      | Value of INSURE_CLIE<br>Value of POLICY_STS<br>Value of YEAR_CD<br>Value of CAUSE_TYPE | NT      |                     |  |

รูปที่ 4. 83 หน้าต่างการใช้งาน Lookup Stage

#### 4.2.18 Join Stage

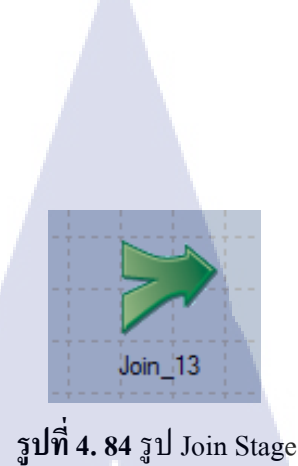

Stage ในรูปที่ 4.84 ใช้ในการ Join table 2 table เข้าด้วยกันซึ่งสามารถมีได้หลาย Input Link แต่มีได้เพียงหนึ่ง Output Link ซึ่งการประมวลผลในแต่ละครั้ง Join Stage จะทำการ Sort ข้อมูลแบบ Ascending ก่อนที่จะทำ การ Join ซึ่งรูปแบบการ Join ที่มีให้เลือกนั้น ได้แก่ Full Outer, Inner, Left Outer, Right Outer ซึ่งสิ่งที่ต้อง กำหนดนอกเหนือจากวิธีการ Join คือ Key หรือกอลัมน์ที่ใช้ในการ Join ซึ่งการจะระบุว่า Input Link ใด เป็น Left หรือ Right สามารถดูได้ที่ Link Ordering ดังรูปที่ 4.85 – 4.91

| Stage     Input     Output       Stage name: |                                                                                            |
|----------------------------------------------|--------------------------------------------------------------------------------------------|
| □··        Join Keys         □··             | Join Type Inner Full Outer Inner Left Outer Right Outer Type of join operation to perform. |
| รูปที <mark>่ 4. 85</mark> Stage Propert     | ies VOJ Join Stage                                                                         |

| Stage                                                                                                    | Input    | Output      |        |               |     |
|----------------------------------------------------------------------------------------------------|----------|-------------|--------|---------------|-----|
| tage Input Output<br>tage name:<br>Join_30<br>General Properties Advanced Link Ordering N<br>Order the following input links:<br>Link label Link name<br>Link label DSLink23 |          |             |        |               |     |
| Join_30                                                                                                    |          |             |        |               |     |
| Genera                                                                                                    | il   Pro | perties Ad  | vanced | Link Ordering | NLS |
| Order                                                                                                    | the foll | owing input | links: |               |     |
| Link                                                                                                    | label    | Link name   |        |               | Ŧ   |
| 10                                                                                                    | eft      | DSLink23    |        |               |     |
| - 🖊 R                                                                                                    | ight     | DSLink22    |        |               |     |

Loc

#

รูปที่ 4. 86 Stage Link Ordering ของ Join Stage

| 1 | А             | В             |
|---|---------------|---------------|
| 1 | CAUSE_TYPE_CD | CAUSE_TYPE_NM |
| 2 | 1             | Short Circuit |
| 3 | 2             | Accident      |
| 4 | 3             | Lightning     |
| 5 | 4             | Fire          |
| 6 | 5             | Water Damage  |

| 14           | <b>U</b>  | ν                   |             | A                                                                       |
|--------------|-----------|---------------------|-------------|-------------------------------------------------------------------------|
| ~ a lan / 0' | 7 ຕາລຍາງຍ | າເລາເລຄເລາ          | L aff Table | (DOT : -1-22)                                                           |
| 111114 8     |           | 11 PLAT (1 - 11 PLA | Len ranie   | $\mathbf{U}$ <b>J N</b> $\mathbf{U}$ <b>J N</b> $\mathbf{K}$ / <b>N</b> |
|              | / 1100014 | 00000000            |             | (D)DDIIII(D)                                                            |
| 0            |           | a                   |             | · · · · · · · · · · · · · · · · · · ·                                   |

# T

| PK        | CLIENT_CD | INSURE_CLIENT                                       | POLICY_STS | CAUSE_TYPE_CD | YEAR_CD |  |
|-----------|-----------|-----------------------------------------------------|------------|---------------|---------|--|
| 201545RN  | 5         | PROCUREMENT CENTRE (THAILAND) CO., LTD.             | RN         | 4             | 2015    |  |
| 2015411RN | 11        | Ratchaburi Electricity Generating Holding Public Co | . RN       | 4             | 2015    |  |
| 2015413RN | 13        | Thai Agri Foods Public Company Limited              | RN         | 4             | 2015    |  |
| 2015415RN | 15        | Siam Steel International Plc.                       | RN         | 4             | 2015    |  |
| 201111N   | 1         | Sony Technology Thailand Co., Ltd.                  | N          | <b>-</b> 1    | 2011    |  |
| 201153N   | 3         | Global Food Products Co., Ltd.                      | Ν          | 5             | 2011    |  |
| 201145N   | 5         | PROCUREMENT CENTRE (THAILAND) CO., LTD.             | Ν          | 4             | 2011    |  |
| 201157N   | 7         | SIAM TAKASHIMAYA (THAILAND) CO., LTD.               | Ν          | 5             | 2011    |  |
| 201159N   | 9         | Manulif <mark>e Asset</mark> Management (Thailand)  | Ν          | 5             | 2011    |  |
| 2015418RN | 18        | TCC Land Co., Ltd.                                  | RN         | 4             | 2015    |  |
| 201152N   | 2         | Jebsen & Jessen Group of Companies                  | Ν          | 5             | 2011    |  |
| 201114N   | 4         | Anek E <mark>kburus</mark> & Alliance Co., Ltd.     | Ν          | 1             | 2011    |  |
| 201126N   | 6         | Bosch Packaging Technology (Thailand) Co., Ltd.     |            | 2             | 2011    |  |
| 201158N   | 8         | Amata Corporation Public Co., Ltd.                  | Ν          | 5             | 2011    |  |
| 2011110N  | 10        | Honda Leasing (Thailand) Co., Ltd.                  | Ν          | 1             | 2011    |  |

ร**ูปที่ 4. 88** ตัวอย่างข้อมูลของ Right Table (DSLink22)

| PK        | INSURE_CLIENT                                       | CAUSE_TYPE_NM | POLICY_STS | YEAR_CD |
|-----------|-----------------------------------------------------|---------------|------------|---------|
| 201111N   | Sony Technology Thailand Co., Ltd.                  | Short Circuit | N          | 2011    |
| 201114N   | Anek Ekburus & Alliance Co., Ltd.                   | Short Circuit | N          | 2011    |
| 2011110N  | Honda Leasing (Thailand) Co., Ltd.                  | Short Circuit | N          | 2011    |
| 201126N   | Bosch Packaging Technology (Thailand) Co., Ltd.     | Accident      | N          | 2011    |
|           |                                                     | Lightning     |            | 0       |
| 201545RN  | PROCUREMENT CENTRE (THAILAND) CO., LTD.             | Fire          | RN         | 2015    |
| 2015411RN | Ratchaburi Electricity Generating Holding Public Co | . Fire        | RN         | 2015    |
| 2015413RN | Thai Agri Foods Public Company Limited              | Fire          | RN         | 2015    |
| 2015415RN | Siam Steel International Plc.                       | Fire          | RN         | 2015    |
| 201145N   | PROCUREMENT CENTRE (THAILAND) CO., LTD.             | Fire          | N          | 2011    |
| 2015418RN | TCC Land Co., Ltd.                                  | Fire          | RN         | 2015    |
| 201153N   | Global Food Products Co., Ltd.                      | Water Damage  | N          | 2011    |
| 201157N   | SIAM TAKASHIMAYA (THAILAND) CO., LTD.               | Water Damage  | N          | 2011    |
| 201159N   | Manulife Asset Management (Thailand)                | Water Damage  | N          | 2011    |
| 201152N   | Jebsen & Jessen Group of Companies                  | Water Damage  | N          | 2011    |
| 201158N   | Amata Corporation Public Co., Ltd.                  | Water Damage  | N          | 2011    |
|           |                                                     |               |            |         |

# ร**ูปที่ 4. 89** ผลลัพธ์จากการใช้ Full Outer Join

|          |     | View Data                                             |               |            |         |  |  |  |  |  |  |
|----------|-----|-------------------------------------------------------|---------------|------------|---------|--|--|--|--|--|--|
| PK       | _   | INSURE_CLIENT                                         | CAUSE_TYPE_NM | POLICY_STS | YEAR CD |  |  |  |  |  |  |
| 201111N  |     | Sony Technology Thailand Co., Ltd.                    | Short Circuit | N          | 2011    |  |  |  |  |  |  |
| 201114N  |     | Anek Ekburus & Alliance Co., Ltd.                     | Short Circuit | N          | 2011    |  |  |  |  |  |  |
| 2011110N |     | Honda Leasing (Thailand) Co., Ltd.                    | Short Circuit | N          | 2011    |  |  |  |  |  |  |
| 201126N  |     | Bosch Packaging Technology (Thailand) Co., Ltd.       | Accident      | Ν          | 2011    |  |  |  |  |  |  |
| 201145N  |     | PROCUREMENT CENTRE (THAILAND) CO., LTD.               | Fire          | N          | 2011    |  |  |  |  |  |  |
| 201545RN | 4   | PROCUREMENT CENTRE (THAILAND) CO., LTD.               | Fire          | RN         | 2015    |  |  |  |  |  |  |
| 2015411R | (N  | Ratchaburi Electricity Generating Holding Public Co   | Fire          | RN         | 2015    |  |  |  |  |  |  |
| 2015413R | (N  | Thai Agri Foods Pu <mark>blic Co</mark> mpany Limited | Fire          | RN         | 2015    |  |  |  |  |  |  |
| 2015415R | (N  | Siam Steel International Plc.                         | Fire          | RN         | 2015    |  |  |  |  |  |  |
| 2015418R | (N  | TCC Land Co., Ltd.                                    | Fire          | RN         | 2015    |  |  |  |  |  |  |
| 201152N  |     | Jebsen & Jessen G <mark>roup o</mark> f Companies     | Water Damage  | N          | 2011    |  |  |  |  |  |  |
| 201153N  |     | Global Food Products Co., Ltd.                        | Water Damage  | N          | 2011    |  |  |  |  |  |  |
| 201157N  |     | SIAM TAKASHIMAYA (THAILAND) CO., LTD.                 | Water Damage  | N          | 2011    |  |  |  |  |  |  |
| 201158N  | 2   | Amata Corporation Public Co., Ltd.                    | Water Damage  | N          | 2011    |  |  |  |  |  |  |
| 201159N  | 1/2 | Manulife Asset Management (Thailand)                  | Water Damage  | Ν          | 2011    |  |  |  |  |  |  |
|          | 1   |                                                       |               |            |         |  |  |  |  |  |  |

ร**ูปที่ 4. 90** ผลลัพธ์จากการใช้ Inner Join

S.

| PK        | INSURE_CLIENT                                        | CAUSE_TYPE_NM | POLICY_STS | YEAR_CD |
|-----------|------------------------------------------------------|---------------|------------|---------|
| 201111N   | Sony Technology Thailand Co., Ltd.                   | Short Circuit | N          | 2011    |
| 201114N   | Anek Ekburus & Alliance Co., Ltd.                    | Short Circuit | N          | 2011    |
| 2011110N  | Honda Leasing (Thailand) Co., Ltd.                   | Short Circuit | Ν          | 2011    |
| 201126N   | Bosch Packaging Technology (Thailand) Co., Ltd.      | Accident      | N          | 2011    |
|           |                                                      | Lightning     |            | 0       |
| 201545RN  | PROCUREMENT CENTRE (THAILAND) CO., LTD.              | Fire          | RN         | 2015    |
| 2015411RN | Ratchaburi Electricity Generating Holding Public Co. | Fire          | RN         | 2015    |
| 2015413RN | Thai Agri Foods Public Company Limited               | Fire          | RN         | 2015    |
| 2015415RN | Siam Steel International Plc.                        | Fire          | RN         | 2015    |
| 201145N   | PROCUREMENT CENTRE (THAILAND) CO., LTD.              | Fire          | Ν          | 2011    |
| 2015418RN | TCC Land Co., Ltd.                                   | Fire          | RN         | 2015    |
| 201153N   | Global Food Products Co., Ltd.                       | Water Damage  | N          | 2011    |
| 201157N   | SIAM TAKASHIMAYA (THAILAND) CO., LTD.                | Water Damage  | Ν          | 2011    |
| 201159N   | Manulife Asset Management (Thailand)                 | Water Damage  | Ν          | 2011    |
| 201152N   | Jebsen & Jessen Group of Companies                   | Water Damage  | Ν          | 2011    |
| 201158N   | Amata Corporation Public Co., Ltd.                   | Water Damage  | N          | 2011    |

# รูปที่ 4. 91 ผลลัพธ์จากการใช้ Left Outer Join

4.2.19 Merge Stage

10

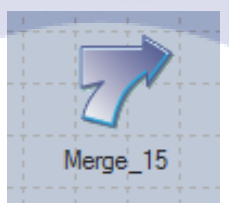

รูปที่ 4. 92 รูป Merge Stage

Stage ในรูปที่ 4.92 ใช้ในการรวมข้อมูลเข้าด้วยกัน ซึ่งประกอบด้วย 1 Master Table และหลาย Update Table โดยอาศัย Key หรือคอลัมน์ที่ต้องการในการ Merge ดังรูปที่ 4.93 ซึ่งก่อนจะทำการรวมข้อมูล จะต้องทำการ Sort แบบ Ascending เสียก่อน โดยข้อแตกต่างที่ชัดเจนกับ Join Stage คือ Merge Stage สามารถมีได้หลาย Output Link และยังรองรับการทำ Reject Link ซึ่งจะทำการเก็บ record ที่ไม่เข้าคู่กับ Master Table แต่จำนวน Link นั้น จะต้องมีจำนวนเท่ากับ Update Table นอกจากนี้ ข้อมูลใน Update Table จะต้องมี Key ที่ไม่ซ้ำกัน ซึ่งตัวอย่างของข้อมูลต้นทาง จะแสดงในรูปที่ 4.94 – 4.95

| Ę | Merge_36 - Merge                                                                                                    |  |
|---|----------------------------------------------------------------------------------------------------|--|
|   | Stage name:<br>Merge_36<br>General Properties Advanced Link Ordering NLS Locale                                                                                                    |  |
|   | Image Keys   Image Keys   Image Keys <td></td> |  |
| 2 | Key                                                                                                    |  |
|   | OK Cancel Help                                                                                                    |  |

รูปที่ 4. 93 Stage Properties ของ Merge Stage

| CHANNEL_L4_CD | CHANNEL_L4_NM | CHANNEL_L3_CD | CHANNEL_L3_NM       | CHANNEL_L2_CD | CHANNEL_L2_NM       | CHANNEL_L1_CD | CHANNEL_L1_NM      | CH_WTD | YEAR_CD |
|---------------|---------------|---------------|---------------------|---------------|---------------------|---------------|--------------------|--------|---------|
| 10            | Bank          | 101           | Sales Retail Office | 1011          | Sales Retail Office | 10111         | Asset Management   | 0.0410 | 2014    |
| 10            | Bank          | 101           | Sales Retail Office | 1011          | Sales Retail Office | 10112         | Sales Department   | 0.0260 | 2014    |
| 10            | Bank          | 101           | Sales Retail Office | 1011          | Sales Retail Office | 10113         | Consumer           | 0.0240 | 2014    |
| 10            | Bank          | 101           | Sales Retail Office | 1011          | Sales Retail Office | 10114         | Corporate          | 0.0300 | 2014    |
| 10            | Bank          | 101           | Sales Retail Office | 1011          | Sales Retail Office | 10115         | Other1             | 0.0290 | 2014    |
| 10            | Bank          | 102           | Sales Corporate     | 1021          | Sales Corp. 1       | 10211         | Comporate Business | 0.0150 | 2014    |

ร**ูปที่ 4. 94** ตัวอย่างข้อมูลจากปี 2014

| CHANNEL_L4_CD | CHANNEL_L4_NM | CHANNEL_L3_CD | CHANNEL_L3_NM       | CHANNEL | _L2_CD | CHANNEL_L2_NM       | CHANNEL_L1_CD | CHANNEL_L1_NM      | CH_WTD | YEAR_CD |
|---------------|---------------|---------------|---------------------|---------|--------|---------------------|---------------|--------------------|--------|---------|
| 10            | Bank          | 101           | Sales Retail Office | 1011    |        | Sales Retail Office | 10111         | Asset Management   | 0.0400 | 2015    |
| 10            | Bank          | 101           | Sales Retail Office | 1011    |        | Sales Retail Office | 10112         | Sales Department   | 0.0300 | 2015    |
| 10            | Bank          | 101           | Sales Retail Office | 1011    |        | Sales Retail Office | 10113         | Consumer           | 0.0700 | 2015    |
| 10            | Bank          | 101           | Sales Retail Office | 1011    |        | Sales Retail Office | 10114         | Corporate          | 0.0500 | 2015    |
| 10            | Bank          | 101           | Sales Retail Office | 1011    |        | Sales Retail Office | 10115         | Other1             | 0.0100 | 2015    |
| 10            | Bank          | 102           | Sales Corporate     | 1021    |        | Sales Corp. 1       | 10211         | Corporate Business | 0.0210 | 2015    |

รูปที่ **4. 95** ตัวอย่างข้อมูลจากปี 2015

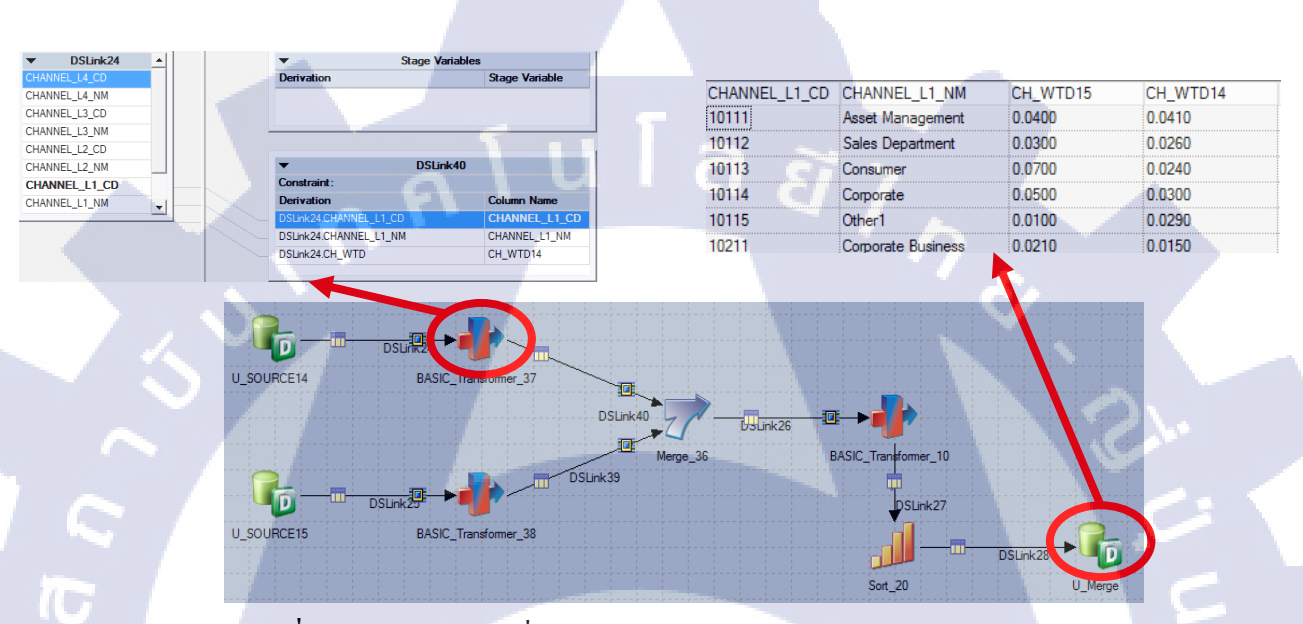

รูปที่ 4. 96 Parallel Job ที่ใช้ในการทดสอบการทำงานของ Merge Stage

จากรูปที่ 4.96 มีการใช้ Transformer Stage เพื่อทำการกำจัดคอลัมน์ที่ไม่ด้องการออกไป และได้ทำการแก้ไข ชื่อคอลัมน์ เนื่องจาก Merge Stage จะถือว่าคอลัมน์ที่ชื่อเหมือนกันนั้น คือคอลัมน์เดียวกัน จึงทำให้เลือก ข้อมูลได้จาก Input Link ใด Link หนึ่งเท่านั้น ซึ่งในกรณีนี้ ได้ใช้คอลัมน์ CHANNEL\_L1\_CD เป็น Key ที่ใช้ ในการ Merge ได้ใช้ชื่อจาก Table ปี 2014 และนำ CH\_WTD14 มาจาก CH\_WTD ใน Table ปี 2014 และ CH\_WTD15 มาจาก CH\_WTD ใน Table ปี 2015

#### 4.2.20 Difference Stage

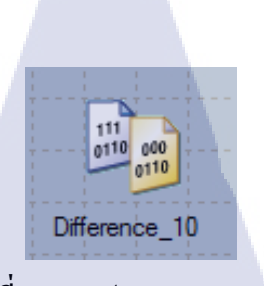

# รูปที่ 4. 97 รูป Difference Stage

Stage ในรูปที่ 4.97 ใช้เปรียบเทียบข้อมูลว่ามีความแตกต่างกันหรือไม่ โดยกำหนดคอลัมน์ที่จะใช้เป็น Key เพื่อใช้ในการจับคู่เปรียบเทียบ ดังรูปที่ 4.98 และกำหนดคอลัมน์ที่เป็น Value ที่จะใช้ในการเปรียบเทียบ นอกจากนี้ยังต้องกำหนดลำดับ Before และ After ใน Link Ordering เนื่องจาก Difference Stage จะแสดงผล โดยใช้ข้อมูลจาก Link ที่ตั้งเป็น Before เป็นพื้นฐาน

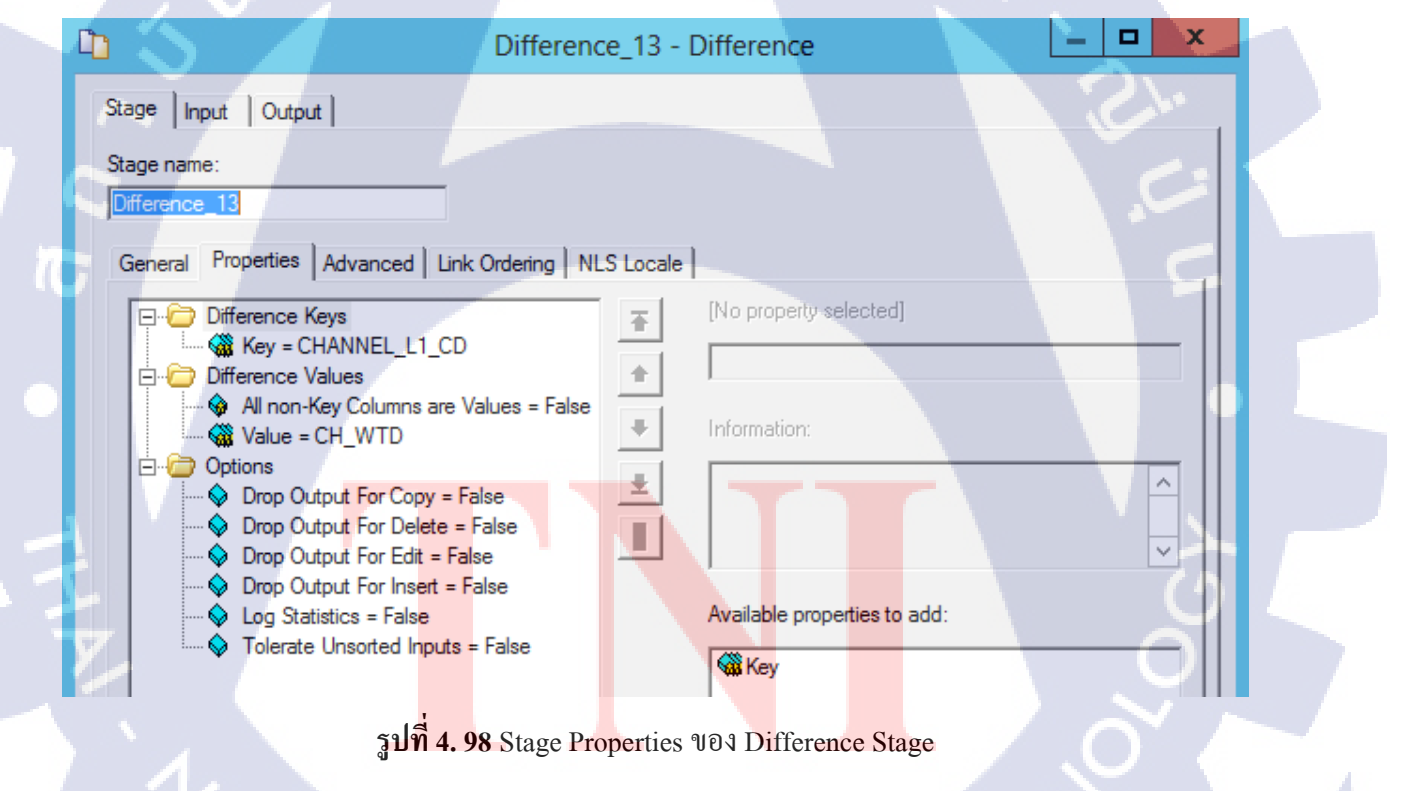

ซึ่งผลลัพธ์ที่ได้ ดังรูปที่ 4.99 จะออกมาในรูปแบบคอลัมน์ที่ชื่อ DIFF ซึ่งจะเก็บค่า 2 หรือ 3 โดย 2 มี กวามหมายคือ Value ที่นำมาเปรียบเทียบทั้ง 2 ชุดนั้นเหมือนกัน และ 3 มีความหมายคือ Value ของทั้ง 2 ชุด ที่ใช้ในการเปรียบเทียบนั้น มีค่าแตกต่างกัน ตัวอย่างเช่นรูปด้านล่างที่มี 1 Record ที่มีค่า CH\_WTD เหมือนกันทั้งในปี 2014 และปี 2015 จึงทำให้แสดงผลลัพธ์ออกมาเป็น 2

|        | select * from         | U_DIFF; 2        | = Same, 3 = D     | lff                 |               |                     |               |                  |         |         | >    | ~      |
|--------|-----------------------|------------------|-------------------|---------------------|---------------|---------------------|---------------|------------------|---------|---------|------|--------|
| sal Ec | litor 🖹 Configurat    | ion 🚺 Validation | Special Registers | 🕼 Performance Me    | trics         |                     |               |                  |         |         |      |        |
| Pro    | perties 🔲 SQL R       | esults 🖾         |                   |                     |               |                     |               | ¢                | • ⇔ ‡ [ |         | ₩ -  |        |
|        | CHANNEL_L4_CD         | CHANNEL_L4_NM    | CHANNEL_L3_CD     | CHANNEL_L3_NM       | CHANNEL_L2_CD | CHANNEL_L2_NM       | CHANNEL_L1_CD | CHANNEL_L1_NM    | CH_WTD  | YEAR_CD | DIFF | ^      |
| 1      | 10                    | Bank             | 101               | Sales Retail Office | 1011          | Sales Retail Office | 10111         | Asset Managem    | 0.0410  | 2014    | 3    |        |
| 2      | 10                    | Bank             | 101               | Sales Retail Office | 1011          | Sales Retail Office | 10112         | Sales Department | 0.0260  | 2014    | 3    | ≡      |
| 3      | 10                    | Bank             | 101               | Sales Retail Office | 1011          | Sales Retail Office | 10113         | Consumer         | 0.0240  | 2014    | 3    |        |
| 4      | 10                    | Bank             | 101               | Sales Retail Office | 1011          | Sales Retail Office | 10114         | Corporate        | 0.0300  | 2014    | 3    |        |
| 5      | 10                    | Bank             | 101               | Sales Retail Office | 1011          | Sales Retail Office | 10115         | Other1           | 0.0290  | 2014    | 3    |        |
| 6      | 10                    | Bank             | 102               | Sales Corporate     | 1021          | Sales Corp. 1       | 10211         | Corporate Busin  | 0.0150  | 2014    | 3    |        |
| 7      | 10                    | Bank             | 102               | Sales Corporate     | 1021          | Sales Corp. 1       | 10212         | SME-Medium       | 0.0120  | 2014    | 3    |        |
| 8      | 10                    | Bank             | 102               | Sales Corporate     | 1021          | Sales Corp. 1       | 10213         | SC11             | 0.0010  | 2014    | 3    |        |
| 9      | 10                    | Bank             | 102               | Sales Corporate     | 1021          | Sales Corp. 1       | 10214         | SC12             | 0.0020  | 2014    | 3    |        |
| 10     | 10                    | Bank             | 102               | Sales Corporate     | 1022          | Sales Corp. 2       | 10221         | SME-Small        | 0.0300  | 2014    | 2    |        |
| 11     | 10                    | Bank             | 102               | Sales Corporate     | 1022          | Sales Corp. 2       | 10222         | Recovery         | 0.0170  | 2014    | 3    |        |
| 12     | 10                    | Bank             | 102               | Sales Corporate     | 1022          | Sales Corp. 2       | 10223         | A Small          | 0.0130  | 2014    | 3    |        |
| 13     | 10                    | Bank             | 102               | Sales Corporate     | 1022          | Sales Corp. 2       | 10224         | Other2           | 0.0200  | 2014    | 3    |        |
| 14     | 10                    | Bank             | 102               | Sales Corporate     | 1023          | Micro Branches      | 10231         | SME-Micro        | 0.0500  | 2014    | 3    |        |
| 15     | 10                    | Bank             | 102               | Sales Corporate     | 1023          | Micro Branches      | 10232         | Branch           | 0.0200  | 2014    | 3    | $\sim$ |
| Fetch  | ed 63 records, 63 rec | cords shown      |                   |                     |               |                     |               | ctivate Wind     | ows     |         |      |        |

รูปที่ 4. 99 ตัวอย่างผลลัพธ์จากการใช้ Difference Stage

### 4.2.21 Change Capture Stage

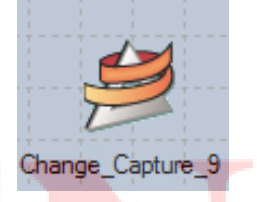

รูปที่ 4. 100 รูป Change Capture Stage

Stage ในรูปที่ 4.100 ใช้ในการหาค่าความเปลี่ยนแปลงคล้าย Difference Stage แต่ Change Capture Stage จะ เก็บค่าเฉพาะ Record ที่มีความเปลี่ยนแปลงโดยใช้ข้อมูลที่มาจาก Link After จาก Link Ordering เป็นพื้นฐาน และสามารถใช้ร่วมกับ Change Apply Stage ได้ โดยวิธีการใช้งานจะเหมือน Difference Stage โดยการ กำหนดคอลัมน์ Key ที่ใช้ในการจับคู่เพื่อเปรียบเทียบ และกำหนดคอลัมน์ Value เพื่อใช้สำหรับเปรียบเทียบ ดังรูปที่ 4.101 และ รูปที่ 4.102

**NSTITUTE** OF
| Stars I have I O would                                               |                              |
|----------------------------------------------------------------------|------------------------------|
| Stage Input   Output                                                 |                              |
| Stage name:<br>Change Capture 32                                     |                              |
|                                                                      |                              |
| General Properties Advanced Link Ordering NLS Locale                 | e                            |
| Change Keys                                                          | [No property selected]       |
| Sort Order = Ascending                                               |                              |
| Change Values     Value = CH WTD                                     | Information:                 |
|                                                                      |                              |
| Change Mode = Explicit Keys & Values     Drop Output For Copy = True |                              |
| Drop Output For Delete = False                                       |                              |
|                                                                      | Available properties to add: |
| Log Statistics = False                                               | Key                          |
|                                                                      |                              |
|                                                                      |                              |
|                                                                      |                              |
|                                                                      |                              |
| รูปที่ 4. 101 Stage Properties ๆ                                     | 101 Change Capture Stage     |
|                                                                      |                              |
| Stage pame:                                                          |                              |
|                                                                      |                              |
| [Change_Capture_32                                                   |                              |
| General Properties Advan                                             | ced Link Ordering NLS Locale |
| Order the following input links                                      |                              |
|                                                                      | • 0 /                        |
|                                                                      |                              |
| After DSLink23                                                       |                              |
|                                                                      |                              |
| P AND DOLLARY                                                        |                              |
|                                                                      |                              |
|                                                                      | ±                            |
|                                                                      |                              |

จากรูปที่ 4.103 จะเห็นได้ว่าข้อมูลที่นำมาเปรียบเทียบนั้นมีทั้งหมด 63 rows แต่เมื่อผ่าน Change Capture Stage แล้ว จะเหลือเพียง 62 rows ซึ่งทั้งหมดล้วนเป็น row ที่มีการเปลี่ยนแปลงค่า

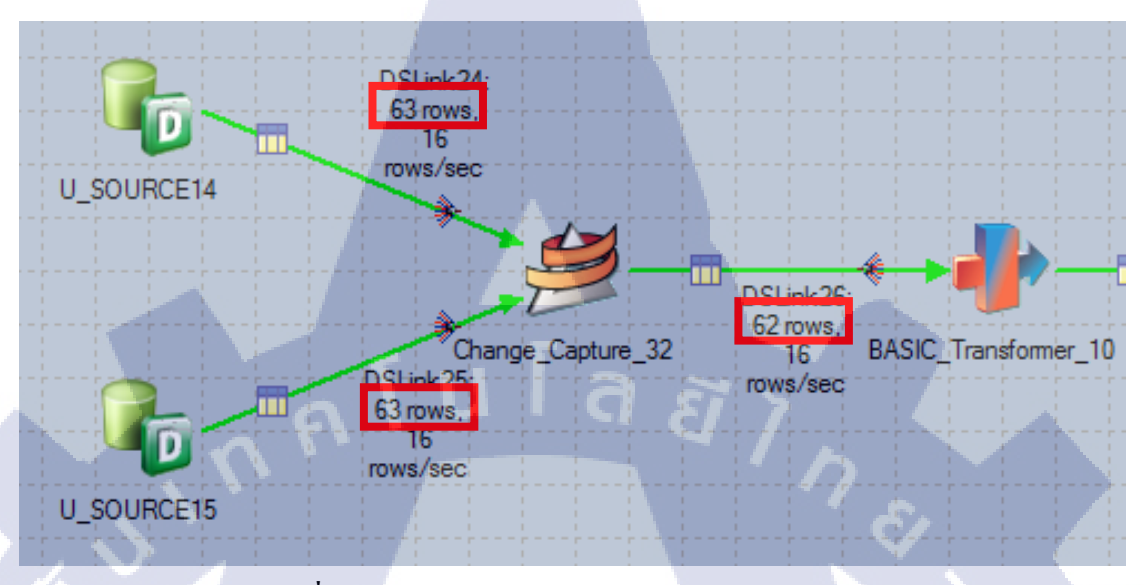

รูปที่ 4. 103 ตัวอย่างการใช้งาน Change Capture Stage

4.2.22 Change Apply Stage

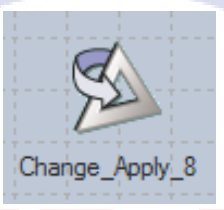

<mark>รูปที่ 4. 104</mark> รูป Change Apply Stage

Stage ในรูปที่ 4.104 ใช้สำหรับกา<mark>รนำค่</mark>าที่เปลี่ยนแปลงที่พบจาก Change Capture Stage มาอัพเดทข้อมูลเก่า โดย Link ที่มาจาก Change Capture Stage จะต้องอยู่ใน Link Change ใน Link Ordering ซึ่งการใช้งาน Change Apply Stage ทำได้โดยกำหนดคอลัมน์ Key เพื่อใช้ในการเปรียบเทียบ และคอลัมน์ที่มีการ เปลี่ยนแปลง ดังรูปที่ 4.105 และ 4.106

| Stage   Input   Output                                                                                                    |          | Stage Input Output                                  |
|----------------------------------------------------------------------------------------------------|----------|-----------------------------------------------------|
| Stage name:<br>Change_Apply_33                                                                                                    |          | Stage name:<br>Change_Apply_33                      |
| General Properties Advanced Link Ordering NL                                                                                                    | S Locale | General Properties Advanced Link Ordering NLS Local |
| Change Keys<br>Key = CHANNEL_L1_CD<br>Soft Order = Ascending<br>Change Values<br>Value = CH_WTD<br>Value = YEAR_CD<br>Options<br>Change Mode = Explicit Keys & Values<br>Change Mode = Explicit Keys & Values<br>Check Value Columns on Delete = True<br>Log Statistics = False |          | Order the following input links:                    |

รูปที่ 4. 105 Stage Properties (ซ้าย) และ Stage Link Ordering (บวา) ของ Change Apply Stage

| CHANNEL_L2_CD | CHANNEL_L2_NM       | CHANNEL_L1_CD | CHANNEL_L1_NM      | CH_WTD | YEAR_CD |
|---------------|---------------------|---------------|--------------------|--------|---------|
| 1011          | Sales Retail Office | 10111         | Asset Manageme     | 0.0400 | 2015    |
| 1011          | Sales Retail Office | 10112         | Sales Department   | 0.0300 | 2015    |
| 1011          | Sales Retail Office | 10113         | Consumer           | 0.0700 | 2015    |
| 1011          | Sales Retail Office | 10114         | Corporate          | 0.0500 | 2015    |
| 1011          | Sales Retail Office | 10115         | Other1             | 0.0100 | 2015    |
| 1021          | Sales Corp. 1       | 10211         | Corporate Business | 0.0210 | 2015    |
| 1021          | Sales Corp. 1       | 10212         | SME-Medium         | 0.0130 | 2015    |
| 1021          | Sales Corp. 1       | 10213         | SC11               | 0.0034 | 2015    |
| 1021          | Sales Corp. 1       | 10214         | SC12               | 0.0026 | 2015    |
| 1022          | Sales Corp. 2       | 10221         | SME-Small          | 0.0300 | 2014    |
| 1022          | Sales Corp. 2       | 10222         | Recovery           | 0.0150 | 2015    |
| 1022          | Sales Corp. 2       | 10223         | A Small            | 0.0120 | 2015    |
| 1022          | Sales Corp. 2       | 10224         | Other2             | 0.0030 | 2015    |
|               |                     |               | a)                 |        |         |

รูปที่ 4. 106 ตัวอย่างผลลัพธ์ที่ได้จากการใช้ Change Apply Stage

รูปที่ 4.107 เป็นตัวอย่างของการใช้ Change Apply Stage โดยกำหนดให้อัพเดทคอลัมน์ CH\_WTD, YEAR\_CD เฉพาะคอลัมน์ที่มีความเปลี่ยนแปลงของ CH\_WTD โดยเปรียบเทียบระหว่างปี 2014 กับปี 2015 โดยในกรอบสีแดงคือค่าที่ไม่ได้มีความเปลี่ยนแปลงใด ๆ ทั้งสิ้น

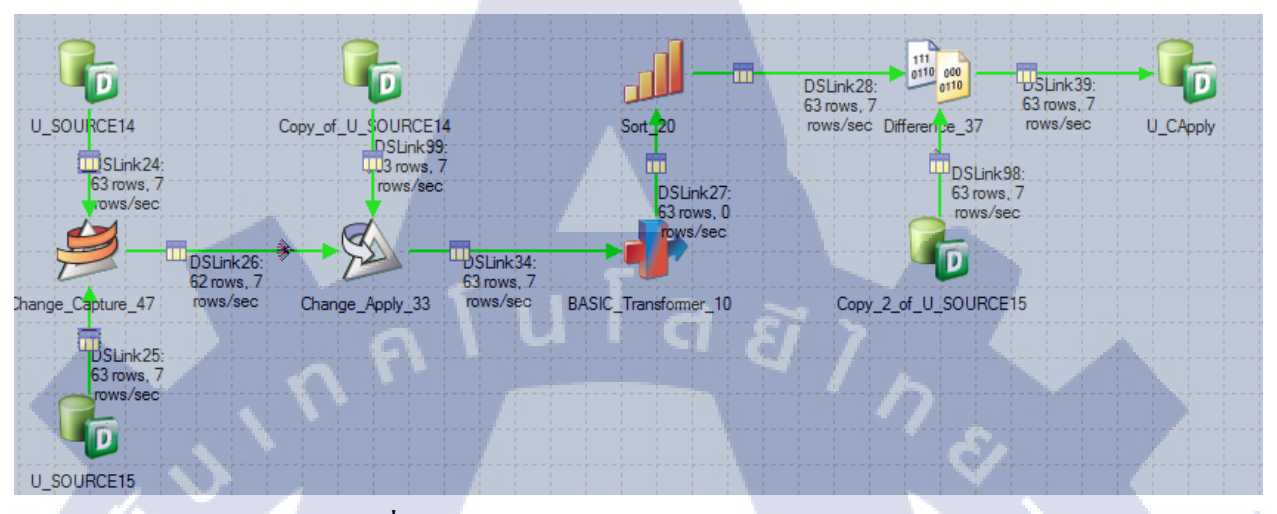

รูปที่ 4. 107 ตัวอย่างการใช้งาน Change Apply Stage

4.2.23 Pivot Enterprise Stage

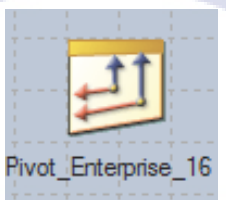

รูปที่ 4. 108 รูป Pivot Enterprise Stage

Stage ในรูปที่ 4.108 ใช้สำหรับการ Pivot Table ซึ่งสามารถทำได้ทั้งแบบ Vertical และ Horizontal ซึ่งการทำ แบบ Vertical คือการนำคอลัมน์มาใส่ในรูปแบบแถว ส่วน Vertical คือการนำแถวมาจัคใส่ในคอลัมน์ ซึ่งใน ตัวอย่างนี้จะเป็นการทำ Horizontal Pivot โดยการใช้งาน Pivot Enterprise Stage นั้น จะต้องกำหนดรูปแบบ ของการ Pivot ที่ Stage > Properties เสียก่อน แล้วจึงมากำหนด Pivot Properties ว่าต้องการให้จัดกลุ่มโดย คอลัมน์ใด และคอลัมน์ใดที่ต้องการทำ Pivot แล้วจึงระบุ Array Size ให้เหมาะสม ซึ่งในรูปที่ 4.109 ต้องการ จัดให้ข้อมูลรายเดือน มารวมกันเป็นรายปี ดังนั้นจึงตั้งก่าไว้ที่ 12 ซึ่งก็คือจำนวนเดือน

|    | ]     |                |                   | Pivot_       | Enterprise    | e_19 - PxPivo | ot stage | _ <b>□</b> ×                   |    |
|----|-------|----------------|-------------------|--------------|---------------|---------------|----------|--------------------------------|----|
|    | Stage | linput Ou      | utput             |              |               |               |          |                                |    |
|    | Stage | e name:        |                   |              |               |               |          |                                |    |
|    | Pivot | t_Enterprise_1 | 9                 |              |               |               |          |                                |    |
|    | Gen   | neral Properti | es Pivot Pro      | perties Adv  | anced         |               |          |                                |    |
|    |       | Name           | SQL Type          | Length       | Scale         | GroupBy       | Pivot    | Aggregation functions required |    |
|    | 1     | YEAR_CD        | Numeric           | 4            |               | ✓             |          |                                |    |
|    | 2     | MONTH_W1       | Decimal           | 3            | 2             |               |          |                                |    |
|    |       |                |                   |              |               | <u> </u>      |          |                                |    |
|    |       |                |                   |              |               |               | 81 7     |                                |    |
|    |       |                |                   |              |               |               |          |                                |    |
|    |       |                |                   |              |               |               |          | $\boldsymbol{\rho}$            |    |
|    |       |                |                   |              |               |               |          | S                              | И  |
|    |       |                |                   |              |               |               |          |                                |    |
| 4  | 1     |                |                   |              |               |               |          |                                |    |
|    |       |                |                   |              |               |               |          |                                |    |
|    |       |                |                   |              |               |               |          |                                |    |
| t  |       | Array Size     | - IT              | 2            |               |               |          |                                |    |
|    |       | D Pivot In     | dev.              |              |               |               |          |                                |    |
|    |       | Court          | J Divert else els |              |               |               |          |                                |    |
| r. |       | Group by and   | I FIVOI Check     | boxes are de | signed for ve | ertical pivot |          | Load                           |    |
|    |       |                |                   |              |               |               |          |                                |    |
|    |       |                |                   |              |               |               |          |                                |    |
|    |       |                |                   |              |               |               | ОК       | Cancel Help                    |    |
|    |       |                |                   |              |               |               |          |                                | 11 |

รูปที่ 4. 109 Stage Pivot Properties ของ Pivot Enterprise Stage

\*ข้อกวรระวังของการใช้ Pivot Enterprise Stage คือผลลัพธ์ที่ได้นั้น จะมีลักษณะเป็น Array ซึ่งเก็บลง ฐานข้อมูลไม่ได้ โดยมีวิธีการแก้ไขคือการวาง Transformer Stage ไว้หลัง Pivot Enterprise Stage ซึ่งภายใน Transformer Stage นั้น เพียงแค่ Mapping Output ให้เหมือนกับ Input (ไม่เกิดความเปลี่ยนแปลง)

| 1  | YEAR_CD | MONTH_KEY | MONTH_NM  | MO | NTH_CD | MONTH_WTD |  |
|----|---------|-----------|-----------|----|--------|-----------|--|
| 2  | 2015    | 1         | January   |    | 201501 | 0.11      |  |
| 3  | 2015    | 2         | February  |    | 201502 | 0.06      |  |
| 4  | 2015    | 3         | March     |    | 201503 | 0.13      |  |
| 5  | 2015    | 4         | Arpril    |    | 201504 | 0.12      |  |
| 6  | 2015    | 5         | May       |    | 201505 | 0.08      |  |
| 7  | 2015    | 6         | June      |    | 201506 | 0.04      |  |
| 8  | 2015    | 7         | July      |    | 201507 | 0.08      |  |
| 9  | 2015    | 8         | August    |    | 201508 | 0.08      |  |
| 10 | 2015    | 9         | September |    | 201509 | 0.04      |  |
| 11 | 2015    | 10        | October   |    | 201510 | 0.09      |  |
| 12 | 2015    | 11        | November  |    | 201511 | 0.07      |  |
| 13 | 2015    | 12        | December  |    | 201512 | 0.1       |  |
| 14 | 2014    | 1         | January   |    | 201401 | 0.06      |  |
| 15 | 2014    | 2         | February  |    | 201402 | 0.08      |  |
| 16 | 2014    | 3         | March     |    | 201403 | 0.07      |  |
| 17 | 2014    | 4         | Arpril    |    | 201404 | 0.1       |  |
| 18 | 2014    | 5         | May       |    | 201405 | 0.12      |  |
| 19 | 2014    | 6         | June      |    | 201406 | 0.04      |  |
| 20 | 2014    | 7         | July      |    | 201407 | 0.09      |  |
|    |         |           |           |    |        |           |  |

# ตัวอย่างข้อมูล ประกอบด้วยข้อมูลก่อนการแปรรูป ดังรูปที่ 4.110 และข้อมูลหลังการแปรรูป ดังรูปที่ 4.111

**รูปที่ 4. 110** ข้อมูลก่อนแปรรูป

|   | YEAR_CD | JAN  | FEB  | MAR  | APR  | MAY  | JUN  | JUL  | AUG  | SEP  | OCT  | NOV  | DEC  |
|---|---------|------|------|------|------|------|------|------|------|------|------|------|------|
| 1 | 2011    | 0.04 | 0.06 | 0.04 | 0.09 | 0.08 | 0.07 | 0.12 | 0.13 | 0.08 | 0.08 | 0.10 | 0.11 |
| 2 | 2012    | 0.08 | 0.06 | 0.09 | 0.07 | 0.04 | 0.08 | 0.12 | 0.04 | 0.13 | 0.08 | 0.11 | 0.10 |
| 3 | 2013    | 0.04 | 0.04 | 0.10 | 0.11 | 0.07 | 0.06 | 0.13 | 0.09 | 0.08 | 0.12 | 0.08 | 0.0  |
| 4 | 2014    | 0.06 | 0.08 | 0.07 | 0.10 | 0.12 | 0.04 | 0.09 | 0.11 | 0.13 | 0.08 | 0.04 | 0.08 |
| 5 | 2015    | 0.11 | 0.06 | 0.13 | 0.12 | 0.08 | 0.04 | 0.08 | 0.08 | 0.04 | 0.09 | 0.07 | 0.10 |
|   |         |      |      |      |      |      |      |      |      |      |      |      |      |

รูปที่ 4. 111 ผลลัพธ์หลังแปรรูป

99

# บทที่ 5 บทสรุปและข้อเสนอแนะ

#### 5.1 สรุปผลการดำเนินงาน

การดำเนินงานในครั้งนี้ ผู้จัดทำโครงงานได้เริ่มจากการศึกษา concept ต่าง ๆ ของการทำ Business Intelligence ซึ่งมีการวัดผลโดยการตอบคำถามจากพนักงานที่ปรึกษา พร้อมกับได้รับมอบหมายให้ทำการ ตรวจสภาพรายงานของลูกค้า ซึ่งพนักงานที่ปรึกษาก็ได้ให้ทรัพยากรต่าง ๆ ที่จำเป็นต่อการทำความเข้าใจ ระบบของลูกค้า จากนั้นจึงได้รับมอบหมายโจทย์ที่ระบุรูปแบบและผลลัพธ์ข้อมูลต่าง ๆ ที่ต้องการ โดยให้ใช้ SQL ในการทำ เพื่อทดสอบความสามารถ และเสริมสร้างความเข้าใจขั้นตอนการทำ ETL

ในส่วนของการศึกษาซอฟต์แวร์ต่าง ๆ นั้น ถูกกำหนดโดยซอฟต์แวร์ที่ถูกค้าใช้งาน จึงทำให้ด้อง ศึกษาหลายซอฟต์แวร์ด้วยกัน ซึ่งจะทำตาม workshop ที่ได้รับ และมีการทบทวนกับพนักงานที่ปรึกษาเป็น ระยะ แล้วจึงทำการทดสอบโดยการตอบคำถามของพนักงานที่ปรึกษา ซึ่งช่วยส่งเสริมความเข้าใจใน ซอฟต์แวร์ที่เกี่ยวข้องกับ BI มากยิ่งขึ้น

สุดท้ายนี้กือการศึกษาและจัดทำกู่มือการใช้งาน IBM® InfoSphere® DataStage® ซึ่งเป็นซอฟต์แวร์ ที่เริ่มจะได้รับความสนใจ ซึ่งหน้าที่ที่ผู้จัดทำโครงงานได้รับมอบหมายกือ ศึกษาและอธิบายความสามารถ ต่าง ๆ ของ DataStage® ซึ่งจะมีการนำเสนอกับพนักงานที่ปรึกษาเป็นระยะ ๆ จนปรับปรุงให้เนื้อหาครบถ้วน เท่าที่เวลาจะเอื้ออำนวย

### 5.2 ปัญหาที่พบ

 ผู้จัดทำโครงงานนั้น ใช้ระยะเวลาในการระบุสาเหตุของปัญหาค่อนข้างนาน เนื่องจากระบบที่ศึกษา มีความซับซ้อน และระยะเวลาที่ค่อนข้างน้อย จึงทำให้ไม่เข้าใจระบบได้ดีพอที่จะระบุต้นเหตุของปัญหาได้ ทันที

 ใฟล์บางอย่างที่จำเป็นต่อการเชื่อมต่อฐานข้อมูลนั้น ไม่ได้มีมาพร้อมกับ IBM® InfoSphere® DataStage® และผู้ให้บริการที่เป็นเจ้าของไฟล์นั้น ก็ได้ยกเลิกการสนับสนุนไปแล้วเนื่องจากมี version ที่ ใหม่กว่า ซึ่งไม่สามารถใช้กับ DataStage® ได้

โน l ล *ยั* 

#### 5.3 แนวทางการแก้ไขปัญหา

เพื่อเป็นการลดระยะเวลาทำกวามเข้าใจระบบที่นั้น ผู้จัดทำโครงงานจึงได้เน้นไปที่การศึกษา BI concept และเครื่องมืออื่น ๆ ที่ใช้ในการทำระบบขึ้นมา เพื่อช่วยให้การทำความเข้าใจระบบ สามารถเป็นไป ได้อย่างรวดเร็วยิ่งขึ้น

 ในส่วนนี้ ทางผู้จัดทำโครงงานได้ปรึกษากับพนักงานที่ปรึกษาเพื่อหาแนวทางแก้ไข ซึ่งในกรณีนี้ กือการใช้ Stage อื่นทดแทน

#### 5.4 ข้อเสนอแนะจากการ<mark>ดำเนินงาน</mark>

ในกรณีที่เจอปัญหาที่มีความรู้สึกว่าแก้ไขไม่ได้ อาจจะเป็นเพราะขาดความรู้ที่จำเป็นต่อการทำงานชิ้นนั้น ดังนั้นนอกจากการหาความรู้และข้อมูลด้วยตนเองแล้ว ยังจำเป็นที่จะต้องมีความสามารถในการหาความรู้ พื้นฐานที่จำเป็นอีกด้วย ซึ่งการปฏิบัติสหกิจนั้น ย่อมได้เจอสิ่งใหม่ ๆ ที่ไม่เคยได้พบเจอเป็นเรื่องธรรมดา ดังนั้นการจะขอคำแนะนำจากพนักงานที่ปรึกษาจึงไม่ใช่เรื่องที่ผิด แต่ก่อนจะถามอะไร ก็ควรเรียบเรียงและ ตั้งเป้าหมายให้ชัดเจนเสียก่อน เพื่อความรวบรัดชัดเจน

#### เอกสารอ้างอิง

[1] A-HOST Company Limited, 2012, A-HOST Company Limited – Contact Us [Online], Available : http://www.a-host.co.th/index.php?option=com\_content&view=article&id=27&Itemid=128
[3 มิถุนายน 2559].

[2] A-HOST Company Limited, 2012, A-HOST Company Limited – A-HOST Services [Online],Available :

http://www.a-host.co.th/index.php?option=com\_content&view=article&id=44&Itemid=114

[1 ตุลาคม 2559]

[3] Ironside Group Inc., 2015, ETL vs. ELT – What's the Big Difference? [Online], Available : https://www.ironsidegroup.com/2015/03/01/etl-vs-elt-whats-the-big-difference/

[1 ตุลาคม 2559]

[4] IBM Corp., 2015, IBM Knowledge Center - Parallelism basics in IBM InfoSphere Information Server [Online], Available :

http://www.ibm.com/support/knowledgecenter/SSZJPZ\_11.5.0/com.ibm.swg.im.iis.productization.iisinfsv .overview.doc/topics/cisoarchparalbasics.html

[3 ตุลาคม 2559]

[5] IBM Corp. 2011, "Information Server backbone",

IBM InfoSphere DataStage Essential v8.7 Instructor Guide,

หน้า 1-7.

[6] IBM Corp., 2015, IBM Knowledge Center - IBM InfoSphere DataStage and IBM InfoSphere QualityStage roles [Online], Available :

http://www.ibm.com/support/knowledgecenter/SSZJPZ\_9.1.0/com.ibm.swg.im.iis.found.admin.common. doc/topics/c\_wdisad\_WebSphere\_DataStage\_project\_roles.html

[3 ตุลาคม 2559]

[7] IBM Corp., 2011, Develop [Online], Available :

http://www.ibm.com/support/knowledgecenter/en/SSZJPZ\_11.3.0/com.ibm.swg.im.iis.ds.intro.doc/topics/ ds\_intro\_develop.html?view=embed

[6 ตุลาคม 2559]

[8] IBM Corp., 2011, Test [Online], Available :

http://www.ibm.com/support/knowledgecenter/en/SSZJPZ\_11.3.0/com.ibm.swg.im.iis.ds.intro.doc/topics/ ds\_test.html?view=embed

[6 ตุลาคม 2559]

#### [9] IBM Corp., 2011, Deploy [Online], Available :

http://www.ibm.com/support/knowledgecenter/en/SSZJPZ\_11.3.0/com.ibm.swg.im.iis.ds.intro.doc/topics/ ds\_intro\_deploy.html?view=embed

[6 ตุลาคม 2559]

[10] IBM Corp., 2011, Operate [Online], Available :

http://www.ibm.com/support/knowledgecenter/en/SSZJPZ\_11.3.0/com.ibm.swg.im.iis.ds.intro.doc/topics/ ds\_intro\_operate.html?view=embed

[6 ตุลาคม 2559]

[11] IBM Corp., 2011, Extract and load data [Online], Available :

http://www.ibm.com/support/knowledgecenter/en/SSZJPZ\_11.3.0/com.ibm.swg.im.iis.ds.intro.doc/topics/ ds\_samples\_extract.html?view=embed

[10 ตุลาคม 2559]

[12] IBM Corp., 2011, Transform data [Online], Available :

http://www.ibm.com/support/knowledgecenter/en/SSZJPZ\_11.3.0/com.ibm.swg.im.iis.ds.intro.doc/topics/ ds\_samples\_transform.html?view=embed

[10 ตุลาคม 2559]

[13] IBM Corp., 2011, Enrich data [Online], Available :

http://www.ibm.com/support/knowledgecenter/en/SSZJPZ\_11.3.0/com.ibm.swg.im.iis.ds.intro.doc/topics/ ds\_samples\_enrich.html?view=embed

[10 ตุลาคม 2559]

[14] IBM Corp., 2011, Cleanse data [Online], Available :

http://www.ibm.com/support/knowledgecenter/en/SSZJPZ\_11.3.0/com.ibm.swg.im.iis.ds.intro.doc/topics/ ds\_samples\_cleanse.html?view=embed

[10 ตุลาคม 2559]

[15] IBM Corp., 2011, Real-time processing [Online], Available :

http://www.ibm.com/support/knowledgecenter/en/SSZJPZ\_11.3.0/com.ibm.swg.im.iis.ds.intro.doc/topics/ ds\_samples\_realtime.html?view=embed

[10 ตุลาคม 2559]

[16] IBM Corp., 2011, Big data processing [Online], Available :

http://www.ibm.com/support/knowledgecenter/en/SSZJPZ\_11.3.0/com.ibm.swg.im.iis.ds.intro.doc/topics/ ds\_samples\_bigdata.html?view=embed

[10 ตุลาคม 2559]

[17] IBM Corp., 2011, Combine jobs in a sequence job [Online], Available :

http://www.ibm.com/support/knowledgecenter/en/SSZJPZ\_11.3.0/com.ibm.swg.im.iis.ds.intro.doc/topics/ ds\_sequence\_job.html?view=embed

> กุกโนโลยั7 กุ

[10 ตุลาคม 2559]

10

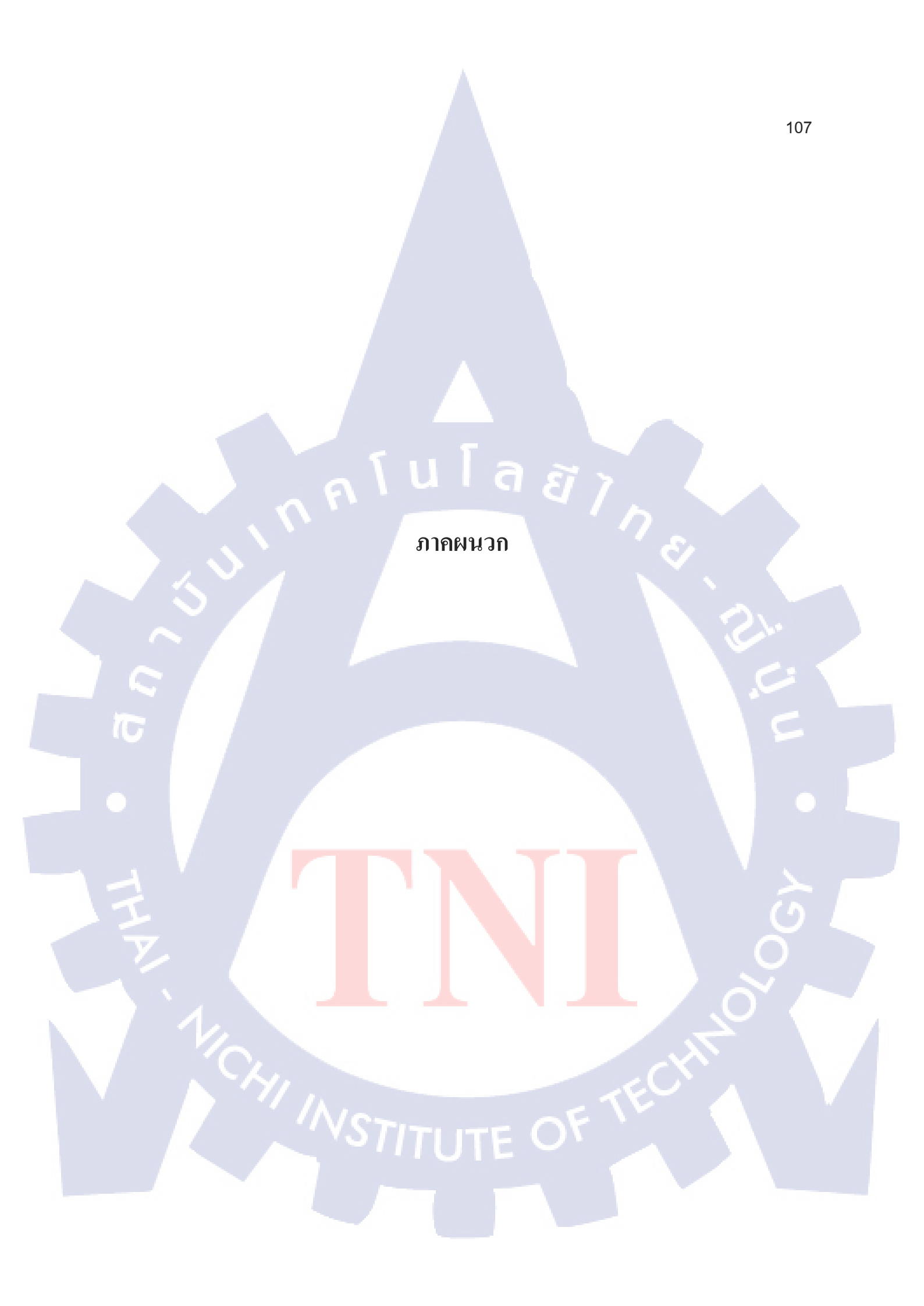

รับโล ภาคผนวก ก. สไลด์ประกอบการนำเสนอ

CAN INSTITUTE OF TECH

 $\mathbf{S}$ 

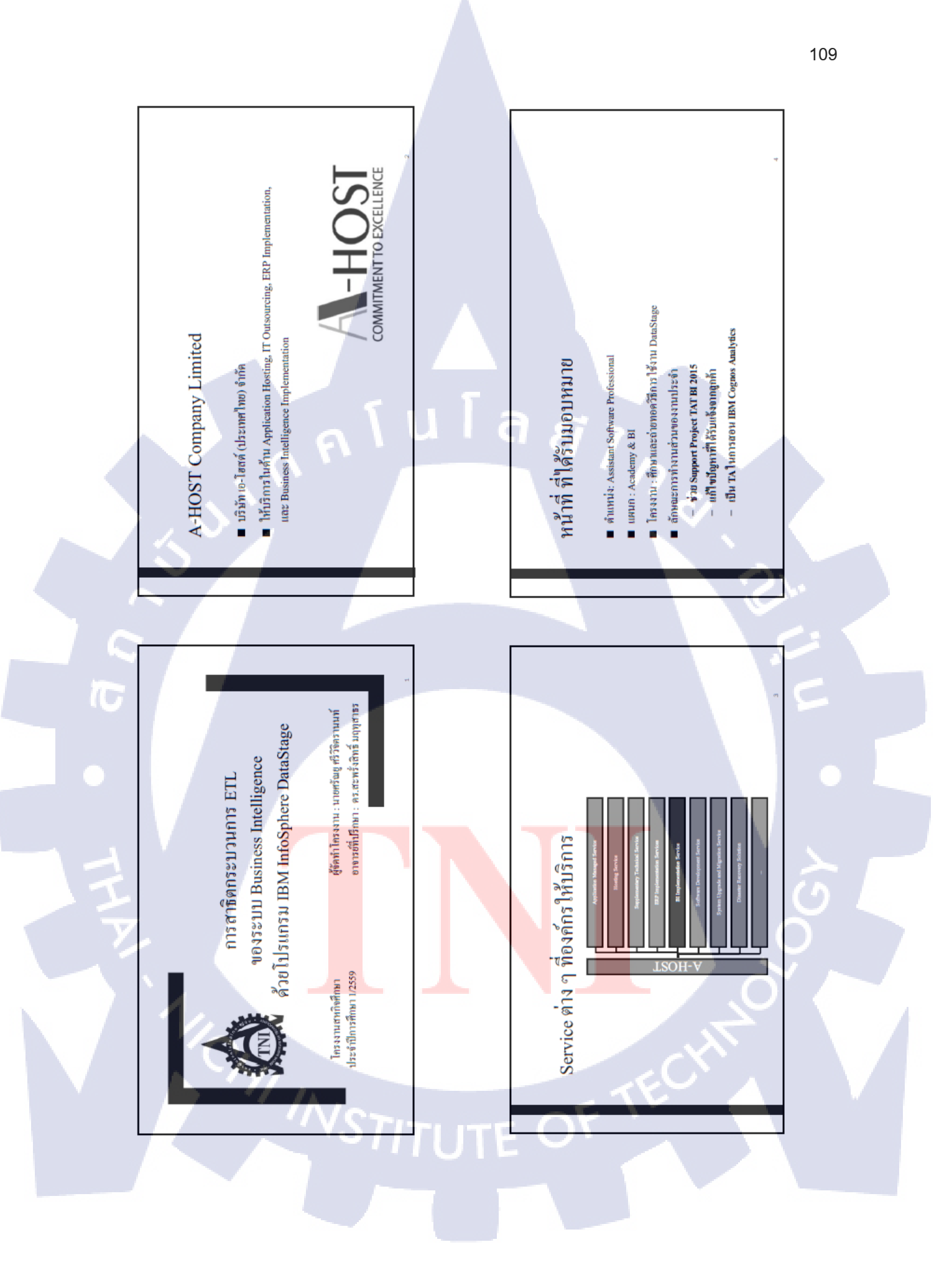

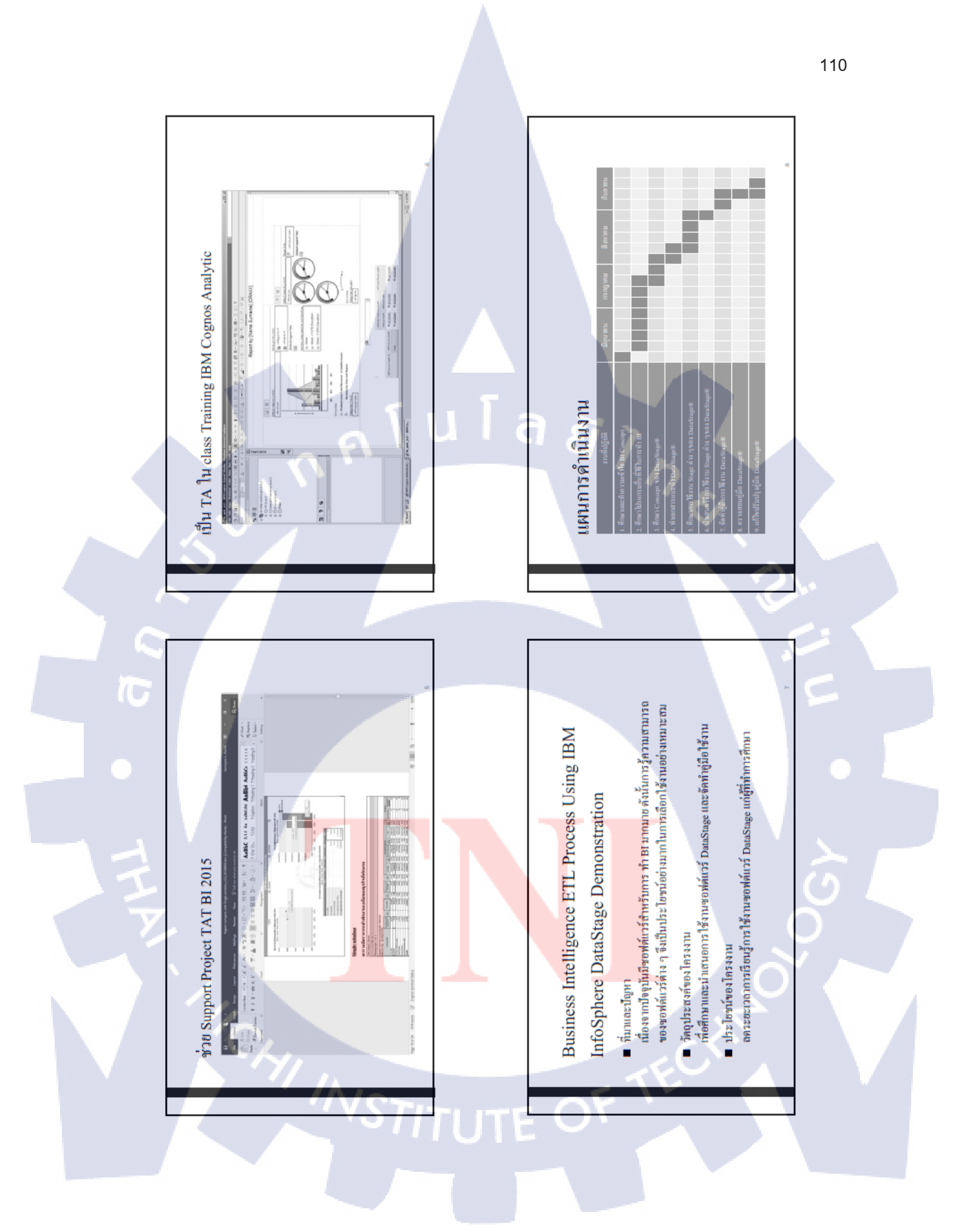

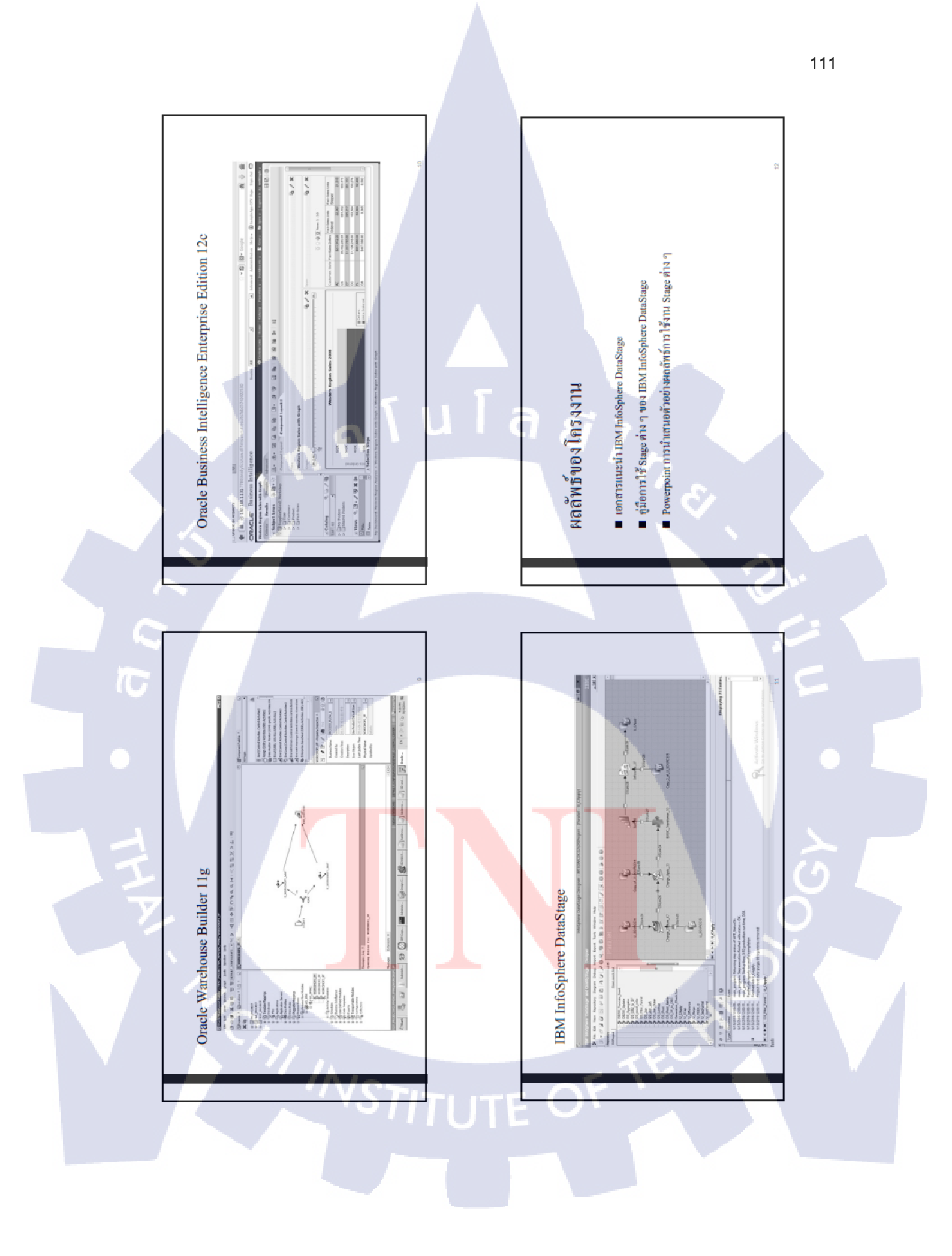

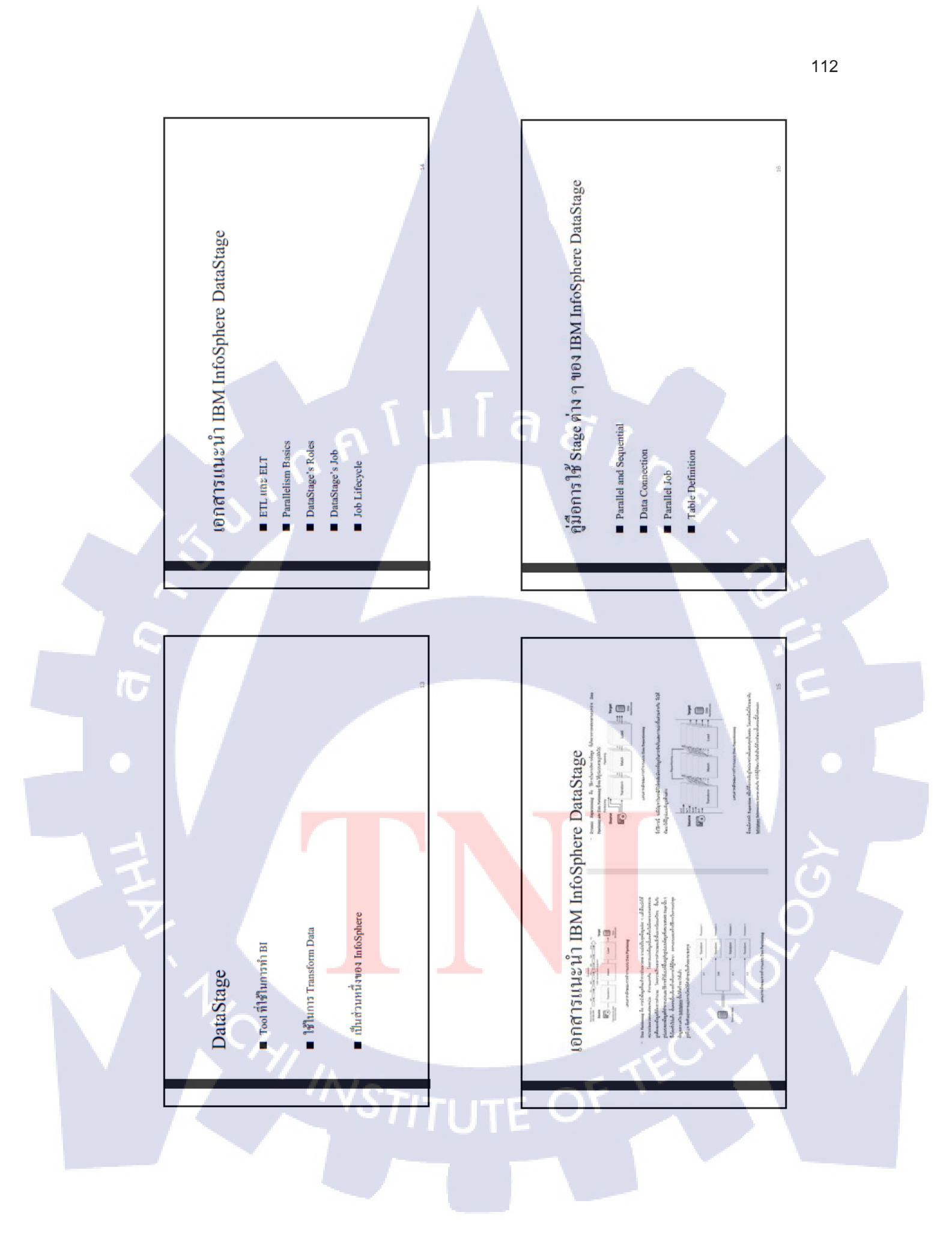

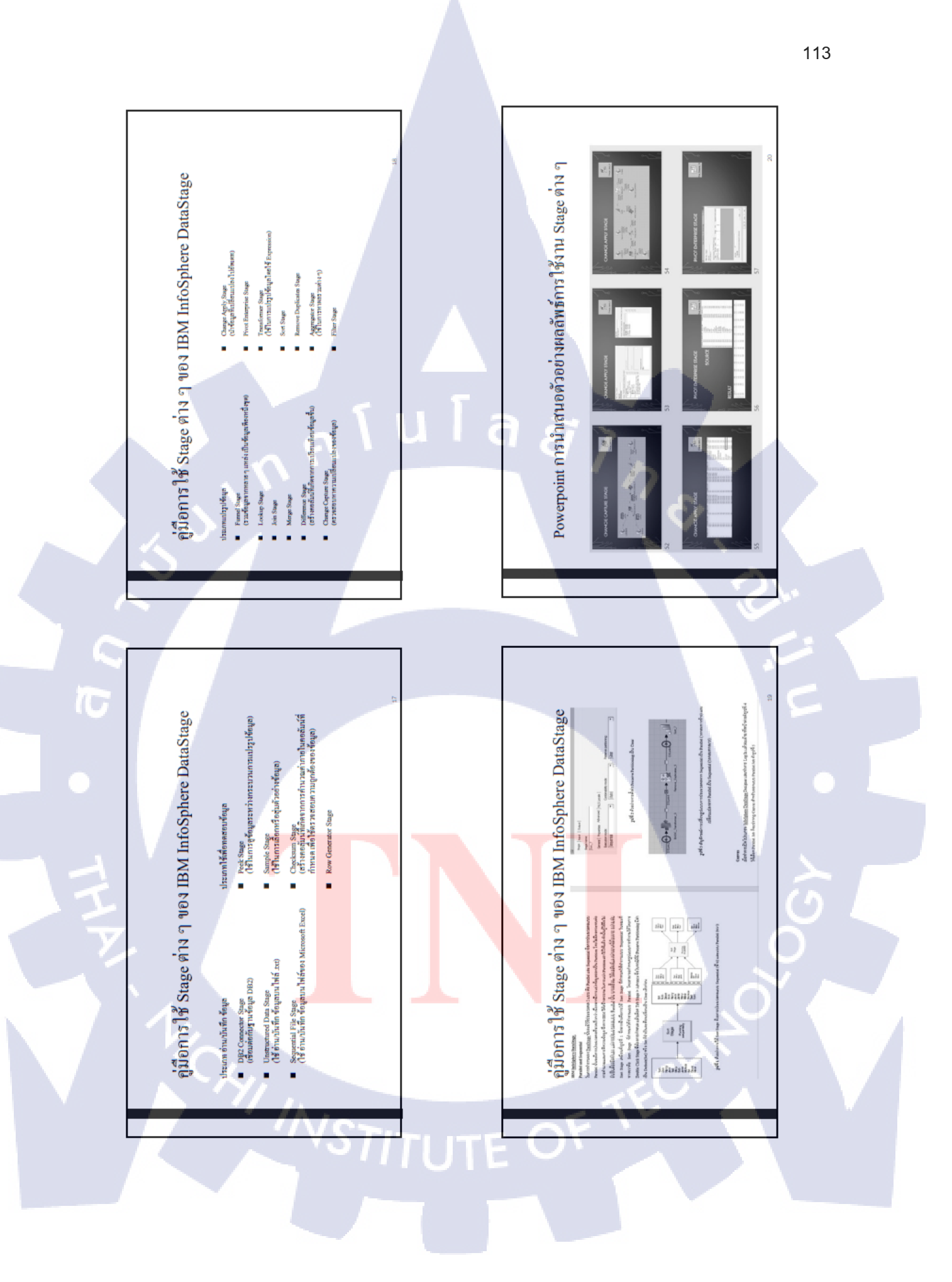

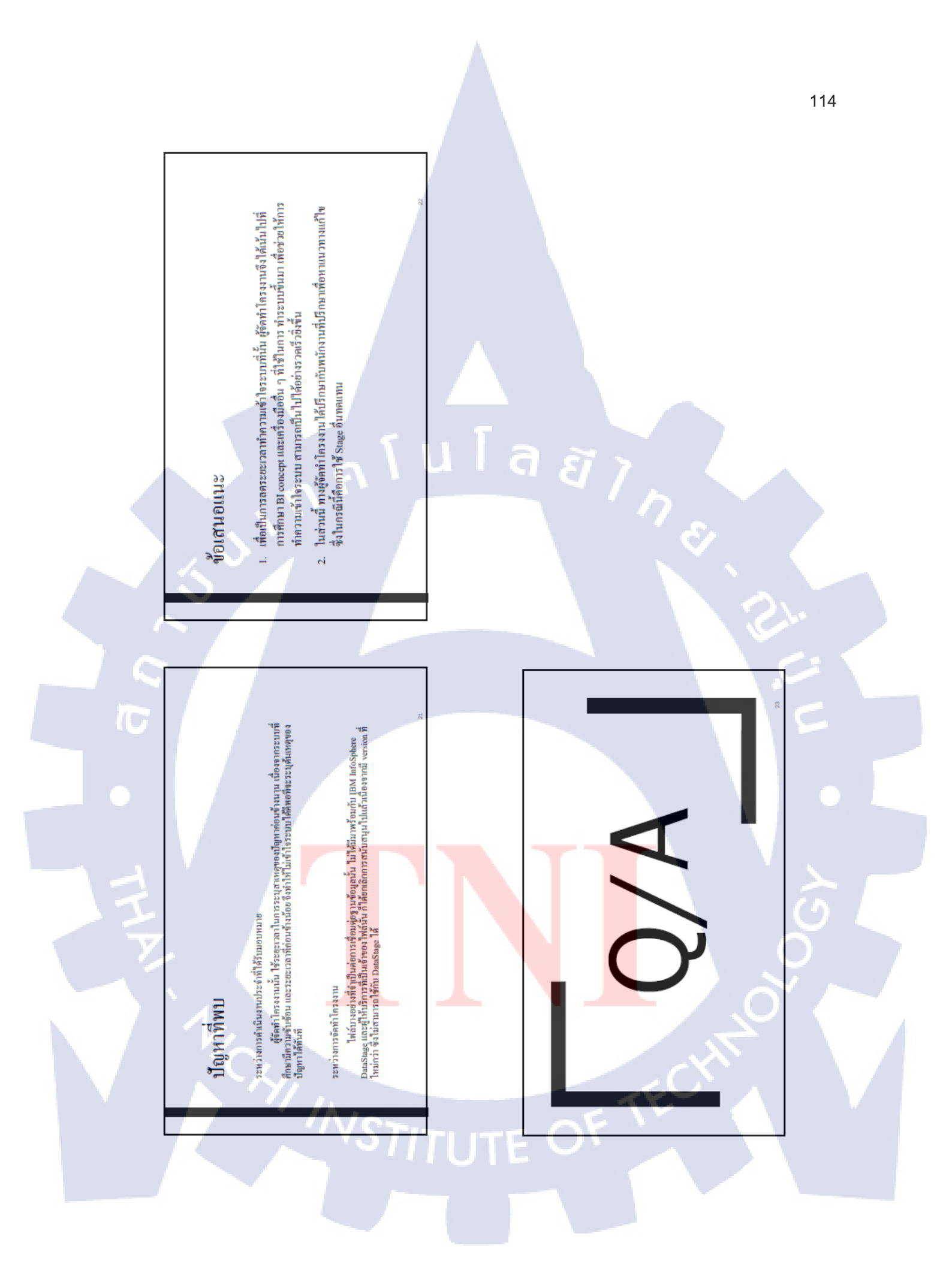

# ประวัติผู้จัดทำโครงงาน

ชื่อ – สกุล

นายศรัณยู ศรีวิจิตรานนท์

วัน เดือน ปีเกิด 17 พฤศจิก

17 พฤศจิกายน พ.ศ. 2537

#### ประวัติการศึกษา

ระดับประถมศึกษา

ระดับมัธยมศึกษา

ประถมศึกษาตอนต้น – ประถมศึกษาตอนปลาย พ.ศ. 2544 – 2549

ิ ล ยั

โรงเรียนอัสสัมชัญแผนกประถม

มัธยมศึกษาตอนต้น – มัธยมศึกษาตอนปลาย พ.ศ. 2550 – 2553

โรงเรียนอัสสัมชัญ

มัธยมศึกษาตอนปลาย พ.ศ. 2554 – 2555

กศน. เขตยานนาวา

- ใม่มี -

ระดับอุดมศึกษา

คณะเทคโนโลยีสารสนเทศ สาขาเทคโนโลยีสารสนเทศ

ิส<mark>ถาบัน</mark>เทคโนโลยี<mark>ไทย – ญี่</mark>ปุ่น

ทุนการศึกษา

ประวัติการฝึกอบรม

1. Project-Based Learning by TNI & Osaka Institute of Technology

2. Network Cabling System by Interlink Communication PCL

3. Social Network Security by S-Generation

## ผลงานที่ได้รับการตีพิมพ์

(\*

- 1. S. Srivichitranond and Group, Design of Bus Tracking Framework Based on Android Mobile Application by using GPS, Proc. of the 2016 Int. Conf. on Business and Industrial Research, Bangkok, 12-13 May 2016.
- 2. T. Metkarunchit, K. Charoenpojvajana, S. Srivichitranond, Develop 3D Map Signal Strength Surveying System for Cellular Mobile Phone, Proc. of the 2016 Int. Conf. on Business and Industrial Research, Bangkok, 12-13 May 2016. Ĩ I N S

9